NORTHERN TELECOM

PRACTICE 297-1001-522 ISSUED: 93 02 08 RELEASE: 05.04 STANDARD

DIGITAL SWITCHING SYSTEM

DMS-100\* FAMILY

AUTOMATIC BOARD-TO-BOARD TESTING REFERENCE MANUAL

\* DMS-100 is a trademark of Northern Telecom Page 1 172 pages

PRACTICE 297-1001-522 RELEASE: 05.04

(c) Northern Telecom 1983, 1984, 1986-88, 1990-91, 1993

## <u>CONTENTS</u>

|    | PAGE                                               |             |
|----|----------------------------------------------------|-------------|
| 1. | INTRODUCTION                                       | ;           |
|    | General                                            | ,<br>,<br>, |
| 2. | STEPS IN ABBT AND CUTOVER                          | )           |
|    | The Original ABBT Method                           | -           |
| 3. | PRE-CUTOVER DESCRIPTION                            | ;<br>;      |
|    | Operating Principle of Cutoff Relays               | )<br>)      |
| 4. | DESCRIPTION OF AUTOMATIC BOARD-TO BOARD TESTING 27 | 7           |
|    | General Arrangement of test equipment              |             |
| 5. | DESCRIPTION OF CUTOVER                             | )           |
|    | Cutover For The Original ABBT Method               |             |
| 6. | PROCEDURES                                         | Ł           |
|    | Pre-Cutover Procedures                             |             |
| 7. | ABBREVIATIONS                                      | _           |

### FIGURES

| FIG.     | TITLE PA                                                | AGE        |
|----------|---------------------------------------------------------|------------|
| 1        | General Test Equipment Arrangement for ABBT             | . 33       |
| 2        | Test Equipment Arrangement for ABBT (RCS)               | . 34       |
| 3        | Test Equipment Arrangement for ABBT With LTA (RCU) .    | . 35       |
| 4        | NT5X73AB Test Unit, Location of Controls and Indicators | 38         |
| 5        | General Test Equipment Arrangement for Performing       | . 39       |
| 6        | Sample Printout of ABBT Results                         | . 82       |
| 7        | Diode Fixture Installation                              | 101        |
| 8        | ABBT Connections for AEI (Woolwich) SXS Switches        | 117        |
| 9        | ABBT Connections for A TEL + ELECT CO TYPE 2000 SXS .   | 118        |
| 10       | ABBT Connections for A TEL + ELECT CO Type 4000 SXS .   | 119        |
| 11       | ABBT Connections For AE SXS Switches                    | 120        |
| 12       | ABBT Connections for AE C1-EAX Switches                 | 121        |
| 13       | ABBT Connections for AE No.1 EAX Switches               | 122        |
| 14       | ABBT Connections for Bell Laboratories No.1 XBAR        | 123        |
| 15       | ABBT Connections for Bell Laboratories No. 355A SXS .   | 124        |
| 16       | ABBT Connections for Bell Laboratories No. 3 ESS        | 125        |
| 17       | ABBT Connections for FED TEL + RADIO SXS Switches       | 126        |
| 18       | ABBT Connections for Hitachi SXS-1E Switches            | 127        |
| 19       | ABBT Connections for ITT Al Pentaconda Switches         | 128        |
| 20       | ABBT Connections for ITT 10C Metaconda Switches         | 129        |
| 21       | ABBT Connections for ITT /E (Belgium) Switches          | 130        |
| 22       | ABBT Connections for NEC ND20 Switches                  | 131        |
| 23       | ABBT Connections for NEC 23BA Switches                  | 132        |
| 24       | ABBT Connections for NE NXID Switches                   | 133        |
| 25       | ABBT Connections for NTL DMS-10 Switches                | 134        |
| 26       | ABBT Connections for NTL DMS-100 Switches               | 135        |
| 27       | ABBT Connections for NTL NO. 1 ESS, No. 5 XBAR, SP-1    | 136        |
| 28       | ABBT Connections for NTL SA-1 Switches                  | 137        |
| 29       | ABBT Connections for NTL SF-1 Switches                  | 138        |
| 30       | ABBT Connections for NTL 350A, 355A, NE-1               | 139        |
| 31       | ABBT Connections for SC X-Y Switches                    | 140        |
| 3∠<br>22 | ABBI Connections for USI Motorswitch Switches           | 141<br>140 |
| 33<br>24 | ABBI Connections for NE SAS Switches                    | 142<br>142 |
| 34<br>25 | ABBI Connections for RLM within Metallic Range          | 143        |
| 35       | ABBI Connections for RLM Beyond Metallic Range          | 144<br>145 |
| 30<br>27 | ABBI Connections for DCL-96 Subscriber Lines            | 145<br>146 |
| 3/       | ABBI CONFIGURATION FOR RCU LINES WITH LIA               | 140<br>167 |
| 20<br>20 | Post-ABBI Culover Configuration With Devering III Deale | 160        |
| 39<br>40 | POST-ADDI CULOVER CONFIGURATION WITH POWERING LIU PACKS | 160        |
| 4U<br>41 | ABBI Pre-Culover Configuration for RCU Lines            | 170<br>170 |
| 4⊥       | ABBI POST-CULOVER CONFIGURATION FOR RCU LINES           | т/О        |

#### TABLES

TABLE TITLE

# A Function of Keys and Lamps on the NT5x73AB ABBT Test Unit B Types of Old Office Associated with ABBT C Prompts for DEFINE OFFPARS S S8

Page 4

PAGE

# PRACTICE 297-1001-522 RELEASE: 05.04

| D | Prompts for DEFINE ABBTSET                             | . 61 |
|---|--------------------------------------------------------|------|
| Е | Prompts for DEFINE DNINPUT                             | . 67 |
| F | Prompts for DEFINE OUTPFILE                            | . 70 |
| G | Prompts for DEFINE OUTPTYPE                            | . 71 |
| Н | Prompts for DEFINE TESTTYPE                            | . 72 |
| I | Result Codes and Explanations                          | . 83 |
| J | Pre-cutover Procedure Summary                          | . 94 |
| K | Pre-Cutover Procedure                                  | . 95 |
| L | Setting up ABBT Equipment                              | 102  |
| М | Equipment required for ABBT                            | 104  |
| Ν | Common Board-to-Board Connections (Cables A Through D) | 116  |
| 0 | Verifying the OG Trunk Circuits                        | 148  |
| P | Verifying Connections of the SCAN and SD Points        | 151  |
| Q | Test Data for the SCSDTST Program                      | 153  |
| R | Loading, Running and Unloading the ABBT Software       | 155  |
| S | Common Faults, Probable Causes and Corrective Action   | 158  |
| Т | Cutover Procedure                                      | 163  |
| U | Cutover Procedure For RCS Lines to DMS                 | 165  |
| V | Cutover Procedure For RCU Lines to DMS                 | 166  |

#### 1. INTRODUCTION

GENERAL

- 1.01 This Practice describes the equipment and procedures necessary to:
- \* perform Automatic Board-to-Board Testing (ABBT)
- \* cut over service to new Digital Multiplex Switches (DMS) installed as replacements for various types of switches.

1.02 Before service is transferred (cutover) to a new DMS, subscriber lines are either connected to the distribution frames of both the old and new switches or, in the case of subscriber lines served by SLC-96 or DMS-1 Urban carrier systems, the subscriber lines are connected only to the Remote Terminal of the SLC-96 carrier system or the Remote Terminal of the DMS-1 Urban carrier system, respectively.

With the SLC-96 carrier system, a DMS Peripheral Module called Subscriber Module SLC-96 (SMS) links to the DS-1 line between the the RCS and Central Office Terminal (COT) of the old switch. With the DMS-1 Urban system, the DMS-100 switch links to the Control Terminal (CT) of the DMS-1 Urban system through a data link. The Subscriber Module Urban (SMU), the peripheral module that replaces the DMS-1 Urban CT when the RCU is integrated to a DMS switch, is not used.

#### Notes:

- 1. The SLC-96 Remote Terminal is called a Remote Concentrator SLC-96 (RCS) in DMS terminology.
- 2. The DMS-1 Urban Remote Terminal is called a Remote Carrier Urban (RCU) in DMS terminology.

1.03 Switching functions are performed only by the old switch because software that identifies lines to the DMS is in the cutoff state.

1.04 To achieve cutover to the DMS without risking loss of subscriber service due to misconnected lines, the one-to-one correspondence of lines connected to both switches is verified before cutover. This verification, known as a Board-to-Board Test, compares subscribers original Directory Numbers (DN) with the physical locations of corresponding line equipment assigned to those same subscribers in the new DMS.

<sup>&</sup>lt;sup>1</sup> SLC is a registered trademark of AT&T Technologies, Inc.

#### PRACTICE APPLICATION

1.05 The information contained in this Practice is applicable to offices having Batch Change Supplement (BCS) release 25 software and later.

The application of all Northern Telecom Practices (NTP) editions with respect to a given BCS release is given in 297-1001-001.

#### SOFTWARE IDENTIFICATION

1.06 Software applicable to a specific DMS-100 Family office is identified by a BCS release number and by Northern Telecom (NT) Product Engineering Codes (PEC). The significance of the BCS number and the PEC is described in 297-1001-450 (section III-2) and in the Office Feature Record D-190.

1.07 A display of the BCS number and PEC for the NT feature packages available in a specific office can be obtained by entering the command string:

#### DSU; INFORM LIST; LEAVE

at a Maintenance and Administration Position (MAP).

- 1.08 Information in this Practice applies only to offices having the following NT feature packages:
- NTX057AB Cutover Assistance II (non-resident)
- NTX057AC Cutover Assistance I (non-resident)
- NTX057AD ABBT Beyond Metallic Range for RLM
- NTX057BA Cutover Assistance Automatic Board-to-Board Testing Speed-up
- NTX057CA Cutover Assistance I (non-resident)
- NTX398AA Subscriber Carrier Module 100S: Interface to SLC-96 Remote Terminal
- NTX387AA Subscriber Carrier Module 100U: Interface to DMS-1 Urban Remote Terminal

#### REASON FOR REISSUE

- 1.09 This Practice has been re-issued to include:
- \* changes to cutover procedures
- \* add warning message about individual DMS line testing prior to cutover

#### COMMAND FORMAT CONVENTIONS

1.10 In this Practice, a uniform system of notation is used to illustrate system commands and responses. It shows the order in which command elements appear, the punctuation, and the options. Where the conventions are not used, an explanation is given in the text.

CAPITAL letters or show constants, commands, or keywords that special characters the system accepts when entered as written.

lowercase letters show a user- or system-supplied parameter. Definitions are given for each parameter.

Brackets [] or [] enclose optional parameters. A vertical list enclosed in brackets means that one or more of the parameters may be selected.

<u>Underlined parameter</u> is a default. If no choice is entered, the system acts as though the underlined parameter had been entered.

Underscore connecting means the words are to be treated as one words item, for example, pm\_type or #\_one\_two.

\*\*\* indicates repeated steps or items.

In addition, the following conventions are used.

- n (lowercase n) is a number from 0 to 9.
- a (lowercase a) is a letter from A to Z.

h (lowercase h) is a hexadecimal integer from 0 to F.

#### REFERENCES

1.11 References listed as prerequisites are essential for an understanding of this Practice. Those listed as informative contain detailed information concerning other items mentioned in this Practice, but are not essential. References are inserted at the appropriate places in the text.

<u>Note:</u> The documents listed may exist in more than one version. See 297-1001-001 to determine the release code of the version compatible with a specific release of software. Prerequisite References

| DOCUMENT<br>NUMBER                                                                                                    | TITLE                                                                                                    |
|----------------------------------------------------------------------------------------------------|----------------------------------------------------------------------------------------------------|
| 297-1001-103<br>297-1001-110<br>297-1001-120<br>297-1001-516                                                                 | Peripheral Modules<br>Maintenance and Administration Position (MAP)<br>Equipment Identification<br>Trunks Maintenance Reference Manual                                                                                                    |
| Informative R                                                                                                    | eferences                                                                                                    |
| DOCUMENT<br>NUMBER                                                                                                    | TITLE                                                                                                    |
| 297-1001-001<br>297-1001-310<br>297-1001-451<br>297-1001-500<br>297-1001-501<br>297-1001-509<br>297-2101-451<br>363-2051-105 | Master Index of Practices<br>Table Editor Reference Manual<br>Common Customer Data Schema<br>Index to Switch Maintenance Performance Documents<br>Trunk Maintenance Alarm Analysis, Test and Card<br>Replacement<br>Command Reference Manual<br>Local Customer Data Schema<br>DMS1-U Dynamic Control Interface Description,<br>Installation, and Maintenance (also refer to appen-<br>dix 1 for this NTP) |
| GFXINDEX<br>GS1X67<br>GS2X17<br>GS2X18<br>GS2X46                                                                             | General Feature Description Index of Documents<br>Terminal and Data Link Contollers<br>Line Circuit Card Type A<br>Line Circuit Card Type-B<br>Metallic Test Access (MTA) Unit                                                                                                    |
| GS2X58<br>GS2X83                                                                                                    | Maintenance Trunk Module, Office Alarm Unit and<br>Remote Service Module<br>2-Wire, Outgoing, DP or MF, Reverse Battery Trunk                                                                                                    |
| GS6X17                                                                                                    | Circuit Card<br>Standard Line Circuit Type A with Cutover                                                                                                    |

2. STEPS IN ABBT AND CUTOVER

2.01 Paragraphs in this part of the Practice describe the general sequence of steps in the ABBT and cutover process. In each paragraph, references are provided to the following items:

\* procedures for performing the step described

\* a detailed description of each step.

2.02 Three methods for ABBT exist. The first is used on subscriber lines served by a SLC-96 carrier system Remote Terminal (RCS). The second method is used on subscriber lines served by a DMS-1 Urban system Remote Terminal (RCU). The third method (referred to as the original ABBT method in this document) is used on all other lines.

2.03 The ABBT for RCS and RCU subscriber lines and the original ABBT method are similar and use many of the same resources. A major difference between ABBT for RCS subscriber lines arises because a metallic test pair from the new DMS switch to the RCS is an optional feature. A metallic test pair, used in new offices for the original ABBT method, may not always be available for performing ABBT on RCS subscriber lines.

2.04 Even if a metallic test pair were available for testing RCS subscriber lines, using it would require the new DMS switch to communicate with the RCS over this metallic test pair. The RCS would then be open to receiving commands from two switches (old and new), and this could disrupt service.

2.05 ABBT on RCU subscriber lines uses the Metallic Test Access (MTA) in a unique way. During ABBT on a subscriber line, the MTA is connected to the line through an MTA card in the CT or Line Test Access (LTA) cards in the CT and RCU. The DMS-100 switch accesses information on the physical location of the line to which the MTA connects by collecting the information over a data link. The DMS switch compares the collected information with its own physical location records for the DN/LEN under test and so verifies the line.

2.06 To execute ABBT by any method a NT5X73 Test Unit and special test equipment are connected to both the old and the new switches. Once installed, ABBT equipment is verified to ensure it is operating correctly.

- \* See Setting up ABBT Equipment on page 100 for setup procedures.
- \* Refer to Verifying the Set-Up on page 147 for test equipment verification procedures.

#### THE ORIGINAL ABBT METHOD

2.07 For the original ABBT method, precautions must be taken to ensure that Tip (T) and Ring (R) leads to Line Circuits (LC) involved in an Automatic Board-to-Board Test remain disconnected while ABBT is being performed. This disconnection is achieved using non-resident LMCUT software to open contacts of Cutoff (CO) relays on LC. Ground straps are then installed to ensure that these CO relay contacts remain open.

- \* See Operating Principle of Cutoff Relays on page 15 for a description of of CO relays.
- \* Refer to LMCUT Software on page 16 for a description of the LMCUT non-resident software.
- \* See Pre-Cutover Procedures on page 94 for procedures used for operating CO relays with LMCUT software.

2.08 Once ABBT equipment is installed and verified, and the disconnection of Tip (T) and Ring (R) leads on LC is ensured, non-resident ABBT software is loaded into the DMS and ABBT tests are run.

2.09 When ABBT has been completed using the original method and all connection problems have been corrected, ground straps installed to ensure disconnection of Tip and Ring leads are removed. The DMS software is then activated. Tip and Ring leads to the old office are cut and commands are input to close contacts of CO relays on LC of the new DMS under software control.

#### ABBT WITH RCS SUBSCRIBER LINES

2.10 For the ABBT method with RCS subscriber lines, the SMS is set up to scan for signaling and messaging bits on the DS-1 link between the RCS and COT.

2.11 The COT has a Line Interface Unit (LIU), which is the functional equivalent of a Central Office Repeater. However, no acceptable way exists for bridging onto the PCM signal at the COT with a Bridging Repeater.

<u>Note:</u> Using a Bridging Repeater during ABBT is recommended; this ensures that in all cases ABBT will be executed correctly. A non-powering LIU (WN3) is used. In some cases, ABBT can be performed without using Bridging Repeaters, but exact specifications need to be determined. Therefore, prior to executing the ABBT, the COT must be reconfigured using external Central Office Repeaters and a Digital Signal Crossconnect (DSX). By doing so, the DSX provides a monitoring jack where the transmitted PCM signal from the COT to the RCS can be patched to the input of a Bridging Repeater, regenerated, and applied to the appropriate port of the SMS (the SMS ports also appear at the DSX). A minimum of five bridging repeaters are needed for a mode I RCS and three bridging repeaters for a mode II RCS.

2.12 The RCS must be manually busy to the new DMS switch but in-service to the old switch. If the new DMS switch detects an in-service RCS, it marks that RCS as not requiring ABBT, particularly since the ABBT could interfere with call processing.

2.13 Though a Metallic Test Access (MTA) is not used from the new DMS, an entry for the RCS to be tested should be data-filled in the Metallic Test Access Line Module Assignment (MTALME) Table. When more than one RCS module shares a MTA vertical (up to ten RCS modules can share a vertical, provided the modules have the same site and frame designations), one RCS is designated the MTAOWNER. This MTAOWNER is the first RCS data-filled in the RCSINV Table. The MTAOWNER is also datafilled in the MTALME table. This is the only entry in the MTALME Table needed for a group of RCS modules sharing the same MTA vertical. For more information on the RCSINV Table, refer to 297-2101-451, section 144; for more information on the MTALME Table, refer to 297-2101-451, section 105.

2.14 The MTALME Table must be datafilled to reflect the configuration of RCS modules and metallic bypass pairs as they exist in the old switch. After the ABBT is executed, if a MTA is not required for new switch operation, the entry in the MTALME Table can be deleted.

2.15 An entry in the MTALME Table is used within ABBT software for RCS lines to reduce the time required to indicate that a particular RCS is undergoing ABBT. If the MTA is marked busy for an RCS, an ABBT cannot run on other RCS modules sharing the same MTA until the ABBT finished on the first RCS.

<u>Note:</u> Due to changes to the MTA structure for BCS24 and higher, the MTALME table has been replaced with MTAVERT. MTALME is datafilled only for pre-BCS24 offices. For BCS24 and higher, use table MTAVERT. For more information, refer to 297-2101-451.

2.16 For BCS24 and higher, though the MTA functionality as it applies to the ABBT remains the same as before, the table names and the structure of MTA has changed. The essential difference is that the column and row structure of the pre-BCS24 MTA has been replaced with a matrix of verticals and horizontals.

2.17 In the pre-BCS24 MTA, depending on the type of minibar driver used, a column consists of 4, 8, or 20 verticals and a row consists of 8 horizontals. A column and a row form an MTA minibar (MTAM) in which the verticals and the horizontals make the crosspoints. In this arrangement, different types of MTAM drivers (of different sizes) cannot be used in the same column. But for BCS24 and higher, the matrix structure of the MTA does away with the column and row restrictions, thus allowing the use of different types of MTAM drivers anywhere in the matrix. The changes to the MTA structure are as follows:

- \* the column and row structure has been replaced with the vertical and horizontal structure
- \* the tables MTALME and MTATRK have been replaced with MTAVERT and MTAHORIZ respectively

For more information on the tables, refer to 297-1001-451

#### ABBT WITH RCU SUBSCRIBER LINES

2.18 For the ABBT with RCU subscriber lines, the DMS switch is set up to communicate with the CT of the DMS-1 Urban carrier system over a data link called a Dynamic Control Interface (DCI). The DMS switch exchanges messages with the CT over the data link using an Auto Dial Terminal Controller (ADTC, NT1X67BD) and also accesses commands the DMS-1 Urban carrier system processes. The ADTC supports up to four data links and communicates with the DMS switch through an Input/Output Controller and Central Message Controller. Central Control of the DMS switch exchanges messages with the ADTC over an IOC parallel bus.

2.19 The CT must have a DCI card (NT3A41AB) and SPR14 firmware in the CP card-daughter board. The RCU must also have SPR14 firmware.

2.20 During the ABBT, a metallic test path is connected to the DN or LEN being tested. Metallic access uses either an LTA card (NT3A59 in the CT and NT3A60 in the RCU) or MTA card (NT3A44 in the CT), with the Test Trunk accessing the DMS-1 Urban carrier system through these cards.

2.21 An MTA vertical must be datafilled in Table MTAVERT for a subscriber line off an RCU to be tested with ABBT software. The MTA vertical is seized when a line is tested. This ensures that only one line is tested at a time on an RCU or on a group of RCU modules that share a vertical.

2.22 As with the original ABBT method, once ABBT equipment is installed and verified, non-resident ABBT software is loaded into the DMS, and the ABBT is run.

- \* See Description of Board-to-Board Test Methods on page 37 for descriptions of Board-to-Board tests for all methods.
- \* Refer to Test Capabilities on page 44 for ABBT capabilities and to Test Limitations on page 46 for ABBT design limits.
- Procedures for loading, running, and unloading ABBT software are given in Performing ABBT on page 153.

2.23 After ABBT has passed successfully for RCS lines, different cutover procedures exist, depending on how the operating company has configured the equipment for the ABBT. Figure 38 on page 167 shows the equipment configuration for cutover of RCS lines when a Bridging Repeater is used.

2.24 After successful ABBT, the Bridging Repeater is removed. Patch cords connecting the COT and Office Repeater are removed at the DSX, which automatically activates on/off contacts for jumper cables extending from the Office Repeater to the SMS.

2.25 After ABBT has passed successfully for RCU lines, the lines are ready for cutover to the DMS switch or to the SMU. Refer to Figure 40 on page 169 and Figure 41 on page 170 to see an example of equipment configuration used for cutover of RCU lines.

- \* Refer to Part 5 on page 92 for a description of cutover for the original ABBT method. Refer to Cutover for the ABBT Method With RCS Lines on page 93 for a description of cutover for the ABBT method with RCS lines. Refer to Cutover for the ABBT Method With RCU Lines on page 93 for a description of cutover for the ABBT method with RCU lines.
- \* Refer to Cutover Procedure for Original ABBT on page 162 for instructions on cutting over service to the new DMS after ABBT is completed for the original test method. Refer to Cutover Procedure for ABBT With RCS Lines on page 162 for instructions on cutting over service to the new DMS after ABBT is completed for the ABBT method used when transferring service from subscriber lines supported by an RCS to a DMS switch. Refer to Cutover Procedure for ABBT With RCU Lines on page 162 for instructions on transferring service to a DMS switch from subscriber lines supported by and RCU.

#### 3. PRE-CUTOVER DESCRIPTION

3.01 This Part of the Practice applies only to the original ABBT method. It describes the operating principles of the CO relays, the LMCUT software, and the Man-Machine Interface (MMI) for the LMCUT software.

#### OPERATING PRINCIPLE OF CUTOFF RELAYS

3.02 Before transfer of service to the new office, subscriber lines appear at both the old and new offices. However, Tip and Ring leads to each LC in the new DMS office are disconnected. This disconnection is achieved by keeping the CO relay on each LC in the operated condition.

3.03 Individual CO relays can be operated or released by means of non-resident LMCUT software initialized and controlled at a MAP of the DMS. See 297-1001-110 for a description of the MAP.

3.04 Once operated, CO relays may be kept in the operated condition by connecting a common cutover circuit in each Line Drawer (LD) to ground. This ground connection may be made by operating the HOLD relay in each LD with LMCUT software commands or by bridging HOLD relay contacts with a strap (jumper).

3.05 When the common cutover circuit is connected to ground by installation of a strap or by operating the HOLD relay, sufficient current flows through the CO relay coil to energize the relay but not enough to operate it. When the CO relay is tripped by an LMCUT command, the energizing current provided through the ground connection is sufficient to prevent release of the relay. Release of the CO relay can then only be achieved by input of a countermanding LMCUT command and removal of the ground strap (if installed).

3.06 If the CO relays are to remain operated for an extended period, or if more than 32 relays are to be kept in the operated condition at one time any Line Drawer, a strap must be installed on the Line Drawer for greater reliability. The installation of a strap ensures that all CO relays in a LD remain in the operated state until one of the following occurs:

- \* the strap is removed
- \* power to the LD is cut off
- \* the LC is removed then re-inserted.

Should one of these situations occur before ABBT is complete, contacts of the CO relays affected must be reoperated immediately with LMCUT software commands to disconnect T and R leads from subscriber lines.

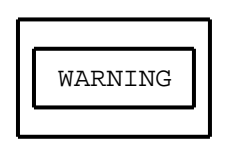

The process of removing and re-inserting line cards in order to test individual line features prior to cutover is unreliable and could be potentially disruptive. To test individual lines, the cutoff relays on all lines in the associated drawer, except the required line, should be activated using the LMCUT command OPRTCO, and then the ground strap on the drawer common cutover circuit removed.

3.07 The type of strap used and the installation method for the strap depends on the type of LD. Installation of straps on various types of LD is described in Pre-Cutover Procedures on page 94.

3.08 In DMS offices equipped with NT2X05AA power converters where more than 350 CO relays are to be operated at one time, NT4X99AA Diode Fixtures should be installed to prevent the release of CO relays in the event of power converter failure. Installation of diode fixtures is described in Pre-Cutover Procedures on page 94. Installation of diode fixtures is not required in offices equipped with NT2X05AB converters.

#### LMCUT SOFTWARE

3.09 The LMCUT software is a non-resident program on magnetic tape which must be loaded into the DMS before it can be used. Once LMCUT is loaded, access is provided to a repertoire of commands which control the operation of the HOLD and CO relays. LMCUT software commands also provide a means of testing the voltages present at the T and R leads of the LC. Responses to LMCUT commands are in the Command Interpreter Prompter (CI) format described in 297-1001-509. For all commands, lines which are unequipped or unused (in system data tables) are skipped by the LMCUT program. Commands available in the LMCUT program are described below.

| CUTOFF | frame | unit | [drawer] |  |
|--------|-------|------|----------|--|
|--------|-------|------|----------|--|

operates then releases CO relays in the specified frame, unit and drawer (See Note 1).

#### <u>Where:</u>

frame functional reference number of the frame containing the lines to be cut off (See Note 2).

Range: 0 through 99

unit unit number (See Note 2).

Range: 0 through 9

drawer drawer number (in LM) or line subgroup (in LCM) (See note 2).

Range: 0 through 19

#### Notes:

- 1. If a strap has been installed in the LD or if the HOLD relay has been operated with an OPRTHOLD command, CO relays operated with the CUTOFF command remain in the operated condition until one of the following occurs:
  - \* power is removed from the LD
  - \* the LD is withdrawn from the shelf into which it fits
  - \* the strap bridging the HOLD relay is removed (if installed), the HOLD relay is released by input of an appropriate RLSHOLD command, and an appropriate RLSCO command is input.
- See 297-1001-120 for a description of DMS-100 Family Equipment Labeling, Numbering and Referencing Scheme.

#### <u>Responses:</u>

OPERATION IS SUCCESSFUL IN SPECIFIED DRAWER

<u>Explanation:</u> Cutoff relays on specified LC were successfully operated and released.

WARNING: CUTOFF INEFFECTIVE. HOLD RELAY MUST BE OPERATED.

PRACTICE 297-1001-522 RELEASE: 05.04

Explanation: The HOLD relay for the LD is not in the operated condition. The CO relays in the specified LD have therefore not latched into the operated state. Tip and Ring leads of the LC are still connected directly to subscriber lines.

<u>User Action:</u> Operate the HOLD relay in the LD with the OPRTHOLD command. Install a jumper as described in the Pre-Cutover Procedures on page 94 if the HOLD relay is to be held in the operated state for an extended period. Input the CUTOFF command again.

releases the HOLD and CO relays in the specified frame, unit, and drawer

Where:

frame functional reference number of the frame to be cutover.

Range: 0 through 99

unit functional reference number of the bay (on LM) or module (on LCM) to be cutover.

Range: 0 through 9

drawer drawer number (in LM) or line subgroup (in LCM) (See note 2) to be cutover.

Range: 0 through 19

#### <u>Notes:</u>

- 1. See 297-1001-120 for an explanation of the DMS-100 Family Equipment Labeling, Numbering and Referencing Scheme.
- 2. Each LD in a LCM contains two subgroups of Line Circuits: an even-numbered primary subgroup and an odd-numbered secondary subgroup. There is, however, only one HOLD relay per LD. This HOLD relay is associated only with the primary subgroup which is always even-numbered. Therefore, in LCM, an even-numbered subgroup must be specified for the 'drawer' parameter.

| LMCUT | UT  |  |
|-------|-----|--|
| LMCUT | 'UT |  |

starts the LMCUT program once LMCUT non-resident software is loaded as described in Pre-Cutover Procedures on page 94.

NOBTST frame unit [drawer] [circuit...]

verifies that CO relays on specified LC are operated. Tests for potential difference at the T and R leads of specified LC.

#### <u>Where:</u>

frame functional reference number of the frame containing the lines affected (See note).

Range: 0 through 99

unit unit number (See note).

Range: 0 through 9

drawer drawer number (in LM) or line subgroup number (in LCM)
 (See note).

Range: 0 through 19

circuit LC functional reference number (See note). More than one LC may be specified.

Range: 0 through 31

<u>Note:</u> See 297-1001-120 for details of the DMS Family Equipment Labeling, Numbering and Referencing Scheme.

#### <u>Responses:</u>

| MODULE          | DRWRNO | LINENO | STATUS | RINGVOLTS | TIPVOLTS |
|-----------------|--------|--------|--------|-----------|----------|
| site frame unit | drwrno | lineno | status | V         | V        |
| *               | *      | *      | *      | *         | *        |
| *               | *      | *      | *      | *         | *        |
| *               | *      | *      | *      | *         | *        |
|                 |        |        |        |           |          |

# <u>Where:</u>

| site    | location of frame containing the LC being tested.                                                           |
|---------|----------------------------------------------------------------------------------------------------|
|         | Values: HOST, RLM or RSM                                                                                    |
| frame   | functional reference number of the frame containing the LC being tested.                                    |
|         | Range: 0 through 99                                                                                         |
| unit    | bay functional reference number (in LM) or Module number (in LCM).                                          |
|         | Range: 0 through 9                                                                                          |
| drawrno | functional reference number of the LD (in LM) or line subgroup (in LCM) which contains the LC being tested. |
|         | Range: 0 through 19                                                                                         |
| lineno  | functional reference number of the LC being tested.                                                         |
|         | Range: 0 through 31                                                                                         |
| status  | status of the LC being tested.                                                                              |
|         | Values: OK, FAIL or NEQ (not equipped)                                                                      |
| V       | Voltage present at Tip or Ring leads. Voltage is displayed to the nearest 2 volts                           |

| UIT |  |  |
|-----|--|--|
|-----|--|--|

ends the LMCUT program.

| RLSCO | frame unit [drawer] [circu | uit] |
|-------|----------------------------|------|
|-------|----------------------------|------|

releases the CO relay in each LC specified. If the HOLD relay in the LD containing the specified LC is operated by means of a command or if a ground strap is installed, CO relays in the specified LC will not release.

#### <u>Where:</u>

frame functional reference number of frame containing CO to be released (See note).

Range: 0 through 99

unit functional reference number of the bay (in LM) or module (in LCM) containing the CO relay(s) to be released.

Range: 0 through 9

drawer functional reference number of the drawer (in LM) or line subgroup (in LCM) containing the CO relay(s) to be released.

Range: 0 through 19

circuit... functional reference number of the circuit whose LC relay is to be released. More than one circuit may be specified.

Range: 0 through 31

<u>Note:</u> See 297-1001-120 for a description of the DMS-100 Family Equipment Labeling, Numbering and Referencing Scheme.

#### Responses:

CANNOT RLSCO: HOLD RELAY OPERATED ON DRAWER

Explanation: The HOLD relay in the LD containing the specified LC has been operated by means of an OPRTHOLD command. The CO relay on the specified LC cannot therefore release.

<u>User Action:</u> Check that no ground strap is installed on the LD containing the specified LC. Input an appropriate RLSHOLD command to release the HOLD relay, then input the RLSCO command again.

| OPRTHOLD | frame unit [drawer] |  |
|----------|---------------------|--|
|----------|---------------------|--|

operates the hold relay for a specified drawer. If 'drawer' is not specified all HOLD relays in the specified, unit are operated.

#### <u>Where:</u>

frame LM, LCM, or RLM frame number (See note 1).

Range: 0 through 99

unit functional reference number of the bay (in LM) or module (in LCM) containing the HOLD relay to be operated.

Range: 0 through 9

drawer functional reference number of the drawer containing the HOLD relay to be operated (See note 1 and note 2).

Range: 0 to 19

#### Notes:

- 1. See 297-1001-120 for an explanation of the DMS-100 Family Labeling, Referencing, and Numbering Scheme.
- 2. Each LD in a LCM contains two line subgroups. There is, however, only one HOLD relay per LD. The HOLD relay is associated with the primary subgroup which is always even-numbered in LCM. The drawer specified for LCM must always therefore be even-numbered.

#### Responses:

WARNING: THIS COMMAND MAY CAUSE SOME LINES IN SPECIFIED DRAWER(S) TO BE CUTOFF. Please confirm ("Yes or No")

> Explanation: Once operated by an OPRTHOLD command, CO relays in the specified LD are energized but not operated. If a CUTOFF or OPRTCO command affecting LC in the specified LD is input, the CO relays will remain in the operated state even if a RLSCO command is input. The user is asked to confirm or abort the command.

> <u>User Action:</u> The user inputs YES to execute the command or NO to abort it.

OPERATION SUCCESSFUL IN SPECIFIED DRAWER(S)

Explanation: The HOLD relays in specified frame, unit (and drawer) are operated.

FAILED TO OPERATE HOLD RELAY IN DRAWER (n)

Explanation: n is the number of a drawer in which a HOLD relay did not operate.

<u>User Action:</u> Verify that the drawer is fully inserted into the shelf in which it fits and that power for the LD is switched on. Input the command again. If the same response appears, contact your Maintenance Support Group.

|--|

operates the CO relay in each specified LC (See note 1 and 2)

# CAUTION

Do not use the OPERTCO command to operate more than CO relays on more than 32 Line Cards in one unit of a Line Concentrating Module at one time. Otherwise, power circuits may become overloaded.

#### <u>Where:</u>

- frame functional reference number of the frame. (See note 3).
  Range: 0 through to 99
- unit functional reference number of the bay (in LM) or module (in LCM) containing the CO relay(s) to be operated.

Range: 0 through 9

drawer functional reference number of the LD (in LM) or line subgroup (in LCM) containing the CO relays to be operated.

Range: 0 through 19

circuit functional reference number of the LC whose relay is to be operated (See note 4).

Range: 0 through 31

#### Notes:

- 1. The OPRTCO command should only be used for brief periods and only when it is necessary to cut off selected lines within a LD where neither ground strap is installed nor HOLD relay is operated
- 2. To minimize current draw, no more than 32 CO relays must be operated in one unit of an LCM at a time with the OPERTCO command. It is recommended that the HOLD relay for the LD be operated instead by means of an OPRTHOLD command or by installation of a ground strap.
- 3. Refer to 297-1001-120 for a description of DMS-100 Family Equipment, Labeling, Numbering and Referencing.
- 4. More than one LC may be specified.

| QHOLD | LD |  |  |
|-------|----|--|--|
|-------|----|--|--|

lists LD in which HOLD relays are operated.

#### <u>Responses:</u>

| SITE          | MODULE                                                                                              |       | DRAWER            | HELD                    |
|---------------|----------------------------------------------------------------------------------------------------|-------|-------------------|-------------------------|
| <site></site> | <frame/> <u< td=""><td>unit&gt;</td><td><drawer></drawer></td><td><yes no="" or=""></yes></td></u<> | unit> | <drawer></drawer> | <yes no="" or=""></yes> |
|               | *                                                                                                   | *     | *                 | *                       |
|               | *                                                                                                   | *     | *                 | *                       |
|               | *                                                                                                   | *     | *                 | *                       |

#### <u>Where:</u>

<site> location of LD.

Values: HOST, RLM or RSM

<frame> frame functional reference (See note 1).

Range: 0 through 99

<unit> functional reference number of the bay (in LM) or module (in LCM) containing the HOLD relay.

Range: 0 through 9

<drawer> functional reference number of the drawer containing
 the HOLD relay in the LD is operated.

Range: 0 through 19 (See note 2).

Values: YES or NO

#### Notes:

- See 297-1001-120 for a description of DMS-100 Family Equipment Labeling, Numbering and Referencing.
- 2. Each LD in a LCM contains two line subgroups. There is, however, only one HOLD relay in a LD. This HOLD relay is always associated with the primary subgroup which is even-numbered. Therefore, drawer numbers displayed in response to the QHOLD command are always even numbered.

| ] |  |  |  |
|---|--|--|--|
|---|--|--|--|

releases the HOLD relay in the specified drawer. If drawer is not specified, all HOLD relays of LD in the specified unit are released (See note 1).

#### Where:

frame functional reference number of the frame containing the HOLD relay to be released (See note 2).

Range: 0 through 99

unit functional reference number of the bay (in LM) or the module (in LCM) containing the HOLD relay to be operated.

Range: 0 through 9

drawer drawer number (in LM) or line subgroup number (in LCM) (See note 3).

Range: 0 through 19

#### Notes:

- 1. If ground straps are installed, the the HOLD relay in the specified LD will release but CO relays of all LC will remain operated.
- 2. See 297-1001-120 for an explanation of the DMS-100 Family Equipment Labeling, Numbering and Referencing Scheme.
- 3. Each LD in a LCM contains two line subgroups. There is, however, only one HOLD relay per LD. This HOLD relay is associated with the primary subgroup which is always even-numbered

in LCM. Therefore, the drawer specified for LCM must always be an even number.

#### Responses:

OPERATION SUCCESSFUL IN SPECIFIED DRAWER(S) WARNING: STRAPS ASSUMED TO BE OFF

Explanation: HOLD relays in the specified LD are released. The LMCUT software is unable to verify that ground straps have been removed. If ground straps are not removed, CO relays will not release on LC in the specified drawer.

FAILED TO RELEASE HOLD RELAY IN DRAWER n

Explanation: n is the number of a LD in which the HOLD relay did not release.

<u>User Action:</u> Input the command again. If the same response appears, contact your Maintenance Support Group.

#### 4. DESCRIPTION OF AUTOMATIC BOARD-TO BOARD TESTING

- 4.01 This Part of the Practice describes the following items:
- \* the general arrangement and types of equipment used for ABBT
- \* the sequence of events involved in board-to board testing of one subscriber line
- \* ABBT capabilities
- \* design limits of ABBT
- \* ABBT non-resident software. This includes descriptions of commands, parameters, and system responses associated with ABBT.

#### GENERAL ARRANGEMENT OF TEST EQUIPMENT

4.02 The original ABBT uses the general arrangement of test equipment shown in Figure 1 on page 33. The ABBT method for RCS subscriber lines uses the test equipment shown in Figure 2 on page 34. The ABBT method for RCU subscriber lines uses the test equipment shown in Figure 3 on page 35. ABBT equipment is described in the following lists. The first list describes equipment used with the original ABBT method. The second list describes equipment used with the ABBT method for RCS subscriber lines. The third list describes equipment used with the ABBT method for RCU subscriber lines.

#### ABBT Equipment for the Original Test Method

| LM, LCM OR RLM of DMS-100 | Line Module, Line Concentrat-<br>ing Module or Remote Line Mod-<br>ule of DMS-100 switch. See<br>297-1001-103 for a description<br>of LM, LCM and RLM.                                                                                 |
|---------------------------|----------------------------------------------------------------------------------------------------|
| LINE CIRCUIT(LC)          | Line Circuit card associated<br>with a subscriber line to be<br>tested. ABBT may be performed<br>with three types of LC:<br>NT2X17, NT2X18 and NT6X17.<br>See GS2X17, GS2X18 or GS6X17<br>respectively for a description<br>of the LC. |
| OG TRUNK CIRCUIT          | one of two Outgoing (OG) Dial<br>Pulse (DP) or Multifrequency<br>(MF) trunk circuits on a<br>NT2X83AA card. See GS2X83 for<br>a description of the OG trunk<br>card.                                                                   |

PRACTICE 297-1001-522 RELEASE: 05.04

- SCAN POINTS five scan points on a NT0X10 card of the DMS.
- SD POINTS ten Signal Distribution (SD) points on a NT2X57 card, located in a Maintenance Trunk Module (MTM) of the DMS. See GS2X57 for a descriptions of the SD card and GS2X58 for a description of the MTM.
- MTA UNIT NT2X46 Metallic Test Access Unit (MTA) of the DMS. See GS2X46 for a description of the Metallic Test Access Unit.
- OLD DF Distribution Frame (DF) of the old office.
- NEW DF DF of the DMS.
- NT5X73AB Test Unit Board-to-Board test unit.
- VARIABLE BATTERY Variable voltage dc power supply.
- IDF Intermediate Distribution Frame (IDF).
- INCOMING TEST ACCESS TO OLD OFFICE device capable of connecting signals from the DMS to the old office via a test trunk.
- CABLES A, B, C and D Set of five interconnection cables TUDF01 through TUDF05 supplied with the NT5X73AB ABBT Test Unit.
- OLD OFFICE The office being replaced by then new DMS.
- ABBT Equipment for the RCS Test Method

SMS Subscriber Module SLC-96 of the DMS switch. Refer to 297-1001-103 and to GFXINDEX for a description of the SMS. The GFXINDEX contains a list of General Feature Descriptions based on feature package numbers. The feature package for SMS is NTX398AA.OG TRUNK CIRCUIT One of two Outgoing (OG) Dial

Page 28

Pulse (DP) or Multifrequency

PRACTICE 297-1001-522 RELEASE: 05.04

|                                    | (MF) trunk circuits on a<br>NT2X83AA card. See GS2X83 for<br>a description of the OG trunk<br>card.                                                                                                    |
|------------------------------------|----------------------------------------------------------------------------------------------------|
| SCAN POINTS                        | Five scan points on a NTOX10 card of the DMS.                                                                                                    |
| SD POINTS                          | Thirteen Signal Distribution<br>(SD) points on a NT2X57 card,<br>located in a Maintenance Trunk<br>Module (MTM) of the DMS. See<br>GS2X57 for a description of<br>the SD card and GS2X58 for a<br>description of the MTM. |
| MTA UNIT                           | NT2X46 Metallic Test Access<br>Unit (MTA) of the DMS. See<br>GS2X46 for a description of<br>the Metallic Test Access Unit.                                                                                                |
| OLD DF                             | Distribution Frame (DF) of the old office.                                                                                                    |
| NEW DF                             | DF of the DMS.                                                                                                    |
| NT5X73AB Test Unit                 | Modified NT5X73AB Board-to-<br>Board test unit. This test<br>unit is modified according to<br>a specific Engineering Sketch<br>and may be designated NT5X73AC<br>at a later date.                                         |
| VARIABLE BATTERY                   | Variable voltage dc power sup-<br>ply.                                                                                                    |
| IDF                                | Intermediate Distribution<br>Frame (IDF).                                                                                                    |
| INCOMING TEST ACCESS TO OLD OFFICE | Device capable of connecting<br>signals from the DMS to the<br>old office via a test trunk.                                                                                                    |
| CABLES A, B, C and D               | Set of five interconnection<br>cables TUDF01 through TUDF05<br>supplied with the modified<br>NT5X73AB ABBT Test Unit.<br>Cable A is not used.                                                                             |
| OLD OFFICE                         | The office being replaced by the new DMS.                                                                                                    |
| Bridging Repeater                  | Repeater that regenerates the<br>PCM signal, traveling from the<br>COT to the RCS on the DS-1                                                                                                    |

line, and applies it to the appropriate SMS port.

ABBT Equipment for the RCU Test Method

| DCI Card         | Dynamic Control Interface card<br>(NT3A41AB) located on the<br>DMS-1 Urban CT that communi-<br>cates over a data link with<br>the DMS switch. The CT and<br>RCU must have the SPR14 ver-<br>sion of firmware.             |
|------------------|----------------------------------------------------------------------------------------------------|
| ADTC             | Auto Dial Terminal Controller<br>(NT1X67BD). The DMS switch<br>uses the ADTC to communicate<br>over the data link with the<br>CT. The data link uses an<br>RS232-C full duplex standard<br>interface.                     |
|                  | The ADTC communicates with the<br>DMS switch through an<br>Input/Output Controller and<br>Central Message Controller.<br>The CC in the DMS switch and<br>the ADTC exchange messages<br>over an IOC parallel bus.          |
| OG TRUNK CIRCUIT | One of two Outgoing (OG) Dial<br>Pulse (DP) or Multifrequency<br>(MF) trunk circuits on a<br>NT2X83AA card. See GS2X83 for<br>a description of the OG trunk<br>card.                                                      |
| SCAN POINTS      | Six scan points on a NTOX10 card of the DMS.                                                                                                    |
| SD POINTS        | Thirteen Signal Distribution<br>(SD) points on a NT2X57 card,<br>located in a Maintenance Trunk<br>Module (MTM) of the DMS. See<br>GS2X57 for a description of<br>the SD card and GS2X58 for a<br>description of the MTM. |
| MTA UNIT         | NT2X46 Metallic Test Access<br>Unit (MTA) of the DMS. See<br>GS2X46 for a description of<br>the Metallic Test Access Unit.                                                                                                |
| OLD DF           | Distribution Frame (DF) of the old office.                                                                                                    |

| NEW DF                             | DF of the DMS.                                                                                                    |
|------------------------------------|----------------------------------------------------------------------------------------------------|
| NT5X73AB Test Unit                 | Modified NT5X73AB Board-to-<br>Board test unit. This test<br>unit is modified according to<br>engineering sketch 10233-RTP<br>issue 4. This sketch provides<br>the ABBT unit with the capa-<br>bility to put a +116 V dc sig-<br>nal on the tip of the Test<br>Trunk, and to put either<br>ground or open on the ring.<br>The signal initiates setup of<br>the metallic test path to the<br>subscriber line. |
|                                    | The switch also provides the<br>ABBT unit with the capability<br>to recognize when the Pair<br>Gain Test Controller, a test-<br>ing device that executes auto-<br>matic transmission and<br>signaling tests on line card<br>circuits, has grounded the tip<br>of the Test Trunk.                                                                                                    |
| MTA Card                           | Metallic Test Access card.<br>Common equipment card in the<br>CT used for metallic test<br>access to a subscriber.                                                                                                    |
| LTA card                           | Line Test Access card. Common<br>equipment card in the CT and<br>in the RCU that is used for<br>metallic test access to a sub-<br>scriber. The LTA card can be<br>used with a Pair Gain Test<br>Controller for end-to-end<br>testing of line circuits.                                                                                                    |
| VARIABLE BATTERY                   | Variable voltage dc power sup-<br>ply.                                                                                                    |
| IDF                                | Intermediate Distribution<br>Frame (IDF).                                                                                                    |
| INCOMING TEST ACCESS TO OLD OFFICE | Device capable of connecting<br>signals from the DMS to the<br>old office via a test trunk.                                                                                                    |
| CABLES A, B, C and D               | Set of five interconnection<br>cables TUDF01 through TUDF05<br>supplied with the modified<br>NT5X73AB ABBT Test Unit.<br>Cable A is not used.                                                                                                    |

OLD OFFICE

The office being replaced by the new DMS.

4.03 The central item of ABBT equipment is the NT5X73AB ABBT Test Unit (modified for ABBT with RCS and RCU subscriber lines). The ABBT Test Unit is a portable test set supplied with a set of five cables: TUDF01 through TUDF05. Each cable is fitted with cable connectors at the Test Unit end and wire-wrap connections at the DF end. Keys and lamps on the front panel of the NT5X73AB ABBT Test Unit are used to monitor the functions of the Unit. The functions of these keys and lamps are given in Table A on page 36. Their location on the front panel of the unit is shown in Figure 4 on page 38.

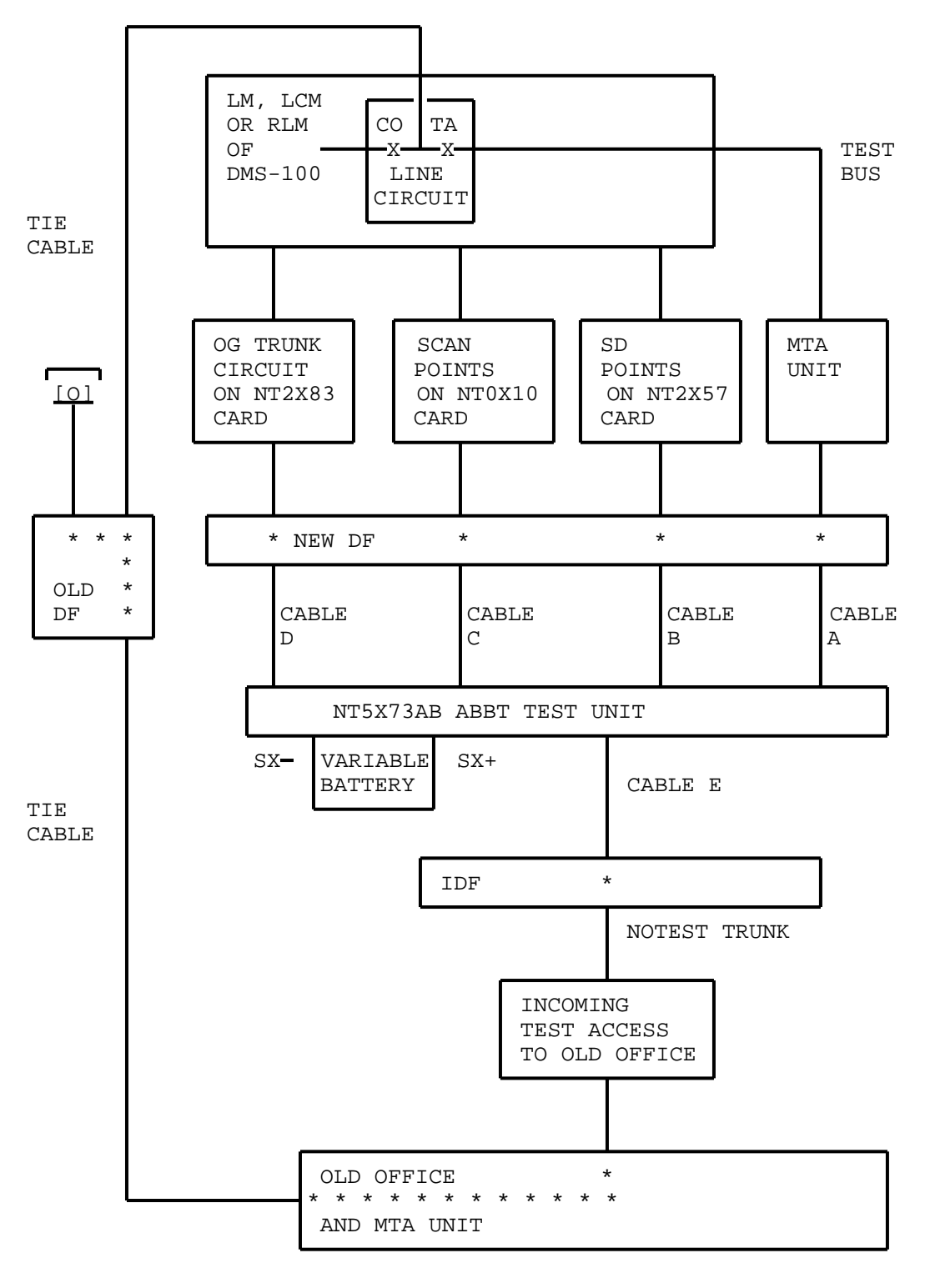

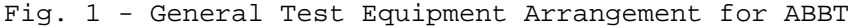

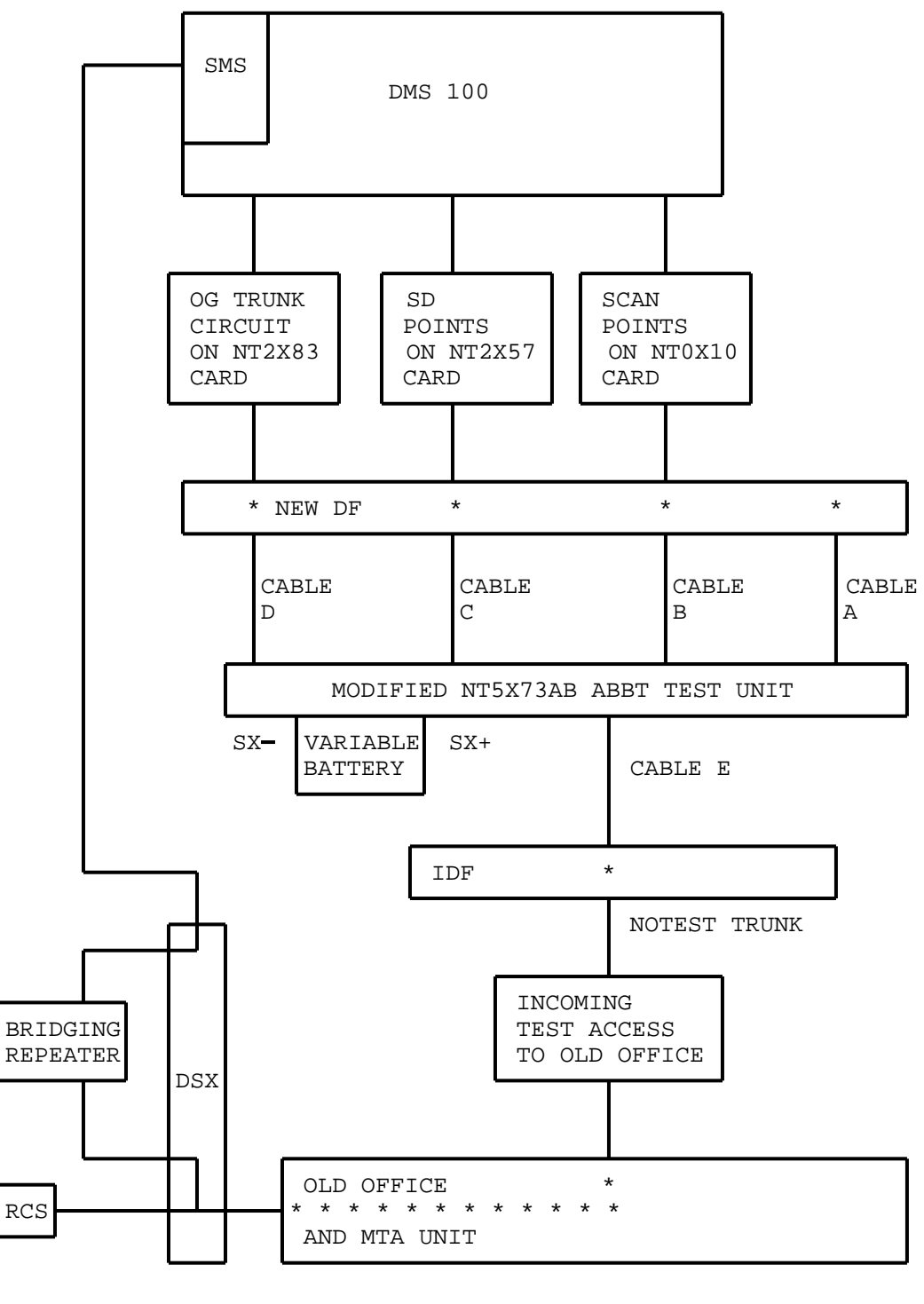

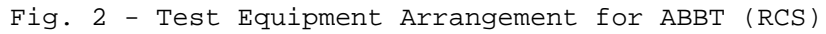

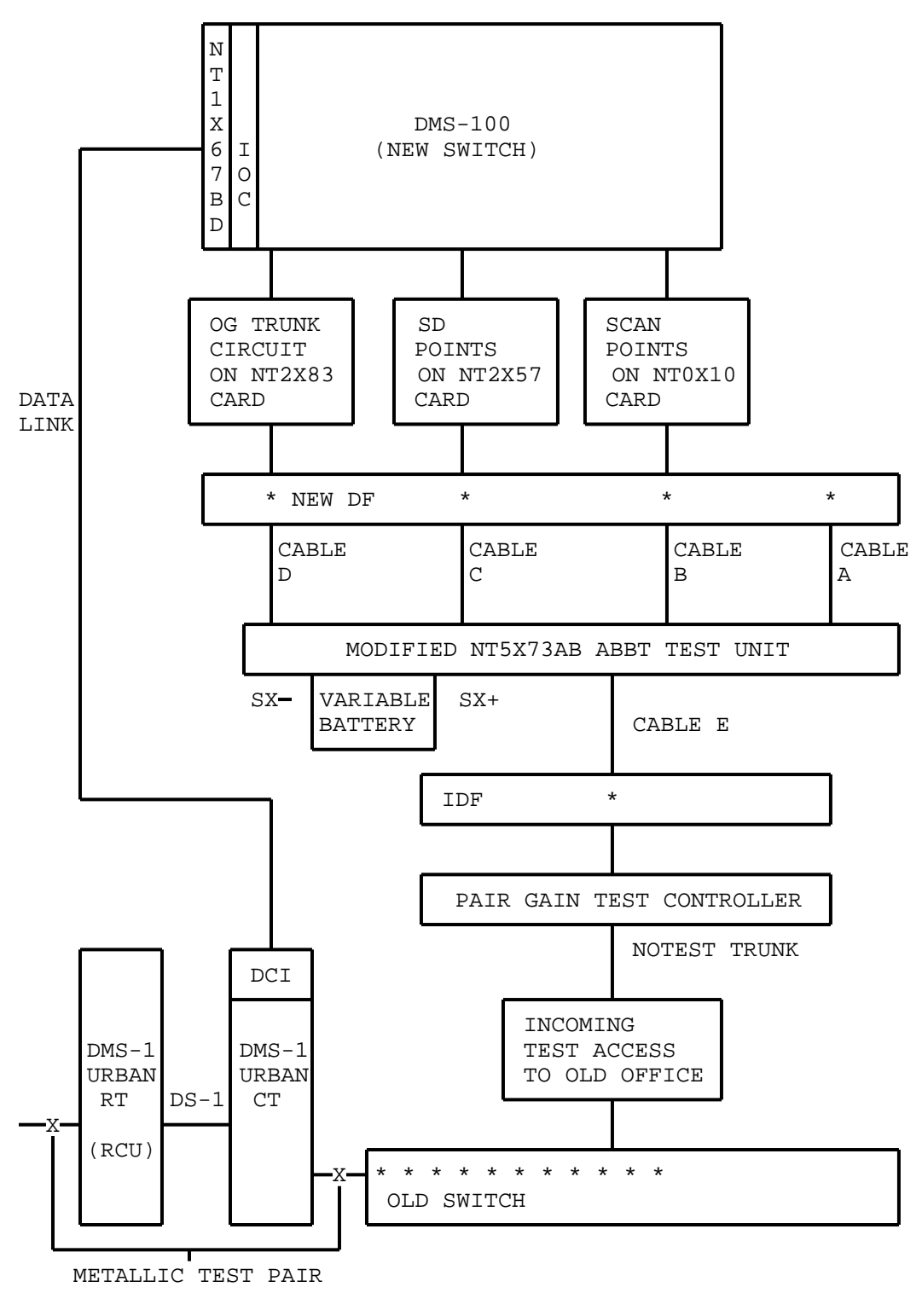

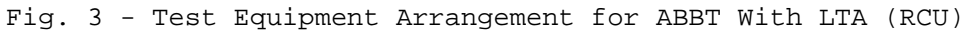

TABLE A FUNCTION OF KEYS AND LAMPS ON THE NT5X73AB ABBT TEST UNIT

| KEY<br>DESI | OR LAMP<br>IGNATION | TYPE    | FUNCTION WHEN KEY IS OPERATED                                                                                                    |
|-------------|---------------------|---------|----------------------------------------------------------------------------------------------------|
| PWR         | (Key)               | Locking | Connects -48 V battery and ground<br>leads to the ABBT NT5X73 Test Unit<br>and lights the POWER lamp.                                                                           |
| OT,         | OR, NT, NR          | 2       | For normal circuit operation, lamps<br>OT, OR, NT and NR light and extin-<br>guish in step with the operation of<br>the associated relays in the<br>NT5X73AB Test Unit.         |
|             |                     |         | Failure of a lamp to light indi-<br>cates a component failure or a wir-<br>ing error. The faulty condition<br>must be corrected before further<br>tests are carried out.        |
| REV         | (Key)               | Locking | Reverses the T and R connections from the old office.                                                                                                    |
|             |                     |         | If the REV key is not operated<br>where required, a series of trou-<br>ble-idle faults or a major fault<br>such as the halt of the test due to<br>failure to connect may occur. |
| STOP        | 2                   | Locking | Interrupts the test sequence and lights the STOP lamp.                                                                                                    |
|             |                     |         | Testing can be resumed by releasing<br>the STOP key and entering the<br>appropriate command from a DMS-100<br>MAP.                                                              |
| SXS         | (Key)               | Locking | Transfers lines from a SXS switch to a DMS-100 switch.                                                                                                    |
|             |                     |         | Lights the SXS lamp.                                                                                                    |
|             |                     |         | Modifies the OG Trunk sleeve condi-<br>tioning circuitry for signaling<br>toward a SXS switch.                                                                                  |

Table Continued
TABLE A (Continued) FUNCTION OF KEYS AND LAMPS ON THE NT5X73AB ABBT TEST UNIT

| KEY OR LAMP<br>DESIGNATION | TYPE | FUNCTION WHEN KEY IS OPERATED                                                                                                    |
|----------------------------|------|----------------------------------------------------------------------------------------------------|
| TST (Key)                  |      | Verifies:                                                                                                    |
|                            |      | * diodes D1, D2, D3, and D4.                                                                                                    |
|                            |      | * The operation of relays NR, NT, OR, and OT.                                                                                                    |
|                            |      | * the wiring associated with the diodes and relays.                                                                                                    |
|                            |      | CAUTION: The TST key must not be<br>operated while testing is in pro-<br>gress. Operating the TST key in<br>this case stops the test and lights<br>the STOP lamp.This may place the<br>DMS-100 scan points in an undefined<br>state causing the test sequence to<br>be disrupted. If this action<br>occurs, the test must be reiniti-<br>ated from a DMS-100 Map. |

4.04 In offices equipped with NT feature package NTX057BA, Board-to-Board Speedup, up to eight (0 through 7) ABBT Test Units may be set up for running a maximum of eight simultaneous board-to-board tests. The general arrangement of test equipment for performing multiple board-to-board tests is shown in Figure 5 on page 39. Connections are similar to those used for performing ABBT with one ABBT Test Unit. However, a different pair of MTA crosspoints must be used for each ABBT unit and sufficient hardware must be provided (SCAN cards, SD cards, test access circuits, cables) to support the number of ABBT Test Units being setup.

### DESCRIPTION OF BOARD-TO-BOARD TEST METHODS

4.05 Board-to-Board testing is performed using an ABBT program on tape which must be loaded into the DMS from a Magnetic Tape Drive (MTD) located in an Input Output Frame of the DMS.Once loaded, the program is initiated and controlled at a MAP connected to the DMS (See 297-1001-110).

4.06 This practice contains three descriptions of ABBT: one for the original test method, one for RCS subscriber lines, and one for RCU subscriber lines.

| PWR C | DT OR NT | NR SXS | REV STOP TST |
|-------|----------|--------|--------------|
|       |          |        |              |

KEYS: PWR, SXS, REV, STOP, TST

LAMPS: OT, OR, NT, NR

Fig. 4 - NT5X73AB Test Unit, Location of Controls and Indicators

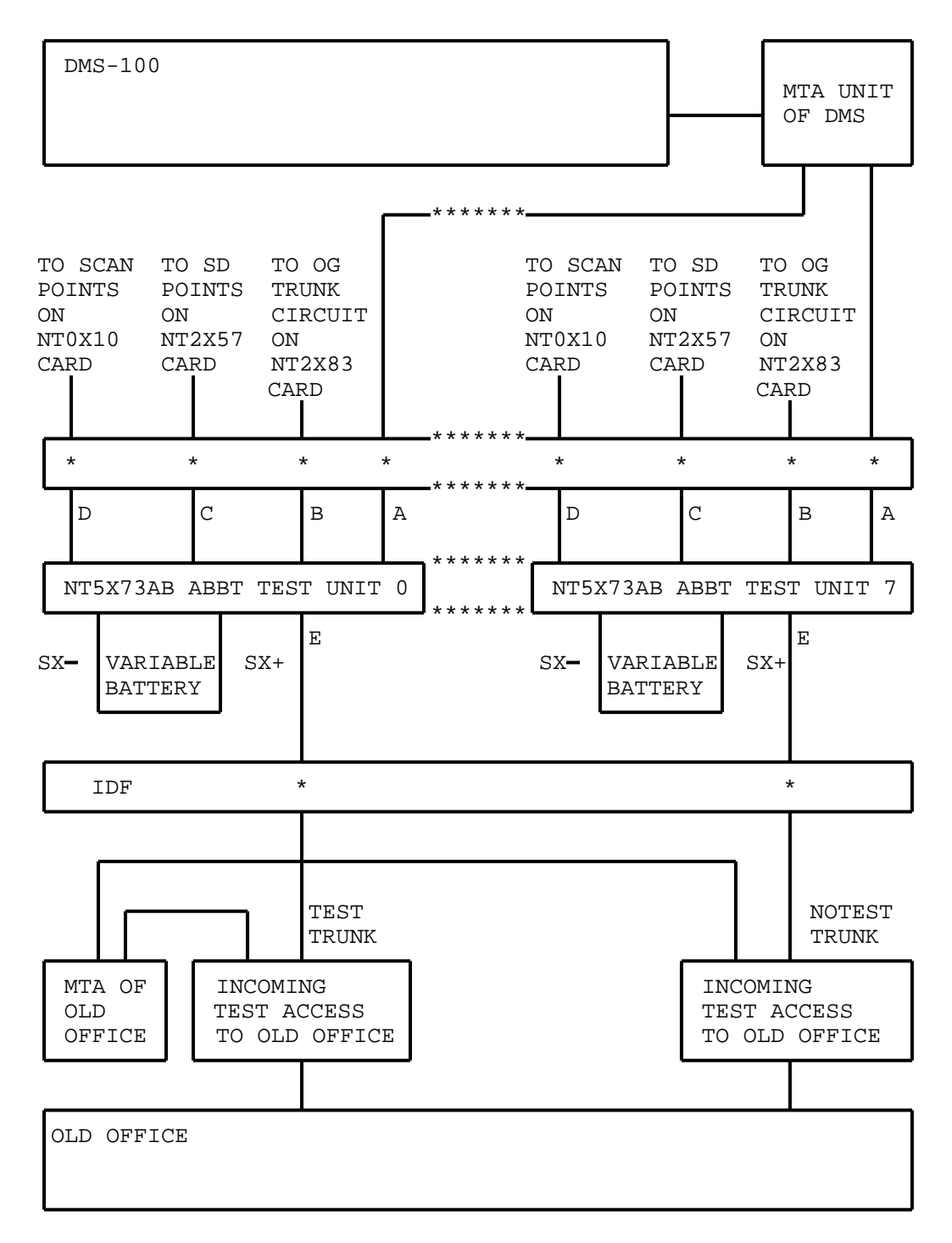

Fig. 5 - General Test Equipment Arrangement for Performing ABBT with more than one NT5X73AB Test Unit

Description of the Original Test Method

4.07 Refer to Figure 1 on page 33 during the following description. When the START command is input at a MAP the following sequence occurs for the original ABBT method:

- 1. The ABBT program sorts DN into Line Equipment Number (LEN) order if testing in LEN order has been requested during entry of test parameters.
- 2. The ABBT program selects the first DN to be tested.
- 3. The DMS selects the LINE CIRCUIT associated with the first DN, closes the contacts of the TA relay on the LINE CIRCUIT and operates the crosspoint of the MTA UNIT assigned to the ABBT TEST UNIT. This connects the new line to be tested to the ABBT TEST UNIT.
- 4. The DMS then seizes the NO TEST TRUNK to the old office.
- 5. The DMS pauses for the time necessary for the old office to prepare itself for receiving digits. (This pause may have a value of 0 seconds for some types of old office.) The DN is then pulsed out from the OG TRUNK CIRCUIT to the OLD OFFICE via the NEW DF, CABLE D the ABBT TEST UNIT, CABLE E, the NO TEST TRUNK and apparatus used as the INCOMING TEST PROCESS TO THE OLD OFFICE.
- 6. On receiving the DN, the OLD OFFICE performs a switching operation through its own MTA Unit and completes the test circuit back to the LINE CIRCUIT in the DMS through TIE CABLES and the OLD DF.
- 7. The ABBT program performs tests on the loop just established by activating relays in the NT5X37AB ABBT TEST UNIT through SD POINTS on the DMS. Test results are read through SCAN POINTS connected to the NT5X73 ABBT TEST UNIT. Test performed are capable of detecting the items listed in Test Capabilities on page 44.
- 8. Test results are sent to the output device specified when ABBT was initiated.
- 9. The ABBT program supplies the DMS with the next DN to be tested and the sequence of events just described is repeated until the last DN has been tested.

Description of ABBT With RCS Subscriber Lines

4.08 The following list describes the ABBT method used for subscriber lines on a RCS. Refer to Figure 2 on page 34 during the description.

- 1. The ABBT program sorts DN into Line Equipment Number (LEN) order if testing in LEN order has been requested during entry of test parameters.
- 2. The ABBT program selects the first DN to be tested.
- 3. The DMS operates a relay in the ABBT Test Unit and seizes the NO TEST TRUNK to the old office.
- 4. The DMS pauses for the time necessary for the old office to prepare itself for receiving digits. (This pause may have a value of 0 seconds for some types of old office.) The DN is then pulsed out from the OG TRUNK CIRCUIT to the OLD OFFICE via the NEW DF, CABLE D, the ABBT TEST UNIT, CABLE E, the NO TEST TRUNK, and apparatus used as the INCOMING TEST PROCESS TO THE OLD OFFICE.
- 5. On receiving the DN, the OLD OFFICE performs a switching operation through its own MTA Unit and completes the test circuit path back to the DMS.
- 6. When the ABBT software runs the first DN or LEN, the CC of the DMS switch sends the SMS an ABBT request message. A software task in the SMS receives the message and determines the number of the RCS that connects to the subscriber line to be tested. The SMS also determines the line circuit number associated with the subscriber line.
- 7. For line cards (channel units) that are part of shelves operating in modes I or III, the DS-1 channel assignment for the line circuit is predetermined: a direct relationship exists between DS-1 channel and RCS line circuit number.

The SMS determines the DS-1 channel and p-side port assignment for a particular line circuit number by looking up the information in existing tables. DS-1 lines connect to particular p-side ports, so knowing the p-side port allows the DS-1 link connecting to that port to be determined.

- 8. With information on RCS number, DS-1 link, and DS-1 channel, the SMS can monitor signals from the COT to the RCS on a specific DS-1 channel associated with a subscriber line.
- 9. When the DMS switch outpulses the DN or LEN to the old office, it also causes the ABBT Test Unit to initiate the setup for testing the line circuit associated with the DN or LEN that was outpulsed.

This test setup is initiated when the ABBT Test Unit sends a +116 V dc current that is applied to the tip conductor of the COT with the ring conductor open; if a coin line is being tested, the ring conductor is grounded.

This dc signal causes the COT to send a Channel Test signaling pattern on the DS-1 link and DS-1 channel assigned to the line circuit. This test pattern is a request to the RCS to set up for channel unit tests.

10. Verification that the DN or LEN corresponds to the correct RCS and line circuit occurs if the SMS detects the Channel Test signaling pattern on the DS-1 channel that it is scanning within a specified time (12 seconds). If the SMS detects the pattern, it reports the ABBT as successful to the CC. If the SMS does not detect the Channel Test signaling pattern within 12 seconds, then it notifies the CC that the test and, hence, verification was unsuccessful.

RCS subscriber lines that pass or fail the ABBT are reported to the switch operator through an output result file. Failure reasons are included.

- 11. The ABBT program supplies the DMS with the next DN to be tested and the sequence of events just described is repeated until the last DN has been tested.
- 12. For mode II operation, no direct relationship exists between DS-1 channel and RCS line circuit number. The SMS must determine which DS-1 channel to scan by finding which DS-1 channel the old switch assigns for the Channel Unit test.
- 13. To associate a DS-1 channel with a RCS line circuit number, the COT sends a trunk assign message to the RCS. The COT must send this message before a Channel Unit test is run. This message is contained in the C-field of the Derived Data Link (DDL) and contains the shelfgroup line number and DS-1 channel assignment.

The SMS determines the RCS number, line circuit number, and DS-1 link of the DN to be tested from the CC through the ABBT request. From this information, the SMS determines the DDL corresponding to the RCS circuit number and determines the shelfgroup line number from the line circuit number.

Knowing the DDL and shelfgroup line number, the SMS scans the C-field of the DDL for the trunk assign message. The SMS collects the DS-1 channel assignment from the trunk assign message. When the DS-1 channel assignment is known, the necessary information exists for the SMS to scan for the Channel Test signaling pattern. From this point on, the same sequence of operations is followed as for modes I and III.

Description of ABBT With RCU Subscriber Lines

4.09 The following list describes the ABBT method used for subscriber lines on a RCU. Refer to Figure 3 on page 35 during the description.

- 1. The ABBT program sorts DN into Line Equipment Number (LEN) order if testing in LEN order has been requested during entry of test parameters.
- 2. The ABBT program selects the first DN to be tested.
- 3. The DMS operates a relay in the ABBT Test Unit and seizes the NO TEST TRUNK to the old office.
- 4. The DMS pauses for the time necessary for the old office to prepare itself for receiving digits. (This pause may have a value of 0 seconds for some types of old office.) The DN is then pulsed out from the OG TRUNK CIRCUIT to the OLD OFFICE via the NEW DF, CABLE D, the ABBT TEST UNIT, CABLE E, the NO TEST TRUNK, and apparatus used as the INCOMING TEST PROCESS TO THE OLD OFFICE.
- 5. On receiving the DN, the OLD OFFICE performs a switching operation through its own MTA Unit and completes the test circuit path back to the DMS.

The DMS switch requests the ABBT unit to place a +116 V signal on the tip of the Test Trunk. This signal initiates metallic test access setup.

If an LTA card is to be used for test access to the line and the line to be accessed is a coin line, the ring lead must be grounded. The ring lead must be open when an MTA card is used. Lines other than coin lines also have an open ring. Coin cards have an option switch that must be set properly to indicate the type of metallic test access provided, MTA or LTA.

If test access is through an MTA card, open must be set on the ring lead of a coin card for at least five seconds. For other types of lines, open must be set on the ring for three seconds.

The MTA card provides two different options for test pair access and takedown signals that are applied on the tip and ring of the Test Trunk. The option switch (S1) on the MTA card must be set for positive voltage detector enabled, negative voltage detector disabled.

- After the metallic test access is set up, the +116 V dc signal is removed.
- 7. The ADTC and ABBT software emulate an asynchronous data terminal that logs onto the DCI processor when the data link between the DMS switch and the CT is defined (the ADTC is defined in Table TERMDEV, refer to 297-1001-451, Section 008).

- 8. The DMS switch sends the DCI command "H" over the data link to the DCI processor. This command queries the DMS-1 Urban CT for the line connected to the metallic test pair.
- 9. The DCI processor in the CT returns a message over the data link to the DMS switch that specifies the physical location of the line connected to the metallic test pair.
- 10. The DMS switch compares the physical location information in the message with its own records on physical location for the DN/LEN under test. If the records match, the ABBT for the line passes. If the records disagree, the ABBT fails.

## TEST CAPABILITIES

4.10 ABBT may be performed on the types of old office listed in Table B.

| COMPANY                                                | TYPE                                                 |
|--------------------------------------------------------|------------------------------------------------------|
| AEI (Woolwich)                                         | Step-by-Step (SXS)                                   |
| Automatic Telephone and<br>Electric (A TEL + ELECT CO) | Step-by-Step (SXS)<br>Type 2000 SXS<br>Type 4000 SXS |
| Automatic Electric Company (AE)                        | SXS<br>C1-EAX<br>No.1 EAX                            |
| Bell Laboratories (Bell Labs)                          | No.1 Crossbar (XEAR)<br>No.355A<br>No.3 ESS          |
| Federal Telephone and Electric (FED TEL+ELECT)         | SXS                                                  |
| Hitachi                                                | SXS-1E                                               |
| International Telephone<br>and Telegraph (ITT)         | Al Pentaconda<br>10C Metaconda<br>7E Belgium         |
| Nippon Electric Company (NEC)                          | ND20<br>23BA                                         |

TABLE B TYPES OF OLD OFFICE ASSOCIATED WITH ABBT

# TABLE B (Continued) TYPES OF OLD OFFICE ASSOCIATED WITH ABBT

| COMPANY                               | TYPE                                                                                                    |
|---------------------------------------|----------------------------------------------------------------------------------------------------|
| North Electric Company (NE)           | NX1D                                                                                                    |
| Northern Electric/Northern<br>Telecom | DMS-10<br>DMS-100 (adding lines to<br>an existing DMS-100)<br>No.1 ESS<br>No.5 XBAR<br>SA-1<br>SF-1<br>SF-1<br>SP-1<br>NE-1<br>350A<br>355A |
| Stromberg Carlson (SC)                | Х-Ү                                                                                                    |
| United States Instruments (USI)       | Motorswitch                                                                                                    |
| Western Electric (WE)                 | SXS                                                                                                    |

4.11 The original ABBT method has the following capabilities:

- \* Test where old offices are to be replaced by RLM (see Figure 34 on page 143) that are controlled by a distant or host new DMS office via a Digital Carrier Module (DCM) and DS1 carrier links. The ABBT equipment is located at the host site if loop resistance does not exceed 1250 ohms.
- \* Test old offices beyond metallic range (If the loop resistance exceeds 1250 ohms, the office is said to be beyond metallic range) in DMS offices equipped with NT feature package NT0X05AD (See Figure 35 on page 144). In these offices, the ABBT equipment is located at the RLM site and the NT2X83 OG Trunk Circuit at the host site is connected to the RLM by a dedicated channel-bank facility.
- \* Test for proper assignment of line equipment in the DMS.
- \* Test for continuity of new lines.
- \* Test for absence of jumper reversals at the DF.
- \* Test for T and R affiliations of party lines (except for SXS and NX1D offices).

- \* Test for loop start and ground start assignments in the DMS line data tables (SXS offices only).
- \* Test in LEN order (except for the situations given under Test Limitations) This reduces test time for the original ABBT method in the following ways:
  - eliminates the requirement to disconnect and reconnect the MTA unit of the DMS for each line being tested
  - minimizes contention for test access to line equipment in the old office.
- \* Test multiple lines simultaneously (possible only in offices having NT feature package NTX057BA), up to 300 lines may be given a basic test in one hour (10,000 lines during an eighthour shift). See note.

<u>Note:</u> This figure is calculated on the basis of eight ABBT Test Units and the association of a unique set of DN in the old office with each Test Unit.

- 4.12 The ABBT method used for transferring service for subscriber lines connected to an RCS or RCU tests:
- \* for proper assignment of line equipment in the DMS
- \* up to eight lines simultaneously on eight different RCS or RCU modules, provided each RCS or RCU holds a unique MTA

#### TEST LIMITATIONS

- 4.13 The following design limits apply to the original ABBT method:
- \* ABBT does not recognize intercept in the old office and tests the line associated with the DN as though intercept were not in effect.
- \* Depending on the location of a short circuit or a ground fault on a test loop, ABBT may be unable to distinguish between the short circuit and the ground fault.
- \* Testing in LEN order cannot be performed in offices where DN in the old office are different from those in the new office or where the old office uses optimized outpulsing. For these situations, testing in DN order must be performed.
- 4.14 The following design limits apply to the ABBT method used with RCS and RCU subscriber lines:
- \* The design limits previously described for the original ABBT method also apply to the ABBT method used with RCS and RCU subscriber lines. The ABBT method used with RCS and RCU sub-

scriber lines does not perform any fault detection other than checking for correct assignment of line equipment in the DMS.

- \* Only one ABBT can be executed at one time for a given RCS or RCU module or group of RCS or RCU modules that share the same MTA vertical.
- \* ABBT cannot be executed on single-circuit cards occupying any of the four rightmost slots on a shelf of an RCS in mode II.
- \* The RCS and COT must be free of alarms (except a minor alarm due to the absence of a protection link) when the ABBT is executed. If alarms are present, they could cause the ABBT on RCS subscriber lines to yield incorrect results.
- \* The RCU and CT must be free of major alarms when an LTA card is used for metallic test access. Major alarms cause invalid ABBT results.

Major alarms can be present when an MTA card is used for metallic test access, but these alarms must have no relationship to resources used by MTA card metallic test access. It is recommended that no major alarms be present during ABBT.

\* ABBT takes about 45 seconds per RCU line.

<u>Note:</u> Checking for tip and ring affiliations of party lines is not required for RCS or RCU lines, since neither the RCS nor RCU have any lines altered. Checking for absence of jumper reversals at the DF is not required, since the subscribers connect to the RCS or RCU, not the DF.

ABBT SOFTWARE

4.15 The ABBT software is a non-resident program recorded on magnetic tape.

4.16 Once loaded into the DMS and initiated at a MAP, the ABBT software provides access to a repertoire of commands which are used to set up and run ABBT. Descriptions of each of these commands are presented on subsequent pages.

4.17 Before ABBT can be run, information about the old office, the number of ABBT Test Units, output files, devices and DN to be tested must be supplied to the ABBT software. To do this, users must input the DEFINE command once with each of its associated parameters. When all aspects of the test are defined, the user inputs a START command to run ABBT.

4.18 Test results are accumulated in a file and are sent to an output device when testing is complete. Both the file in which results are accumulated and the output device to which test results are sent are specified when the DEFINE command is input. A sample of test results output is given in Figure 6 on page 82.

An explanation of the test codes output for ABBT is given in Table I on page 83.

ABBT MMI

4.19 The following commands are available in ABBT software:

| BBTDL | DEFINE rcusite rcuframe rcuunit tcname bbtuser<br>bbtpw lta? |
|-------|--------------------------------------------------------------|
|       | DELETE rcusite rcuframe rcuunit<br>OUERY                     |
|       | QUERY                                                        |

defines, deletes, or queries data for data links used for the ABBT.

## Where:

- DEFINE specifies that data for establishing a data link for the ABBT is to be entered.
- rcusite specifies physical location of the RCU that supports the line being tested.

Range: Valid site name defined in Table SITE

rcuframe specifies frame number of RCU that supports the line being tested.

Range: 0 to 99

rcuunit specifies the unit number of RCU that supports the line being tested.

Range: 0 to 9

tcname specifies the name of the Auto Dial Terminal Controller used to interface to the DCI. Table TERMDEV holds the physical location of the Auto Dial Terminal Controller.

Range: Alphanumeric

bbtuser specifies the DCI userid for the DCI processor

Range: Four alphanumeric characters

bbtpw specifies the DCI password

Range: Four alphanumeric characters

lta? specifies whether test access is through an LTA or MTA card

Range: Yes or No

- DELETE specifies that a data link is to be removed. The parameters rcusite, rcuframe, and rcuunit must be entered.
- QUERY specifies that data for established data links is to be displayed.

#### <u>Responses:</u>

RCUNUM TCNAME BBTUSER BBTPW TEST ACCESS RCU1 4 0 BBTDL1 0005 0000 LTA

RCU1 4 1 BBTDL2 0003 0000 MTA

Explanation: Two data links are present, one on RCU1 4 0 and the other on RCU1 4 1. The ADTCs, datafilled in Table TERMDEV, are named BBTDL1 and BBTDL2. The userids for these two links are 0005 and 0003, respectively. The password for both links is 0000. BBTTDL1 is associated with metallic test access through an LTA card. BBTDL2 is associated with metallic test access through an MTA card.

## NO BBT DATA LINKS DEFINED

Explanation: No data links are defined in the system.

<u>User Action:</u> Define a data link in Table TERMDEV.

THIS COMMAND IS VALID ONLY ON RCU

Explanation: The BBTDL command is valid only for RCUs.

<u>User Action:</u> Issue the BBTDL command again with information that applies to an RCU.

# BBT DATA LINK NOT DEFINED FOR THIS RCU

Explanation: The RCU specified in the BBTDL command does not have a data link specified.

<u>User Action:</u> Define a data link for the RCU in Table TERMDEV.

LOGOUT FROM DCI SUCCESSFUL

Explanation: Logging off the DCI was successful.

## FAILED TO LOGOUT FROM DCI

Explanation: Logout is always successful: the data link is deleted and marked as undefined and not logged in. The previous message appears when an abnormal condition occurs that indicates logout was abnormal. For example, noise on the link during logout could cause the message to appear.

A serious problem could prevent logging back on after redefining the link.

<u>User Action:</u> If unable to log back on, check the data link.

INVALID TERMINAL CONTROLLER

Explanation: The ADTC is not of the console type or is not defined.

<u>User Action:</u> Ensure the data link is defined correctly in Table TERMDEV.

MAXIMUM NUMBER OF BBT DATA LINES ALREADY DEFINED

Explanation: Eight data links, the maximum number, have already been defined.

A BBT DATA LINK IS ALREADY ASSIGNED TO THIS RCU

Explanation: A data link was defined previously for the RCU.

<u>User Action:</u> Choose another definition for the data link.

FAILED TO CREATE BBTDL PROCESS

FAILED TO SEND MESSAGE TO BBTDL PROCESS

NO REPLY FROM BBT DATA LINK PROCESS

INVALID SITENAME FOR RCU

Explanation: The previous four messages indicate an abnormal condition for the data link process.

<u>User Action:</u> Check log reports to determine the source of the error.

FAILED TO LOGIN TO DCI AT RCU <site> (frame> <unit>

Explanation: This message indicates that login was unsuccessful. The data link remains undefined and not logged in. One of the following messages accompanies the previous message.

UNEXPECTED REPLY FROM BBT DATA LINK PROCESS

Explanation: An abnormal condition exists with the data link process.

<u>User Action:</u> Check log reports.

NO RESPONSE FROM TERMINAL CONTROLLER <controller name>

Explanation: The ADTC is not responding.

<u>User Action:</u> Test the ADTC and, if it is faulty, replace it.

INVALID RESPONSE FROM DCI. TRY AGAIN.

Explanation: The DCI responses in the protocol were corrupted.

<u>User Action:</u> Noise could cause corrupted responses, so try to login again. If the problem persists, ensure the data link is properly connected and intact. Check the CT and RCU for alarms.

INVALID STATUS FROM TERMINAL CONTROLLER <controller name>

Explanation: The DCI returned a corrupted status byte.

<u>User Action:</u> If the problem persists, check the status of the DMS-1 Urban and ensure that no alarms are present.

TERMINAL CONTROLLER <controller name> IS NOT IN SERVICE

Explanation: The ADTC is not in service.

<u>User Action:</u> Post the ADTC at the IOD level of the MAP and return it to service.

TERMINAL CONTROLLER <controller name> is not a 1X67BD

Explanation: The ADTC is not of the correct type.

<u>User Action:</u> Check the ADTC entry in Table TERMDEV. Define the data link for a ADTC of the correct type.

INVALID DCI USERID OR PASSWORD

Explanation: An incorrect userid or password was entered.

<u>User Action:</u> Enter the password again.

TERMINAL CONTROLLER <controller name> IS ALREADY BOUND TO SOMEONE ELSE

Explanation: The ADTC is already being used.

# <u>Example 1</u>

The following example shows a command string that defines a new data link in the system. The link is associated with RCU1 4 0 and is named BBTDL1. The userid associated with the link is 0005 and, the password for logging onto the DCI processor is 0000. "Yes" indicates that metallic test access is through an LTA card.

BBTDL DEFINE RCU1 4 0 BBTDL1 '0005' '0000' yes

CLEAR

removes ABBT software from the DMS. This command must be input only immediately before unloading ABBT software. If more testing is to be done, ABBT software must be unloaded then reloaded. Attempts to run more tests without unloading and reloading ABBT software will fail.

| CONTINUE | bbt_set_nbr<br>ALL |
|----------|--------------------|
|----------|--------------------|

continues an Automatic Board-to-Board Test associated with a specified ABBT Test Unit from the point at which the test was halted by input of a STOP command.

#### Where:

bbt\_set\_nbr number of the ABBT Test Unit for which the Board-to Board test is to be continued. (See note)

Range: 0 through 8

ALL continues all board-to-board tests associated with all ABBT Test Units

<u>Note:</u> If CONTINUE is input without parameters, the user is prompted for the required ABBT Test Unit number.

### Responses:

CONTINUE AS IT IS?

Explanation: This response appears when testing by LEN or DN. The ABBT software wishes to know if any changes have been made to the test setup since the last test. Such changes may result from the following:

- \* input of a DEFINE command
- \* a system restart
- \* input of a LIT command

<u>User Action:</u> Input NO if changes have been made. Otherwise; Input YES.

<u>Svstem Action:</u> If YES is input, the ABBT software resumes testing immediately. If NO is input, the ABBT software sets up the ranges of DN again, then resumes testing. Setup of the ranges of DN may take up to ten minutes. YES should therefore be specified when possible.

| DEFINE | OFFPARS [parmlist1]  |
|--------|----------------------|
|        | ABBTSET [parmlist2]  |
|        | DNINPUT [parmlist3]  |
|        | OUTPFILE [parmlist4] |
|        | OUTPTYPE [parm]      |
|        | TESTTYPE [parmlist5] |

used for setting up or modifying parameters for an Automatic Board-to-Board Test (See note 1 and note 2).

# Where:

- OFFPARS displays a series of prompts for information about the old office (See note 2 and note 3). Refer to Table C on page 58 for the data to be input for each prompt.
- ABBTSET displays a series of prompts for information about one ABBT Test Unit (See note 3). Refer to Table D on page 61 for the data to be input for each prompt.

- DNINPUT displays a series of prompts that define ranges of DN to be tested (See Note 3). Refer to Table E on page 67 for the data to be input for each prompt.
- OUTPFILE displays a series of prompts that define both the name of the file in which test results are accumulated and the device to which accumulated test results are sent (See note 3). Refer to Table F on page 70 for the data to be input for each prompt.
- OUTPTYPE defines the type of test results output. If PARM is not supplied, the user is prompted for the required information (See note 3).
- TESTTYPE displays a series of prompts that define the types of tests to be performed for each DN. Refer to Table H on page 72 for the data to be input for each prompt (See note 3).

<u>Note:</u> The parameter TESTTYPE is not used for the ABBT method with RCS subscriber lines.

parmlist1 optional list of parameters that specify information about the old office (See note 3 and note 4). The optional parameter list consists of the items listed below. Refer to the appropriate prompt in Table C on page 58 for the information to be input for each parameter.

<NBR OF SETS>

<PREDIAL DELAY>

<DISC RELAY>

<DISC TIME>

<SXS?>

<OPT OUTPULSING?>

This parameter must be input only if YES was specified for parameter 'SXS?'.

<PULSE TYPE>

<DIGIT NBR>

<STARTS>

<IDGTIME>

parmlist2 optional list of parameters for specifying information about one NT5X73AB Test Unit (See note 3 and note 4). The optional list of parameters con-

sists of the items listed below. Refer to the appropriate prompt Table D on page 61 for the information to be input for each parameter.

<SET\_NUMBER>

<AT HOST?>

- <RELAY DELAY> This parameter is input if NO was specified for parameter ATHOST.
- <SCAN DELAY> This parameter is input if NO was
  specified for parameter ATHOST.

<SD\_MEM>

<PM>

<NBR>

<CKT>

- <SC MEM>
- <PM>
- <NBR>

<CKT>

<OUT\_MEM>

<PM>

<NBR>

<CKT>

- <COL> This parameter is prompted for in pre-BCS24 applications.
- <ROW> This parameter is prompted for in pre-BCS24 applications.
- <HORIZ> This parameter is promted for in
  pre-BCS24 applications.
- <NBR OF COLS> This parameter is prompted for in pre-BCS24 applications.
- <VERT> This parameter is prompted for in BCS24 and higher.
- <HORIZ> This parameter is prompted for in BCS24 and higher.

PRACTICE 297-1001-522 RELEASE: 05.04

<HORIZGRP> This parameter is prompted for in BCS24 and higher.

<NBR VERTS> This parameter is prompted for in BCS24 and higher.

Note: For BCS24 and higher, parameters COL, ROW, HORIZ, and NBR OF COLS have been replaced by VERT, HORIZ, HORIZGRP, and NBR VERTS respectively.

For more information, refer to 297-2101-451.

parmlist3 optional list of parameters used for specifying the ranges of DN to be tested (See note 3 and note 4). The parameter list consists of the items listed below. Refer to the appropriate prompt in Table E on page 67 for the information to be input for each parameter.

<DN\_WITH\_SET?>

<INPUT TYPE> Range: FILE or MANUAL

When MANUAL is specified, INPUT TYPE must be followed by parameters:

BBTSETNUM NEW START\_DN NEW END\_DN OLD START\_DN TESTING ORDER.

When FILE is specified, INPUT TYPE must be followed by parameters:

OLD DN DIFFERENT? INP FILE NAME TESTING ORDER.

parmlist4 optional list of parameters used for specifying both the name of a file in which test results are accumulated and the output device to which accumulated test results are sent when testing is complete (See note 3 and note 4). The list consists of the items listed below. Refer appropriate prompt in Table F on page 70 for the information to be input for each parameter.

<OUTPUT DEVICE NAME>

<OUTPUT FILE NAME>

parm optional parameter used for specifying the types of test results to be output. Refer to prompt

OUTPUT TYPES: in Table G on page 71 for the information to be input.

parmlist5 optional list of parameters used for specifying the type of ABBT test to be conducted (see note 3 and note 4). This parameter consists of the items listed below. Refer to the appropriate prompt in Table H on page 72 for the information to be input for each parameter.

<SET NUMBER>

<TYPE OF TEST>

#### Notes:

- 1. Before input of the START command, the DEFINE command must be input once with each of parameters OFFPARS, DNINPUT, OUTPFILE OUTPTYPE AND TESTYPE. Since the ABBTSET parameter defines information for only one NT5X73 ABBT Test Unit at a time, DEFINE ABBTSET must be input once for each NT5X73AB Test Unit used.
- 2. DEFINE OFFPARS must be input before DEFINE ABBTSET.
- 3. When a user inputs the DEFINE command with one of parameters OFFPARS, ABBTSET, DNINPUT, OUTPFILE or TESTYPE, the ABBT software displays a series of prompts for the correct information.

Each prompt in the series consists of the word 'Enter:' followed by one or more parameters. For example:

Enter: <new start\_dn> <new end\_dn> <old start\_dn>

4. Instead of being prompted for the required information, experienced users may choose to input all of the parameters required on one line immediately after one of parameters OFF-PARS, ABBTSET, DNINPUT, OUTPFILE, OUTPTYPE OR TESTTYPE. These required parameters are listed under optional parameters PARMLIST1, PARMLIST2, PARMLIST3, PARMLIST4, PARM and PARMLIST5.

Should a mistake be made during input, the ABBT software prompts for the correct information. The ABBT software begins prompting for data at a point in the sequence following the last correctly entered parameter. Prompting continues until all necessary parameters are input. TABLE C PROMPTS FOR DEFINE OFFPARS

| PROMPT                       | RANGE AND DESCRIPTION                                                                                                    |
|------------------------------|----------------------------------------------------------------------------------------------------|
| <nbr of="" sets=""></nbr>    | Range: 1 through 8                                                                                                    |
|                              | number of simultaneous Automatic Board-to-<br>Board Tests the user wishes to run.                                                                                                    |
|                              | The number of sets specified cannot exceed the<br>number of NT5X73AB Test Units and associated<br>hardware available (OG Trunk Circuits, SD<br>Points, SCAN points, test trunks and so on).<br>If the office does not have feature package<br>NTX057BA, only one NT5X73AB Test Unit may be<br>specified.             |
| <predial delay=""></predial> | Range: 0 through 300                                                                                                    |
|                              | time in hundreds of milliseconds between send-<br>ing of an off-hook by the DMS on the notest<br>trunk to the old office and outpulsing of dig-<br>its on that trunk. For example, an input of 2<br>gives a delay of 200 milliseconds.                                                                               |
|                              | For old offices which indicate successful sei-<br>zure of the notest trunk by means of Tip and<br>Ring lead reversals, a predial delay of 0 must<br>be specified.                                                                                                    |
|                              | If a PREDIAL DELAY of 0 is specified, the DMS<br>outpulses digits after receiving a specified<br>number of Tip and Ring reversals from the old<br>office. These reversals indicate successful<br>seizure of the notest trunk by the old office.<br>This number of reversals is specified by the<br>STARTS parameter. |
|                              | If a PREDIAL DELAY of anything other than 0 is<br>specified, outpulsing begins only after the<br>specified delay. All reversals of Tip and Ring<br>leads put on notest trunk by the old office<br>are ignored.                                                                                                    |
|                              | Table Continued                                                                                                    |

TABLE C (Continued) PROMPTS FOR DEFINE OFFPARS

| PROMPT                       | RANGE AND DESCRIPTION                                                                                                    |
|------------------------------|----------------------------------------------------------------------------------------------------|
| <disc relay=""></disc>       | Range: A or K                                                                                                    |
|                              | relay in the NT5X73AB ABBT Test Unit which,<br>when operated, disconnects the ABBT Test Unit<br>from the old office. For all old office types<br>except C1EAX and NX1D, relay A must be speci-<br>fied.                                                                                                    |
| <disc time=""></disc>        | Range: 1 through 300                                                                                                    |
|                              | time in 100-millisecond increments required<br>for the old office to properly release once a<br>disconnect signal has been received from the<br>DMS. For example, an input of 2 gives a dis-<br>connect time of 200 milliseconds. Typical<br>disconnect time for most offices is between<br>300 and 500 milliseconds. |
| <sxs?></sxs?>                | Range: YES or NO                                                                                                    |
|                              | indicates whether or not the old office is of the step-by-step type.                                                                                                    |
| <opt. outpulsing?=""></opt.> | Range: YES or NO                                                                                                    |
|                              | displayed only for SXS offices, requests if the old office uses optimized outpulsing.                                                                                                    |
| <pulse type=""></pulse>      | Range: DP or MF                                                                                                    |
|                              | type of pulsing, Dial Pulse (DP) or Multifre-<br>quency (MF), used by the notest trunk to the<br>old office.                                                                                                    |
| <digit nbr=""></digit>       | Range: 4, 5, 6 or 7                                                                                                    |
|                              | number of digits that must be outpulsed by the DMS to connect to a line in the old office.                                                                                                    |
|                              | Table Continued                                                                                                    |

TABLE C (Continued) PROMPTS FOR DEFINE OFFPARS

| PROMPT              | RANGE AND                                                     | DESCRIPTION                                                                                                    |
|---------------------|---------------------------------------------------------------|----------------------------------------------------------------------------------------------------|
| <starts></starts>   | Range: IM,                                                    | , XD, WK or DD                                                                                                    |
|                     | Where:                                                        |                                                                                                    |
|                     | IM =                                                          | no Tip or Ring reversals                                                                                                    |
|                     | XD =                                                          | one reversal of the Tip and Ring leads                                                                                                    |
|                     | WK =                                                          | two reversals of the Tip and Ring leads                                                                                                    |
|                     | DD =                                                          | two reversals of the Tip and Ring leads. See WK above.                                                                                                    |
|                     | type of<br>office to<br>trunk.                                | start signal provided by the old<br>o indicate seizure of the notest                                                                                                    |
| <idgtime></idgtime> | Range: 2 t                                                    | chrough 100                                                                                                    |
|                     | maximum<br>increments<br>on the not<br>example,<br>between di | allowable time in 10-millisecond<br>s between individual digits outpulsed<br>test trunk to the old office. For<br>an input of 3 indicates a time<br>igits of 30 milliseconds. |

TABLE D PROMPTS FOR DEFINE ABBTSET

| PROMPT                   | RANGE AND DESCRIPTION                                                                                                    |
|--------------------------|----------------------------------------------------------------------------------------------------|
| <set number=""></set>    | Range: 0 to 7                                                                                                    |
|                          | number of the NT5X73AB Test Unit for which information is being defined.                                                                                                    |
| <at host?=""></at>       | Range: YES or NO                                                                                                    |
|                          | If the ABBT Test Unit is located at the Host site, input YES. If not, input NO.                                                                                                    |
| <relay delay=""></relay> | Range: 0 to 100                                                                                                    |
|                          | time in 100-millisecond increments for a signal<br>output from an SD point of the Host DMS to trav-<br>el to the ABBT Test Unit located at a remote<br>site and operate a relay in the ABBT Test Unit.<br>For example, input of a 2 specifies a delay of<br>200 milliseconds. |
|                          | is located at a remote site (AT HOST = NO).                                                                                                    |
| <scan delay=""></scan>   | Range: 0 through 10                                                                                                    |
|                          | time in 100-millisecond increments for a signal<br>generated by an ABBT Test Unit located at a<br>remote site to travel to a SCAN point of the<br>Host DMS and be read. For example, an input of<br>2 specifies a delay of 200 milliseconds.                                  |
|                          | This prompt appears only if the ABBT Test Unit<br>is located at a remote site (AT HOST = NO).                                                                                                    |

| PROMPT           | RANGE AND DESCRIPTION                                                                                                    |
|------------------|----------------------------------------------------------------------------------------------------|
| <sd mem=""></sd> | Range: 0 through 51                                                                                                    |
|                  | unused group number associated with the primary<br>SD circuit of a NT2X57 card connected to this<br>ABBT Test Unit.                                                                                                    |
|                  | An unused SD group number may be determined by<br>examining the SDGRP system data table of the<br>DMS. See 297-2101-451, Section 128, for a<br>description of the SDGRP table and 297-1001-310<br>for a description of the Table Editor which may<br>be used to examine contents of DMS system data<br>tables. If a number for a group already in use<br>is input, the user is prompted for the correct<br>information. |
| <pm></pm>        | Range: TM0, TM2, TM4, TM8, MTM or RSM                                                                                                    |
|                  | When displayed immediately after data for prompt<br>'SD MEM:' is input, the type of PM containing<br>the primary SD circuit connected to this ABBT<br>Test Unit is being requested.                                                                                                    |
| <nbr></nbr>      | Range: 0 through 2047                                                                                                    |
|                  | When displayed as the second prompt after 'SD<br>MEM:', the number of the PM containing the SD<br>circuit connected to this ABBT Unit is being<br>requested.                                                                                                    |

| PROMPT           | RANGE AND DESCRIPTION                                                                                                    |  |  |
|------------------|----------------------------------------------------------------------------------------------------|--|--|
| <ckt></ckt>      | Range: even-numbered values 0 through 28                                                                                                    |  |  |
|                  | When displayed as the third prompt after 'ENTER<br>SD MEM:', the number of the primary circuit on<br>the NT2X57 card connected to this ABBT Test Unit<br>is being requested.                                                                                                    |  |  |
|                  | Each SD card contains two SD circuits: an even-<br>numbered primary circuit and an odd-numbered<br>secondary circuit. Each circuit contains seven<br>SD points for a total of 14 SD points per card.<br>Since ten SD points must be connected to each<br>ABBT Test Unit, two SD circuits must be used.<br>Both circuits must be on the same NT2X57 card.<br>To ensure that this is the case, an even-num-<br>bered (primary) circuit must be specified for<br>this prompt. The SD circuit specified must be<br>dedicated uniquely to ABBT. |  |  |
| <sc mem=""></sc> | Range: 0 to 511                                                                                                    |  |  |
|                  | unused group number associated with the SCAN<br>circuit on a NTOX10 card connected to this ABBT<br>Test Unit.                                                                                                    |  |  |
|                  | An unused SCAN group number may be determined by<br>examining the SCGRP system data table of the<br>DMS. See 297-2101-451, Section 127, for a<br>description of the SCGRP table and 297-1001-310<br>for a description of the Table Editor which may<br>be used to examine contents of DMS system data<br>tables. If a number for a group already in use<br>is input, the user is prompted for the correct<br>information. SCAN circuits for ABBT must also<br>be dedicated uniquely to ABBT.                                               |  |  |
| <pm></pm>        | Range: TM0, TM2, TM4, TM8, MTM or RSM                                                                                                    |  |  |
|                  | When displayed immediately after input of data<br>for prompt 'SC MEM:', the type of PM containing<br>the SCAN circuit connected to this ABBT Test<br>Unit is being requested.                                                                                                    |  |  |

| PROMPT             | RANGE AND DESCRIPTION                                                                                                    |
|--------------------|----------------------------------------------------------------------------------------------------|
| <nbr></nbr>        | Range: 0 through 2047                                                                                                    |
|                    | When displayed as the second prompt after 'SC<br>MEM:', the number of the PM containing the SCAN<br>circuit connected to this ABBT Test Unit is<br>being requested.                                                                                                    |
| <ckt></ckt>        | Range: 0 through 29                                                                                                    |
|                    | When displayed as the third prompt after 'SC<br>MEM', the number of the SCAN circuit on the<br>NTOX10 card connected to this ABBT Test Unit is<br>being requested. The SCAN circuit specified<br>must be dedicated uniquely to ABBT.                                                                                                    |
| <out mem=""></out> | Range: 1 to 10000                                                                                                    |
|                    | unused external trunk number associated with the<br>OG Trunk Circuit card connected to this ABBT<br>Test Unit. This is the trunk used for outpuls-<br>ing digits to the old office.                                                                                                    |
|                    | An unused external trunk number can be deter-<br>mined by examining the TRKMEM system Data Table<br>of the DMS. See 297-1001-451, Section 20, for a<br>description of the TRKMEM table and 297-1001-310<br>for a description of the Table Editor which may<br>be used to examine contents of DMS system data<br>tables. If a trunk number already in use is<br>input, the user is prompted for the correct<br>information. |
| <pm></pm>          | Range: TM0, TM2, TM4, TM8, MTM or RSM                                                                                                    |
|                    | When displayed immediately after input of data<br>for prompt OUT MEM: is input, the type of PM<br>having the OG Trunk Circuit connected to this<br>ABBT Test Unit is being requested.                                                                                                    |
| <nbr></nbr>        | Range: 0 through 2047                                                                                                    |
|                    | When displayed as the second prompt after 'OUT<br>MEM:', the number of the TM containing the OG<br>Trunk Circuit connected to this ABBT Test Unit<br>is being requested.                                                                                                    |

| PROMPT          | RANGE AND DESCRIPTION                                                                                                    |
|-----------------|----------------------------------------------------------------------------------------------------|
| <ckt></ckt>     | Range: 0 through 29                                                                                                    |
|                 | When displayed as the third prompt after 'OUT<br>MEM', the number of the OG Trunk Circuit on the<br>NT2X57 SD card connected to this ABBT Test Unit<br>is being requested.                                                                                                    |
| <col/>          | Range: 0 through 31                                                                                                    |
|                 | first column of the DMS Metallic Access (MTA)<br>Unit containing a Metallic Access Driver (MTA-<br>DRIVER) which controls the horizontal associated<br>with this ABBT Test Unit.                                                                                                    |
|                 | See GS2X46 for a description of the MTA Unit.<br>The horizontal of the MTA Unit used for this<br>ABBT Test Unit may appear across several columns<br>of the MTA Unit. 'COL' specifies the first col-<br>umn at which the horizontal appears. NBR OF<br>COLS' indicates the number of columns starting<br>from 'COL' over which the horizontal appears.<br>The MTA of the new DMS is not connected during<br>ABBT with RCS subscriber lines, even if the MTA<br>is present. An arbitrary value within the cor-<br>rect range of input for column must be entered,<br>however. |
| <row></row>     | Range: 0 through 7                                                                                                    |
|                 | row of the MTA Unit containing a number of MTA-<br>DRIVERS which are on the horizontal associated<br>with this ABBT Test Unit. The MTA of the new<br>DMS is not connected during ABBT with RCS sub-<br>scriber lines, even if the MTA is present. An<br>arbitrary value within the correct range of<br>input for row must be entered, however.                                                                                                    |
| <horiz></horiz> | Range: 1 through 15                                                                                                    |
|                 | number of the horizontal in the MTA Unit con-<br>nected to this ABBT Test Unit. The MTA of the<br>new DMS is not connected during ABBT with RCS<br>subscriber lines, even if the MTA is present.<br>An arbitrary value within the correct range of<br>input for horizontal must be entered, however.                                                                                                    |

| PROMPT                    | RANGE AND DESCRIPTION                                                                                                    |  |  |
|---------------------------|----------------------------------------------------------------------------------------------------|--|--|
| <nbr cols="" of=""></nbr> | Range: 1 through 32                                                                                                    |  |  |
|                           | number of columns in the MTA Unit that contain<br>MTADRIVER which are on the horizontal associated<br>with this ABBT Test Unit. Specify a number of<br>columns sufficient to provide the ABBT horizon-<br>tal with access to all new lines being tested. |  |  |
| <vert></vert>             | Range: 0 to 639                                                                                                    |  |  |
|                           | defines the start vertical on the MTA matrix.                                                                                                    |  |  |
| <horiz></horiz>           | Range: 1 to 127                                                                                                    |  |  |
|                           | is a horizontal in the MTA matrix on which the test equipment is connected.                                                                                                    |  |  |
| <horizgrp></horizgrp>     | Range: 0 to 159                                                                                                    |  |  |
|                           | allows the assignment of different test equip-<br>ment (horizontal agents) on the same MTA hori-<br>zontal but associated with different MTAMs.                                                                                                    |  |  |
| <nbr verts=""></nbr>      | Range: 1 to 640                                                                                                    |  |  |
|                           | is the number of MTA verticals associated with the LCDs under test.                                                                                                    |  |  |

<u>Note:</u> For BCS24 and higher, parameters COL, ROW, HORIZ, and NBR OF COLS have been replaced by VERT, HORIZ, HORIZGRP, and NBR VERTS respectively. For pre-BCS24 offices, COL, ROW, HORIZ, NBR OF COLS are applicable.

For more information, refer to 297-2101-451.

TABLE E PROMPTS FOR DEFINE DNINPUT

| PROMPT                        | RANGE AND DESCRIPTION                                                                                                    |
|-------------------------------|----------------------------------------------------------------------------------------------------|
| <dn_with_set?></dn_with_set?> | Range: YES or NO                                                                                                    |
|                               | specifies whether or not ranges of DN are<br>accessible only by one particular ABBT Test<br>Unit.                                                                                                    |
|                               | DNs are considered to be accessible by one<br>particular ABBT Test Unit if, for example,<br>the test access device to the old office<br>provides access to a range of DNs which can-<br>not be accessed through an access device<br>connected to another ABBT Test Unit.                                                                                        |
|                               | If the same range of DNs can be accessed<br>through more than one test access device,<br>the ABBT software assigns 30 of the DNs to<br>each ABBT Test Unit and runs board-to-board<br>tests. When testing is complete, the ABBT<br>software assigns the next 30 DNs to each<br>ABBT Test Unit then runs the tests again;<br>and so on until all DNs are tested. |
| <input type=""/>              | Range: FILE or MANUAL                                                                                                    |
|                               | specifies whether or not the list of DNs to<br>be tested is contained in a file or is to be<br>input manually. If manual input is<br>requested, only one range of DNs may be spe-<br>cified.                                                                                                    |
|                               | When MANUAL is specified, the DMS displays<br>the prompts BBT_SET_NBR, NEW START_DN, NEW<br>END_DN, OLD START_DN and TESTING ORDER.                                                                                                    |
|                               | When FILE is specified, the DMS displays the prompts OLD DN DIFFERENT, INP FILE NAME and TESTING ORDER.                                                                                                    |
| <bbt_set_nbr></bbt_set_nbr>   | Range: 0 through 7                                                                                                    |
|                               | the number of the ABBT Test Unit used to<br>test a range of DNs which are specified man-<br>ually. This parameter is required only if<br>the range of DN is being specified manually<br>and is accessible by only one ABBT Test<br>Unit.                                                                                                    |

TABLE E (Continued) PROMPTS FOR DEFINE DNINPUT

| PROMPT                      | RANGE AND DESCRIPTION                                                                                                    |
|-----------------------------|----------------------------------------------------------------------------------------------------|
| <new start_dn=""></new>     | Range: seven digits from 0000000 to 9999999                                                                                                    |
|                             | starting DN of a range of DNs to be tested in the new office.                                                                                                    |
| <new end_dn=""></new>       | Range: seven digits from 0000000 to 9999999                                                                                                    |
|                             | end DN of a range of DNs to be tested in the new office.                                                                                                    |
| <old start_dn=""></old>     | Range: seven digits from 0000000 to 9999999                                                                                                    |
|                             | starting DN of a range of DNs to be tested<br>in the old office. The DN is incremented by<br>one each time a DN in the new office is<br>tested. This continues until the range spe-<br>cified by NEW START_DN and NEW END_DN is<br>reached. |
| <inp file="" name=""></inp> | Range: eight alphanumeric characters                                                                                                    |
|                             | name of file containing a range or ranges of<br>DNs to be tested.                                                                                                    |
|                             | An input file used for specifying DNs for<br>ABBT must contain entries in the following<br>format:                                                                                                    |
|                             | BBT_SET_NBR NEW_START_DN OLD_START_DN<br>NEW_END_DN (optional)                                                                                                    |
|                             | For example:                                                                                                    |
|                             | 3 6210000 7210000 6220000<br>0 6211234 6211241                                                                                                    |
|                             | ABBT Test Unit 3 tests DNs 621-0000 to 622-<br>0000 in the new office starting at DN<br>721-0000 in the old office. Simultaneously,<br>ABBT Test Unit 0 tests DN 621-1234 in the<br>new office against DN 621-1241 in the old<br>office.    |

TABLE E (Continued) PROMPTS FOR DEFINE DNINPUT

| PROMPT                          | RANGE AND DESCRIPTION                                                                                                    |  |  |
|---------------------------------|----------------------------------------------------------------------------------------------------|--|--|
| <old different?="" dn=""></old> | Range: YES or NO                                                                                                    |  |  |
|                                 | asks if the DNs being tested in the old<br>office are the same as those in the new<br>office.                                                                                                    |  |  |
| <testing order=""></testing>    | Range: BYLEN OR BYDN                                                                                                    |  |  |
|                                 | Where:                                                                                                    |  |  |
|                                 | BYLEN specifies testing in LEN order                                                                                                    |  |  |
|                                 | BYDN specifies testing in DN order                                                                                                    |  |  |
|                                 | If DNs in the old office are different from<br>those in the new office, or if the old<br>office is a SXS office that uses optimized<br>outpulsing, BYDN must be input for the TEST-<br>ING ORDER parameter. |  |  |

# TABLE F PROMPTS FOR DEFINE OUTPFILE

| PROMPT                              |  | RANGE AND DESCRIPTION                                                                                              |
|-------------------------------------|--|----------------------------------------------------------------------------------------------------|
| <output device="" name=""></output> |  | Range: 8 alphanumeric characters                                                                                   |
|                                     |  | name of an output device to which accumu-<br>lated ABBT results are to be sent. For<br>example, PRT1.              |
| <output file="" name=""></output>   |  | Range: 8 alphanumeric characters                                                                                   |
|                                     |  | name of a file in which ABBT results are<br>to be accumulated before being sent to the<br>specified output device. |

# TABLE G PROMPTS FOR DEFINE OUTPTYPE

| PROMPT                        | RANGE AND DESCRIPTION            |                                                                                                    |  |
|-------------------------------|----------------------------------|----------------------------------------------------------------------------------------------------|--|
| <type of="" output=""></type> | Range: ALL, FA<br>TEST or UNASSI | IL, FAILUNASSIGNED, RELAY, SCAN,<br>GNED                                                                                                    |  |
|                               | <u>Where:</u>                    |                                                                                                    |  |
|                               | ALL                              | outputs test results of all types.                                                                                                    |  |
|                               | FAIL                             | outputs only results indicating a test failure.                                                                                                    |  |
|                               | FAILUNASSIGNED                   | outputs results indicating test<br>failure or unassigned lines.                                                                                                    |  |
|                               | RELAY                            | outputs unassigned lines and<br>simplex scans. Stops tests<br>before operation of each relay<br>in the ABBT Test Unit. Input<br>the CONTINUE command to resume<br>testing |  |
|                               | SCAN                             | same as RELAY except that test-<br>ing stops before each reading<br>of a SCAN point.                                                                                      |  |
|                               | TEST                             | same as RELAY except that test-<br>ing stops before testing of<br>each line.                                                                                              |  |
|                               | unassigned                       | performs no tests but indicates all unassigned lines.                                                                                                    |  |

## TABLE H PROMPTS FOR DEFINE TESTTYPE

| PROMPT                      | RANGE OR DESCRIPTION                                                        |                                                                                                    |  |
|-----------------------------|-----------------------------------------------------------------------------|----------------------------------------------------------------------------------------------------|--|
| <set number=""></set>       | Range: 0 through 7                                                          |                                                                                                    |  |
|                             | number of the ABBT Test Unit performing the types of tests to be specified. |                                                                                                    |  |
| <type of="" test=""></type> | Range: ALL, BASIC, CLASS or START                                           |                                                                                                    |  |
|                             | <u>Where:</u>                                                               |                                                                                                    |  |
|                             | ALL                                                                         | performs a BASIC test and if the DN<br>passes the BASIC test, performs a<br>CLASS test. If the DN passes both<br>tests, a START test is performed. |  |
|                             | BASIC                                                                       | tests for continuity, absence of Tip<br>and Ring lead reversals,                                                                                   |  |
|                             | CLASS                                                                       | performs a BASIC test plus a class<br>of service test if the DN passes the<br>BASIC test.                                                          |  |
|                             | START                                                                       | performs a BASIC test plus a START<br>test if the DN passes the BASIC test                                                                         |  |

## Responses:

For prompts that appear when the DEFINE command is input without an optional parameter, see one of the following Tables:

For DEFINE OFFPARS, see Table C on page 58. For DEFINE ABBTSET, see Table D on page 61. For DEFINE DNINPUT, see Table E on page 67. For DEFINE OUTPFILE, see Table F on page 70. For DEFINE TESTTYPE, see Table H.

Other responses are as follows:

could not add tuple\_name to table table\_name

Explanation: Input of a DEFINE command changes the contents of some system data tables. The ABBT software was unable to do this due to a system fault or because
commands DEFINE OFFPARS and DEFINE ABBTSET were input in the wrong order.

<u>User Action:</u> DEFINE OFFPARS must be input before DEFINE ABBTSET. If this was not the case, input DEFINE OFFPARS first then DEFINE ABBTSET. Otherwise, contact your Maintenance Support Group.

Tuple BBTOUT out\_mem is already in TRKMEM Do you want me to update the existing tuple?

Explanation: out\_mem is the number of the external trunk input in response to prompt 'OUT MEM'. This response indicates that the number is already assigned in system data table TRKMEM for some other purpose.

<u>User Action:</u> Verify with qualified personnel if overwriting of the data is allowed, then input Y to overwrite the existing tuple or N to leave the existing tuple in place and abort the prompting sequence.

Tuple SC\_MEM is already in SCGRP Do you want me to overwrite the existing tuple?

> Explanation: SC\_MEM is the number of the group input in response to the prompt ENTER SC MEM:. This response indicates that the group number is already assigned in system data table SCGRP.

> <u>User Action:</u> Verify with qualified personnel if overwriting of the data is allowed, then input Y to overwrite the existing tuple or N to leave the existing tuple in place and abort the prompting sequence.

Tuple SD\_MEM is already in SDGRP Do you want me to update the existing tuple?

> <u>Explanation:</u> SD\_MEM is the number of the group input in response to the prompt ENTER SD MEM:. This response indicates that the group number is already assigned in system data table SDGRP.

> <u>User Action:</u> Verify with qualified personnel if overwriting of the data is allowed, then input Y to overwrite the existing tuple or N to leave the existing tuple in place and abort the prompting sequence.

### Examples:

- 1. Define office parameters using the prompt mode of input for an old office having the following characteristics:
  - \* The old office is a NTL office of the No. 5 XBAR type.

- \* Three NT5X73 ABBT Test Units are installed at the host DMS site.
- \* The notest trunks from the DMS to the old office use XD start signals (one tip and ring lead reversal) and there is a delay of 0 milliseconds before outpulsing of digits on the notest trunk.
- \* Signals on the notest trunk are of the DP type and seven-digit numbers are pulsed out to the old office. Spacing between digits is 20 milliseconds.
- \* Disconnect time for the notest trunk is 200 milliseconds.

To begin the prompting sequence, the user inputs DEFINE OFF-PARS. The following sequence then occurs:

ABBT SOFTWARE PROMPT:

Enter: <NBR OF SETS><PREDIAL DELAY><DISC RELAY><DISC TIME>
<SXS?>

USER:

3 0 A 0 NO

Enter: <PULSE TYPE><DIGIT NBR><STARTS><IDGTIME>

USER:

DP 7 XD 2

2. Define office parameters without use of prompts using parameters for example 1.

DEFINE OFFPARS 3 0 A 0 NO DP 7 XD 2

- 3. Define parameters for ABBT Test Unit 0 using the prompt mode of input. ABBT Test Unit 0 has the following characteristics:
  - \* The ABBT Test Unit is located at the host DMS site.
  - \* The primary SD circuit connected to ABBT Unit 0 is to be assigned to unused group 3 in system data table SDGRP.
  - \* The SD primary circuit is located in MTM 3 22.
  - \* The SCAN circuit connected to ABBT Unit 0 is to be assigned to unused group 5 in system data table SCGRP.
  - \* The SCAN circuit is located in MTM 2 28.

- \* The outgoing trunk circuit connected to ABBT Test Unit 0 is to be assigned as unused trunk member 0 in the system data table TRKMEM.
- \* The trunk circuit is located in TM8 0 20.
- \* The column and row of the MTA Unit containing the first MTADRIVER on the horizontal used by ABBT Test Unit 0 are 0 and 0 respectively.
- \* The number of columns over which the horizontal appears starting at column 0 is 1 column.
- \* The horizontal of the MTA Unit used by ABBT Test Unit 0 is horizontal 11.

To begin the prompting sequence, the user inputs DEFINE ABBT-SET. The following sequence then occurs:

ABBT SOFTWARE PROMPT:

Enter: <SET\_NUMBER><AT HOST?>

USER:

ΟΥ

ABBT SOFTWARE PROMPT:

<SD MEM><PM><NBR><CKT><SC MEM><PM><NBR><CKT>

<OUT MEM><PM><NBR><CKT><COL><ROW><HORIZ><NBR OF COLS>

USER:

3 MTM 3 22 5 MTM 2 8 0 TM8 0 20 0 0 11 1

4. Define characteristics of ABBT Test Unit 0 in without prompts using the parameters for example 3. The user inputs the following:

DEFINE ABBTSET 0 YES 3 MTM 3 22 5 MTM 2 8 0 TM8 0 20 0 0 11 1

5. Define the output types of test results to be output if all tests are to be output. The user inputs DEFINE OUTPUT TYPE ALL for the no-prompt mode.

If the user neglects to input ALL, the system displays the prompt

Enter: <TYPE OF OUTPUT>

6. Using the prompt mode of input, specify system file BBT1 as being the file in which the results of ABBT are to be accumu-

Page 75

lated and printer PRT1 as the device to which accumulated test results are sent.

To begin the prompting sequence, the user inputs DEFINE OUTPTYPE. The following prompts are presented:

ABBT SOFTWARE PROMPTS

Enter: <OUTPUT DEVICE NAME><OUTPUT FILE NAME>

USER:

PRT1 BBT1

7. Without using prompts, specify system file BBT1 as the file in which ABBT results are accumulated and printer PRT1 as the output device to which the accumulated test results are sent.

DEFINE OUTPTYPE PRT1 BBT1

8. Define manually the range of DN to be tested. The range of DN to be tested in the new office is from 621-0000 to 621-0099 and the range of DN is not associated with one particular ABBT Test Unit. Testing is to be conducted in order of DN.

To begin the prompting sequence, the user inputs DEFINE DNIN-PUT. The following sequence occurs:

ABBT SOFTWARE PROMPTS:

Enter: <DN WITH SET?><INPUT TYPE>

USER:

NO MANUAL

ABBT SOFTWARE PROMPTS:

Enter: <NEW START\_DN><NEW END\_DN><OLD START\_DN>
<TESTING ORDER>

USER:

6210000 6210099 7770000 BYDN

| ERRFILE | OPEN dev_name fl_name |
|---------|-----------------------|
|         | CLOSE                 |

records all failed directory numbers during an ABBT test. It can be used as a DNINPUT file in the DEFINE command to retest failures from an earlier ABBT test.

### <u>Where:</u>

- OPEN opens the error file on a specified device.
- dev\_name is the name of the specified device on which the error file is opened.
- fl\_name is the name of the error file to be opened for recording the failed directory numbers during an ABBT test.
- CLOSE closes the error file.

<u>Note:</u> Choose the FILE option in response to prompt "INPUT TYPE" for DNINPUT in the DEFINE command.

### Responses:

YOU HAVE DEFINED AN ERROR FILE ALREADY. DO YOU WANT TO LOSE IT AND CREATE A NEW ONE ?

Explanation: An error file is already defined.

System Action: Generates the message

<u>User Action:</u> Enter Y if you want to create a new file, otherwise enter N.

BAD DEVICE NAME WAS PREVIOUSLY SPECIFIED. PLEASE TRY TO ERRFILE A NEW ERROR FILE.

Explanation: Incorrect device name was specified while creating an error file.

System Action: None

<u>User Action:</u> Specify a valid device name and re-enter the command.

COULD NOT CREATE THE ERROR FILE.

Explanation: System failed to create the error file.

System Action: Generates the message.

<u>User Action:</u> Check that the specified device name is valid. Check that the error file is already defined.

THERE IS AT LEAST 1 BBT SET IN TESTING. YOU CANNOT CLOSE THE ERROR FILE UNLESS ALL BOARDS ARE STOPPED FIRST.

Explanation: The error file can be closed only after all testing is finished.

System Action: Outputs the message.

<u>User Action:</u> Make sure that all testing is finished before closing the error file.

| SHOW | GENERAL             |
|------|---------------------|
|      | ABBTSET bbt_set_nbr |

displays information defined for ABBT (See note).

### <u>Where:</u>

- GENERAL displays general information such as information concerning the old office, the ranges of DN tested and the number of tests currently running.
- ABBTSET displays information associated with one particular ABBT Test Unit.
- bbt\_set\_nbr number of the ABBT Test Unit for which the associated information is to be displayed.

Range: 0 through 8

<u>Note:</u> If a DEFINE DNINPUT command has just been input in order to redefine the ranges of DN tested, the SHOW command will not display the updated information until the ABBT software rearranges the DN. This rearrangement occurs only after the START command is input.

### Examples:

1. Show information for ABBT Test Unit 1. The user inputs the command SHOW ABBTSET 1. Information similar to the following is displayed:

ABBT 1: Test Type : ALL - all tests if basic test passed. EQUIPMENT ASSOCIATED: SCSDGRPNO 5, on MTM 3 22, SDCARD: SDCARD: SCSDGRPNO 5, on MTM 2 8, BBTOUT 0: TM8 0 20, MTA HORIZONTAL: Column 0 Row 0 Horizontal 8, Nbr of columns : 1. TESTING INFO: Testing order is by DN, DN range presently associated with set: NEW OFFICE START DN: 722 4222 NEW OFFICE END DN : 722 4222 OLD OFFICE START DN: 621 1234 LAST DN DONE: 722 4222 STATUS: NOT currently active.

<u>Note:</u> The display of MTA Horizontal and number of columns shown in this example is only valid for pre-BCS24 offices. For BCS24 and higher, Column, Row, Horizontal, and Nbr of columns is replaced by Vertical, Horizontal, Horizontal Group, and Nbr of verticals respectively.

2. Show general information. The user inputs the command SHOW GENERAL. Information similar to the following is displayed.

GENERAL DATA:

OFFPARS:

You have 2 bbt sets, PRE\_DIAL DELAY : 0 secs, Disconnect relay : A Disconnect time: 50 tenms, The old office IS NOT SXS, Old office PULSING type: DP, Number of digits to outpulse to the old office: 5 Interdigital time: 10 Start signal of 'BBTOUT' : XD

DNINPUT:

The DN range is linked to set 0 and we currently are testing

| START | Г   | :                    | 722 | 4222 |      |
|-------|-----|----------------------|-----|------|------|
| ТО    |     |                      | :   | 722  | 4222 |
| WITH  | OLD | $\operatorname{NBT}$ | :   | 621  | 1234 |

0 boards/processes are currently actively running.

| START | bbt_set_nbr<br>ALL |  |
|-------|--------------------|--|
|-------|--------------------|--|

runs the Automatic Board-to Board Test associated with a specified ABBT Test Unit (See note 1 and note 4).

### Where:

bbt\_set\_nbr number of the ABBT Test Unit for which the associated board-to-board test is to be run.

Range: 0 through 8

ALL starts all tests associated with all ABBT Test Units.

### <u>Notes:</u>

- 1. Refer to Figure 6 on page 82 for a sample of ABBT results and to Table I on page 83 for an explanation of ABBT test result codes.
- 2. The START command is not executed unless the following has been done:
  - \* DEFINE ABBTSET has been input for each ABBT Test Unit connected.
  - \* The DEFINE command has been input once with each of parameters OFFPARS, DNINPUT, OUTPFILE, OUTPTYPE and TEST-TYPE.
- 3. If underway, the test must first be ended by input of the STOP command before the test can be restarted.
- 4. The OG trunk to the old office must be in one of the following states in order to begin ABBT:
  - \* SB = System Busy
  - \* IDL = Idle
  - \* INI = Initialize

To ensure that the trunk is in one of these states, access the TTP level of the MAP, then post, busy and return the trunk to service. This procedure is described in Performing ABBT on page 153. 5. If the START command is entered without parameters, the user is prompted for the required information.

### Responses:

Software is setting up the dn ranges. It might take up to 10 mins, and will tell you when the test starts.

> Explanation: This response appears only if testing in LEN order is specified. Up to 10 minutes may be required for ABBT software to set up the the DN in LEN order before testing begins. Before the test begins, a list of unassigned lines is displayed. The system indicates that the test has started by displaying the response:

Process/Board n is started.

Process/Board n is started.

<u>Explanation:</u> n is the number of the ABBT test unit specified when the START command was input. Ranges of DN have been set up and the specified board-to-board test process is being executed. Test results are accumulated in the file specified when DEFINE OUTPFILE was input. When the test is complete, test results accumulated will be sent to the output device specified. NOTE: Headers in this figure are provided for explanatory purposes only.

| SET |         |                  | NEW     | I OFFI | CE   | LEN   | RESULT   | 1                   |
|-----|---------|------------------|---------|--------|------|-------|----------|---------------------|
| NO  | OLD DN  | NEW DN           | FRAME   | UNIT   | LD   | LC    | CODE     | EXPLANATION         |
| 0   | 7353020 | 7259020          | 1       | 1      | 10   | 2     | 0        | ' OK '              |
| 0   | 7253029 | 7259029          | 2       | 1      | 10   | 2     | 0        | ' OK '              |
| 0   | 7253040 | 7259040          | 0       | 0      | 10   | 3     | 1        | 'UNASSIGNED'        |
| 0   | 7253061 | 7259061          | 0       | 1      | 10   | 3     | 0        | ' OK '              |
| 0   | 7253062 | 7259062          | 2       | 0      | 10   | 5     | 2        | 'TEST ACCESS FAIL'  |
| 0   | 7253074 | 7259074          | 2       | 1      | 10   | 5     | 0        | ' OK '              |
| 0   | 7253110 | 7259110          | 0       | 1      | 10   | 6     | 5        | 'OUTPULSING FAIL'   |
| 0   | 7253191 | 7259191          | 1       | 0      | 10   | 5     | 0        | ' OK '              |
| 0   | 7353201 | 7259201          | 1       | 0      | 10   | 3     | 6        | 'SEIZE FAIL'        |
| 0   | 7253276 | 7259276          | 1       | 1      | 10   | 3     | 7        | 'TRUNK OVERFLOW'    |
| 0   | 7253291 | 7259291          | 2       | 0      | 10   | 3     | 11       | 'IDLE FAULT'        |
| 0   | 7253300 | 7259300          | 2       | 1      | 10   | 3     | 0        | ' OK '              |
| 0   | 7253310 | 7259310          | 0       | 0      | 10   | 4     | 12       | 'BUSY FAULT'        |
| 0   | 7253321 | 7259321          | 0       | 1      | 10   | 4     | 0        | ' OK '              |
| 0   | 7253335 | 7259335          | 0       | 1      | 10   | 7     | 13       | 'T/R REVERSAL'      |
| 0   | 7353341 | 7259341          | 1       | 0      | 10   | 4     | 14       | 'LINE CLASS FAULT'  |
| 0   | 7253350 | 7259350          | 1       | 1      | 10   | 4     | 15       | 'PARTY FAULT'       |
| 0   | 7253355 | 7259355          | 2       | 0      | 10   | 4     | 0        | ' OK '              |
| 0   | 7253356 | 7259356          | 2       | 1      | 10   | 4     | 16       | 'ABNORMAL SCAN'     |
| 0   | 7253376 | 7259376          | 0       | 0      | 10   | 5     | 0        | ' OK '              |
| 0   | 7253396 | 7259396          | 0       | 1      | 10   | 5     | 17       | 'BUSY START'        |
| 0   | 7253404 | 7259404          | 1       | 0      | 10   | 6     | 0        | ' OK '              |
| 0   | 7253408 | 7259408          | 1       | 1      | 10   | 5     | 20       | 'START FAULT'       |
| 0   | 7253420 | 7259420          | 0       | 0      | 10   | 1     | 0        | ' OK '              |
| 0   | 7253424 | 7259424          | 0       | 1      | 10   | 1     | 38       | 'FILE READ FAULT'   |
| 0   | 7253425 | 7259425          | 1       | 0      | 10   | 1     | 0        | ' OK '              |
| 0   | 7253441 | 7259441          | 1       | 1      | 10   | 1     | 51       | 'T OPEN, R OPEN REV |
| 0   | 7253462 | 7259462          | 2       | 0      | 10   | 1     | 0        | ' OK '              |
| 0   | 7253484 | 7259484          | 2       | 1      | 10   | 1     | 52       | 'R OPEN, T OPEN REV |
| 0   | 7253487 | 7259487          | 0       | 0      | 10   | 2     | 0        | 'OK'                |
| 0   | 7253497 | 7259497          | 0       | 1      | 10   | 2     | 53       | 'T/R OPEN'          |
| 0   | 7253610 | 7259610          | 1       | 0      | 10   | 2     | 0        | ' OK '              |
| 0   | 7253620 | 7259620          | 1       | 0      | 10   | 10    | 54       | 'T OR R GROUND'     |
| 0   | 7253653 | 7259653          | 1       | 1      | 10   | 7     | 0        | 'OK'                |
| 0   | 7253718 | 7259718          | 2       | 9      | 10   | 7     | 55       | 'T/R SHORT'         |
| 0   | 7253730 | 7259730          | 2       | 1      | 10   | 7     | 0        | 'OK'                |
| 0   | 7252739 | 7259739          | 0       | 0      | 10   | 8     | 0        | 'OK'                |
| 0   | 7253797 | 7259797          | 1       | 0      | 10   | 8     | 0        | 'OK'                |
|     |         | *** TES          | ST COME | PLETEI | ) F  | OR AE | BBSET 0  | * * *               |
|     | ł       | *** TESI         | COMPI   | LETED  | FOI  | R ALI | L ABBSET | IS ***              |
|     |         | Fig 6            | Comp    |        | n+.  |       | ייםם ג ל | Poquita             |
|     |         | тт <b>д.</b> о - | - sampi | re bul | LIIL | JUL C | JI ABBI  | NEBUILS             |

### TABLE I RESULT CODES AND EXPLANATIONS

| RESULT<br>CODE | EXPLANATION                                                                                                    |
|----------------|----------------------------------------------------------------------------------------------------|
| 0              | OK: Passed all requested tests.                                                                                                    |
| 1              | UNASSIGNED: There is no line equipment corresponding to<br>specified DN. Normal calls would get some kind of inter-<br>cept treatment. In these cases no attempt is made to<br>query the old office.                                                                                                    |
| 2              | TEST ACCESS FAIL: This result code may be followed by<br>indication of a bad horizontal, a bad vertical, a hard-<br>ware failure, a software error, a busy horizontal or a<br>busy vertical. Refer to Table S on page 158 for probable<br>causes and corrective action.                                                                        |
| 5              | OUTPULSING FAIL: Most likely cause is a stop-dial signal from the old office during outpulsing for example, a busy test connector in SXS.                                                                                                    |
| 6              | SEIZE FAIL: This indicates a problem in the seizure pro-<br>tocol and/or connection between the outpulsing trunk (via<br>board- to-board test circuits) and the test trunk or<br>equivalent in the old office. Reverse the setting of the<br>REV button on the ABBT test set and check the wiring from<br>the OG trunk card to the old office. |
| 7              | TRUNK OVERFLOW: Indicates that a connection could not be made to the old office (NOTEST Trunk could not access line in old office).                                                                                                    |
| 8              | OFLO AT DMS MTA: A connection could not be made through<br>the MTA of the DMS to access the new line because the<br>crosspoints of the MTA associated with that line were<br>busy.                                                                                                    |
| 11             | IDLE FAULT: The ABBT test set has detected a condition<br>which is known to be faulty, but which does not normally<br>occur and therefore has not been refined to one of<br>results 51 to 55. If this result persists for any given<br>line, it should be reported so that it can properly<br>classified.                                      |

| RESULT<br>CODE | EXPLANATION                                                                                                    |
|----------------|----------------------------------------------------------------------------------------------------|
| 12             | BUSY FAULT: Same as 11, except that the line was busy at the time.                                                                                                    |
| 13             | T/R REVERSAL: Aside from reversals, this can indicate<br>mismatched party types in the case of a SXS old office.<br>For example party is ring party according to new office<br>data but wired as tip party in old office.                                                                                                    |
| 14             | LINE CLASS FAULT: Data indicates a Private Branch<br>Exchange (PBX) line but the ABBT results disagree.                                                                                                    |
| 15             | PARTY FAULT: The new and old office disagree on whether or not line is tip or ring party (See note).                                                                                                    |
|                | Note: Result code 15 is not used for old offices of the SXS, type. For SXS offices, see instead item 13.                                                                                                    |
| 16             | ABNORMAL SCAN: The ABBT test set has detected a condition<br>which is supposed to be impossible. This can happen if,<br>for example, line was ringing at time of test, and sim-<br>plex voltage is incorrect for busy lines. If the condi-<br>tion persists, stop the run and test the ABBT Test Unit<br>using the TEST button (lamps OT, OR, NT, NR, and STOP<br>should light). |
| 17             | BUSY START: These results only occur if the optional loop<br>versus ground start test has been requested. It indi-<br>cates that the line passed the BASIC test, but that the<br>START or PARTY test could not be performed because the<br>line was busy.                                                                                                    |
| 20             | START FAULT: The line passed the BASIC test, but failed<br>the optional loop versus ground start test. For example,<br>the line is loop-start according to new office data but<br>equipped as ground-start in the old office. An origi-<br>nation on a ground-start line during this test produces a<br>test-failed result.                                                      |

# RESULT EXPLANATION CODE

- A/B BITS FAILURE: The SMS failed to detect the A/B-bit pattern for the Channel Test Signaling pattern on the channel it was scanning. This fault is possible for a RCS in any mode of operation and indicates that the line equipment in the old switch and the new switch, associated with the DN being tested, do not terminate to the same subscriber loop; that the DN being tested is not assigned in the old switch; or that test access to the line on the old switch is busy. The switch operator should check the DN of the subscriber line as used in the old office, the test access availability to the subscriber line, and the line equipment designations for both the old and new switches.
- 22 DDL FAILURE: The SMS failed to detect the Trunk Assign message on the DDL for the line being tested. This fault applies to an RCS operating in Mode II and indicates that:
  - \* the line equipment in the old switch and the new switch, associated with the DN being tested, do not terminate to the same subscriber loop
  - \* the DN being tested is not assigned in the old switch
  - \* test access to the line on the old switch is busy

The switch operator should check the DN of the subscriber line as used in the old office, the test access availability to the subscriber line, and the line equipment designations for both the old and new switches.

23 ABBT IN PROGRESS FOR RCS: The SMS has notified ABBT software that an ABBT Test is already in progress for the RCS. This occurs if the MTALME Table or, in the case of BCS24 and higher, the MTAVERT Table is improperly datafilled. Before an ABBT is requested on a RCS, the RCS is checked to see whether it has an ongoing ABBT. The switch operator should check the datafill in the MTALME or MTAVERT Table, as the case may be, to ensure all MTA are correctly datafilled for RCS modules.

# RESULT EXPLANATION CODE 24 UNEQUIPPED PORT ON RCS: The port associated with the channel on which the SMS is to scan is unequipped. This fault arises when the CC and SMS data for the ports to the RCS are inconsistent. An SMS audit will clear this

25 SPECIAL MODE II CASE OF RCS: A line terminating on a single-circuit plug-in (channel unit) in one of the four rightmost slots of a RCS operating in Mode II cannot be tested using ABBT software.

fault (SMS audits will be implemented in BCS 20).

- 26 INVALID SHELF MODE: The RCS shelf on which the line to be tested is located is in an invalid mode. Inconsistencies between the CC and SMS data on shelf modes causes this fault. The datafill in the RCSINV Table should be corrected.
- 27 OFLO AT DMS MTA FOR RCS: The crosspoints of the minibar in the MTALME Table or, in the case of BCS24 and higher, the MTAVERT Table associated with the RCS to be tested are busy, indicating that another test at the RCS is in progress. In the multiple ABBT environment, an attempt was made to execute more than one ABBT simultaneously on a RCS. The ABBT software will test the line later. This fault could arise if the vertical of the minibar switch was not released after an ABBT Test or if the ABBT was terminated abnormally (the vertical was connected and remained connected after the abnormal termination). If not in the multiple ABBT environment, a reload restart will clear the fault.
- 28 RCS NOT MANBUSY: The line to be tested belongs to a RCS that is not manually busy to the new, DMS-100 switch. The RCS should be posted at the MAP and manually busied.
- 29 INVALID NUMBER OF CIRCUITS: The channel unit to which the line to be tested connects had an invalid number of circuits. This indicates a data inconsistency between the CC and SMS about the number of circuits in the channel unit. The LNINV Table should be corrected.

| RESULT<br>CODE | EXPLANATION                                                                                                    |
|----------------|----------------------------------------------------------------------------------------------------|
| 30             | TIMEOUT ON SMS TEST REPLY: The SMS did not return the ABBT Test results to the CC within a specified time peri-<br>od. A problem exists at the SMS; possibly it has gone system busy during the test. Check the status of the SMS and its links at the MAP.                                                                          |
| 31             | SWER: A SWER log is ouput indicating a fault occurred<br>while testing the line. These SWER logs are described in<br>the next three entries. In each case, the error type is<br>MISC (Miscellaneous). For two cases, the Result Code is<br>blank.                                                                                    |
| None           | INVALID NODE NUMBER: The node of the line being tested is invalid.                                                                                                    |
| 31             | RCS NODE STATUS NOT OBTAINED: The status of the RCS node could not be determined.                                                                                                    |
| None           | VERTICAL RELEASE FAILURE: The vertical associated with<br>the minibar switch and RCS failed to release. The ABBT<br>Test continues, but when another test on a line that con-<br>nects to this RCS is attempted the message OFLO AT DMS<br>MTA FOR RCS will be output in the test result file.                                       |
| 32             | SWER: A SWER log is output indicating a fault occurred<br>while testing the line. These SWER logs are described in<br>the next seven entries. In each case, the error type is<br>MISC (Miscellaneous), except when a fault exists in the<br>messaging from the CC to the SMS, in which case the error<br>type is BADRC (Bad Record). |
| 32             | BAD VERTICAL: The vertical of the minibar switch (used<br>by DMS software to determine if an ABBT test is ongoing<br>on the RCS to which a second line, for which an ABBT is<br>requested, connects) is invalid.                                                                                                    |
| 32             | NO MESSAGE: A problem exists in messaging from the CC to SMS.                                                                                                    |

| RESULT<br>CODE | EXPLANATION                                                                                                    |
|----------------|----------------------------------------------------------------------------------------------------|
| 32             | SMS NODE NUMBER NOT OBTAINED: The SMS node number could not be determined.                                                                                                    |
| 32             | GET SOLICITOR NUMBER FAILED: A problem exists in messag-<br>ing from the CC to the SMS.                                                                                                    |
| 32             | ABBT MESSAGE PROBLEM: A problem exists in messaging from the CC to the SMS.                                                                                                    |
| 32             | INVALID RETURN CODE FROM SMS/ABBT: The test result that the SMS returned to the CC was an unknown value.                                                                                                    |
| 33             | LINE NOT IDLE: The line to be tested is busy. The +116<br>volt dc potential sent to the RCS during the ABBT Test<br>severely degrades the talking path of a busy line, so<br>only idle lines are tested. The ABBT Test for this line<br>will be delayed and run later. |
| 36             | TERM CONTROLLER BIND FAIL: The ADTC is being used for another operation.                                                                                                    |
| 37             | DMS-1U/LTA TEST ACCESS FAIL: The PGTC failed to apply ground to the tip of the NoTest Trunk, to indicate that the metallic test access was set up.                                                                                                    |
| 38             | FILE READ FAULT: Can only occur when the DN to be tested<br>are read from an input file, and an error occurs while<br>reading the file. The probability of this is very low.<br>The ABBT test is aborted.                                                              |

| RESULT<br>CODE | EXPLANATION                                                                                                    |
|----------------|----------------------------------------------------------------------------------------------------|
| 39             | ABBT NOT PERFORMED ON RCU LINE: No ABBT executed because<br>of inadequate resources or other problems. Refer to SWER<br>logs for specific problem. |
| 40             | BBT FAILED ON RCU LINE: The ABBT failed on the line<br>being tested. The line equipment and DN are incorrectly<br>associated.                      |
| 41             | BBTDL NOT INSV: The ADTC is out of service. The ADTC must be returned to service and the ABBT attempted again.                                     |
| 42             | INVALID REPLY FROM BBTDL: The ADTC sent an invalid reply.                                                                                          |
| 43             | BBTDL INVALID STATUS: The message received from the ADTC contained an invalid status.                                                              |
| 44             | TC NOT 1X67BD: The ADTC used to connect the data link is not NT1X67BD.                                                                             |
| 46             | BBTDL INVALID DATA: The DCI card in the CT sent invalid data or the data got corrupted en route to the ADTC.                                       |
| 47             | DCI INVALID USER OR PASSWD: A logon failure occurred<br>because an invalid password or user identifier was sup-<br>plied.                          |
| 48             | OFLO AT DMS MTA FOR RCU: Another line on the same RCU is being tested.                                                                             |
| 49             | NO RESPONSE FROM BBTDL: ADTC or DCI card failed to reply to a request.                                                                             |
| 50             | BBT NOT LOGGED ON DCI: The ABBT process is no longer logged onto the DCI. The test must be restarted.                                              |

| RESULT<br>CODE | EXPLANATION                                                                                                    |
|----------------|----------------------------------------------------------------------------------------------------|
| 51             | T OPEN, R OPEN REV: Tip or ring open.                                                                                                    |
| 52             | R OPEN, T OPEN REV: Tip or ring open.                                                                                                    |
| 53             | T/R OPEN: Aside from open T and R leads, this can indi-<br>cate a faulty or missing line card in the new office or<br>one of many possible faults in testing continuity.                              |
| 54             | T OR R GROUND: Some ground conditions on busy lines will<br>be detected as reversals or not at all. The one known<br>case where this result indicates a short is on an idle<br>tip party line in SXS. |
| 55             | T/R SHORT: One known case where this result does not indicate a short is a tip ground on a busy tip party line in a SXS office.                                                                       |

Note: Since the COT is not slave timed from the SMS during ABBT for RCS subscriber lines (the SMS and COT clocks are not in synchrony), slips will occur on the DS-1 links. When a DS-1 frame slips, DDL framing is lost. The SMS re-synchronizes DDL framing and sends an unsolicited message to the DMS switch. The extent of the timing mismatch will determine how frequently slips occur. When slips occur, a software (SWER) log is printed. These occurrences do not affect SLC-96 or DMS-100 operation. If a line fails the ABBT because of a frame slip, it will be retested.

stops the Automatic Board-to-Board Test associated with a specified ABBT Test Unit (See Note 1).

Where:

bbt\_set\_nbr number of the ABBT Test Unit for which the associated board-to-board test is to be stopped.

Range: 0 through 8

ALL stops all tests associated with all ABBT Test Units.

## Notes:

1. If the STOP command is input without parameters, the user is prompted for the required information.

### 5. DESCRIPTION OF CUTOVER

5.01 Three methods exist for cutting over subscriber lines from an old office to a new office. One method exists for the original ABBT method; a second method exists for the ABBT method used with subscriber lines connecting to an RCS; and a third method exists for the ABBT method used with subscriber lines connecting to an RCU.

5.02 Cutover to the new DMS should be executed only if:

- \* All wiring errors from the DMS to the MDF have been corrected.
- \* ABBT has been successfully performed on all lines to be cut over and the result codes for all lines tested are 0.
- \* All software needed to perform the switching function is loaded into the DMS and is operational.
- \* All DMS hardware is installed, is tested and is functioning correctly.

### CUTOVER FOR THE ORIGINAL ABBT METHOD

5.03 At cutover time, lines to be cutover are first disconnected from the old office. Immediately thereafter, CO relays in the DMS office associated with lines being cutover are released under software control using the LMCUT program.

5.04 CO relays in the DMS may be released on an LC, LD, bay (LM), module (LCM) or frame basis using the LMCUT program. This permits the operating company to cut over at one time the number of lines best suited to the old office and that will produce the least interruption of subscriber service. To reduce interruption of subscriber service to a minimum, it is recommended that cutover be performed during low-traffic hours.

5.05 Before cutover, diode fixtures installed during the precutover procedures must be removed. Ground straps installed to prevent accidental release of CO relays during rewiring and board-to-board testing must also be removed. The software command holding the CO relays of an LD in the operated state may be absent due to accidental erasure of files or a power failure. In this case, the CO relays will release when the strap is removed and subscriber service will therefore be interrupted. To avoid this possibility, all HOLD and CO relays that were operated during the pre-cutover procedures should be re-operated using the LMCUT program in offices where ground straps have been installed.

### CUTOVER FOR THE ABBT METHOD WITH RCS LINES

5.06 Although Bridging Repeaters are recommended for ABBT to ensure that testing will work under all conditions, sometimes they are unnecessary. Details describing when Bridging Repeaters are unnecessary are to be determined.

5.07 If a Bridging Repeater is used for ABBT, it is removed prior to cutting the RCS lines over. This is accomplished by removing the patch cord that connects the COT monitor jack at the DSX frame to the Bridging repeater receive jack. The patch cord connecting the transmit jack of the Bridging Repeater to the receive jack of the SMS is also removed. Finally, the patch cords between the COT jacks and the Office Repeater jacks are removed, automatically completing a connection from the Office Repeater to the SMS through jumper cables. Figure 38 on page 167 shows the configuration used for cutover.

5.08 An example of a configuration used when the COT LIU powers the line for ABBT is shown in Figure 39 on page 168. In this case, the connection to the COT LIU is removed and the Office Repeater is plugged in simultaneously.

### CUTOVER FOR THE ABBT METHOD WITH RCU LINES

5.09 Transferring service is best done during off-peak nightime hours to minimize disruptions to customers. Figure 40 on page 169 shows the equipment configuration in the DMS-1 Urban carrier system prior to cutover. Only two links, three and four, are shown, but up to eight links could be present. Figure 41 on page 170 shows the equipment configuration when links from the SMU are attached to links from the RCU and cutover is completed. Refer to Table V on page 166 for the steps to follow in cutting over RCU lines. 6. PROCEDURES

PRE-CUTOVER PROCEDURES

6.01 Before performing the original ABBT, read the pre-cutover summary in Table J, and execute the procedures given in Table K on page 95.

### TABLE J PRE-CUTOVER PROCEDURE SUMMARY

| STEP | ACTION   |
|------|----------|
|      | TICTTOIN |

1 Put ground straps on drawers to be placed in CUTOFF state.

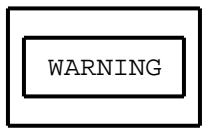

Cutoff relays on most line cards have been made more sensitive, and will operate with the current provided by the ground strap.

2 Enter the CUTOFF command for drawers that are to be placed into CUTOFF state. This action operates the HLD relay on the BIC card, and then momentarily operates the cutoff relay on each line line card in the drawer.

The cutoff relay will be held up by the ground strap and the HLD relay.

3 Enter the CUTOVER command for all drawers in CUTOFF state. This action releases all HLD and cutoff relays, and ensures that no excess current is being used by the HLD and cutoff relays.

The CO relays are held operated only by the ground strap.

- 4 Enter the NOBTST command for drawers in CUTOFF state to verify the status of the cutoff relay. Fix any failures.
- 5 Enter the QHOLD command for drawers in CUTOFF state to verify the status of the HLD relay.

### TABLE K PRE-CUTOVER PROCEDURE (putting lines into CUTOFF state)

# 1 Obtain the following equipment: \* LMCUT non-resident software on magnetic tape \* ground straps of one of the following types: One NT2X1914 ground strap for each NT2X19AA line drawer to be tested One NT2X1973 ground strap for each NT2X19AC line drawer to be tested One A02855 ground strap for each NT6X05AA line drawer to be tested

- 2 If the LM, LCM or RLM frame containing lines to be cut over is equipped with NT2X05AA power converters, obtain the following items:
  - \* One NT4X99A diode fixture for each frame in which more than 350 CO relays are to be kept in the operated state for an extended period.
  - \* A Digital Voltmeter (DVM)

STEP ACTION

- \* A 3 inch by 4 inch card or equivalent and marker pens for marking a warning tag.
- \* contact insulator such as toothpick
- 3 Install one ground strap on each line drawer to be put into CUTOFF state, as follows:

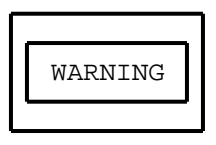

CO relays on most line cards have been made more sensitive, and will operate with the current provided by the Ground strap.

\* On NT2X19AA line drawers, install the strap between pins 59 and 71 of the control cable connector for the

### STEP ACTION

LD. This is the upper of the two connectors at the rear of the LD to be tested.

- \* On LD of types other than NT2X19AA, install the AO2855 or NT2X1973 strap across the two cutoff pins designated 'CO' at the rear of the LD to be tested.
- 5 If the frame containing the lines to be tested is equipped with NT2X05AA power converters, continue at Step 6. Otherwise, skip to Step 7.
- 6 When more than 350 CO relays on an LM/RLM frame are to be held in the operated state for an extended period, NT4X99AA diode fixtures must be installed to prevent accidental release of the CO relays in the event of +24 V power converter failure.

Exercise extreme care when installing the diode fixtures to ensure that power pins 37 through 44 are not short-circuited to ground pin 46 on the LM/RLM terminal strip. See Figure 7 on page 101.

Should it become necessary to replace a NT2X05 power converter, remove the diode fixtures before commencing converter replacement.

CAUTION

Failure to exercise these cautions may result in the shut-down of power to the frames, damage to the terminal strips and subsequent loss of subscriber service.

Refer to Figure 7 on page 101 to install the diode fixtures as described in the following steps:

- a Using the DVM, ensure that pins 1 through 4 are not shorted to pins 5 through 7 on the the diode fixture connectors.
- b Set the DVM to OHMS, connect the DVM leads across one of the diodes in the fixture and measure the diode

|    |                                                                                                    | resistance. Reverse the DVM leads and measure again.                                                                                                    |  |
|----|----------------------------------------------------------------------------------------------------|----------------------------------------------------------------------------------------------------|--|
|    |                                                                                                    | and 200-500 ohms in the opposite direction.                                                                                                    |  |
|    | С                                                                                                    | Test the remaining diodes in the fixture as outlined in Step b.                                                                                                    |  |
|    | <ul> <li>d Verify that the LM, LCM or RLM frame is in worki condition and is not in the "takeover" mode of oper tion.</li> <li>e Insert a contact insulator such as a toothpick in pins 5 and 6 of each diode fixture connector and c off flush with the surface of the connector. Th will assist in preventing a short-circuit of power ground when plugging in the connector.</li> </ul> |                                                                                                    |  |
|    |                                                                                                    |                                                                                                    |  |
|    | f                                                                                                    | Connect the diode fixture connectors to the terminal<br>strips of the LM, LCM or RLM frames as shown in Fig-<br>ure 7 on page 101. The connector spans pins 37<br>through 44 of the terminal strip. Both connectors on<br>the diode fixture are identical, therefore connectors<br>on the diode fixture may be connected to either bay. |  |
|    | a                                                                                                    | Create and install a warning tag for each LM/RML frame in which the diode fixture has been installed. The tag should give the following warning:                                                                                                    |  |
|    |                                                                                                    | CAUTION: REMOVE DIODE FIXTURE BEFORE REPLACING 2X05 POWER CONVERTER".                                                                                                    |  |
| 7  | Insta<br>Drive                                                                                                    | ll the LMCUT software tape on an idle Magnetic Tape (MTD).                                                                                                    |  |
| 8  | Input: MOUNT n                                                                                                    |                                                                                                    |  |
|    | n                                                                                                    | number of the magnetic tape drive on which LMCUT software tape is installed.                                                                                                    |  |
| 9  | Input                                                                                                    | : LIST Tn TO LMCUTSUB\$FC                                                                                                    |  |
|    | n                                                                                                    | number of the MTD specified in Step 18.                                                                                                    |  |
| 10 | Input                                                                                                    | : COPY LMCUTSUB\$FC SFDEV                                                                                                    |  |

STEP ACTION

- 11 Input: LISTSF ALL
- 12 Input: READ LMCUTSUB\$FC
- 13 Input: DEMOUNT Tn
  - n number of the MTD specified in Step 18.
- 14 Input: LMCUT to start the LMCUT program.
- 15 The following steps operate the cutoff relays on line cards and ensure that these relays will remain operated while ABBT is being performed.

# CAUTION

Cutoff relays must not be released until ABBT is complete and all connection errors are corrected.

For each line drawer containing lines to be cut over:

a Input: CUTOFF site frame unit drawer

to operate the HLD relay on the BIC card, and to operate then release one-by-one, every line card cutoff relay in the drawer.

Because a ground strap was installed in Step 3, and the HLD relay is operated, the cutoff relays will remain in the operated state.

b Input: CUTOVER site frame unit drawer

to ensure that no software command is operating the HLD relay.

Note: Entering the CUTOVER command ensures that software is not being used to keep the HLD and cutoff relays operated. The cutoff relays remain operated only because of the GRD strap.

c Input: NOBTST site frame unit drawer

| STEP | ACTION                                                                                     |                                                                                                    |  |  |  |
|------|--------------------------------------------------------------------------------------------|----------------------------------------------------------------------------------------------------|--|--|--|
|      |                                                                                            | to verify the status of the cutoff relay on each line card.                                                                   |  |  |  |
|      |                                                                                            | ->Information under the Status header is:                                                                                     |  |  |  |
|      | OK relay is operated and line is cut off<br>FAIL relay is not operated<br>NEQ not equipped |                                                                                                    |  |  |  |
|      | d                                                                                          | If any line cards have a status of FAIL, continue at Step c. Otherwise, skip to Step h.                                       |  |  |  |
|      | е                                                                                          | Replace line cards having a status of FAIL.                                                                                   |  |  |  |
|      | f                                                                                          | Access the LTP level of the MAP and use the DIAG com-<br>mand to run extended diagnostic tests on each line<br>card replaced. |  |  |  |
|      | g                                                                                          | For each line card replaced, repeat Steps a through f again.                                                                  |  |  |  |
|      | h                                                                                          | Leave the CO relays in the operated state for at least 6 hours.                                                               |  |  |  |
|      | i                                                                                          | If necessary, input: LMCUT to reaccess LMCUT soft-<br>ware.                                                                   |  |  |  |
|      | j                                                                                          | For each line drawer, input: NOBTST site frame unit drawer                                                                    |  |  |  |
|      |                                                                                            | to verify the status of the cutoff relay on each line card once again.                                                        |  |  |  |
|      |                                                                                            | ->Information under the Status header is:                                                                                     |  |  |  |
|      |                                                                                            | OK relay is operated and line is cut off<br>FAIL relay is not operated<br>NEQ not equipped                                    |  |  |  |
|      | k                                                                                          | Replace any failed line cards as described in Steps d through g.                                                              |  |  |  |
| 16   | Input                                                                                      | : QHOLD                                                                                                    |  |  |  |
|      | to verify the status of all HLD relays.                                                    |                                                                                                    |  |  |  |

### STEP ACTION

17 Input: QUIT to leave the LMCUT program.

18 The pre-cutover procedures are now complete.

### SETTING UP ABBT EQUIPMENT

6.02 Proceed as described in Table L on page 102. Repeat the steps in Table L on page 102 once for each ABBT Test Unit being used.

PRACTICE 297-1001-522 RELEASE: 05.04

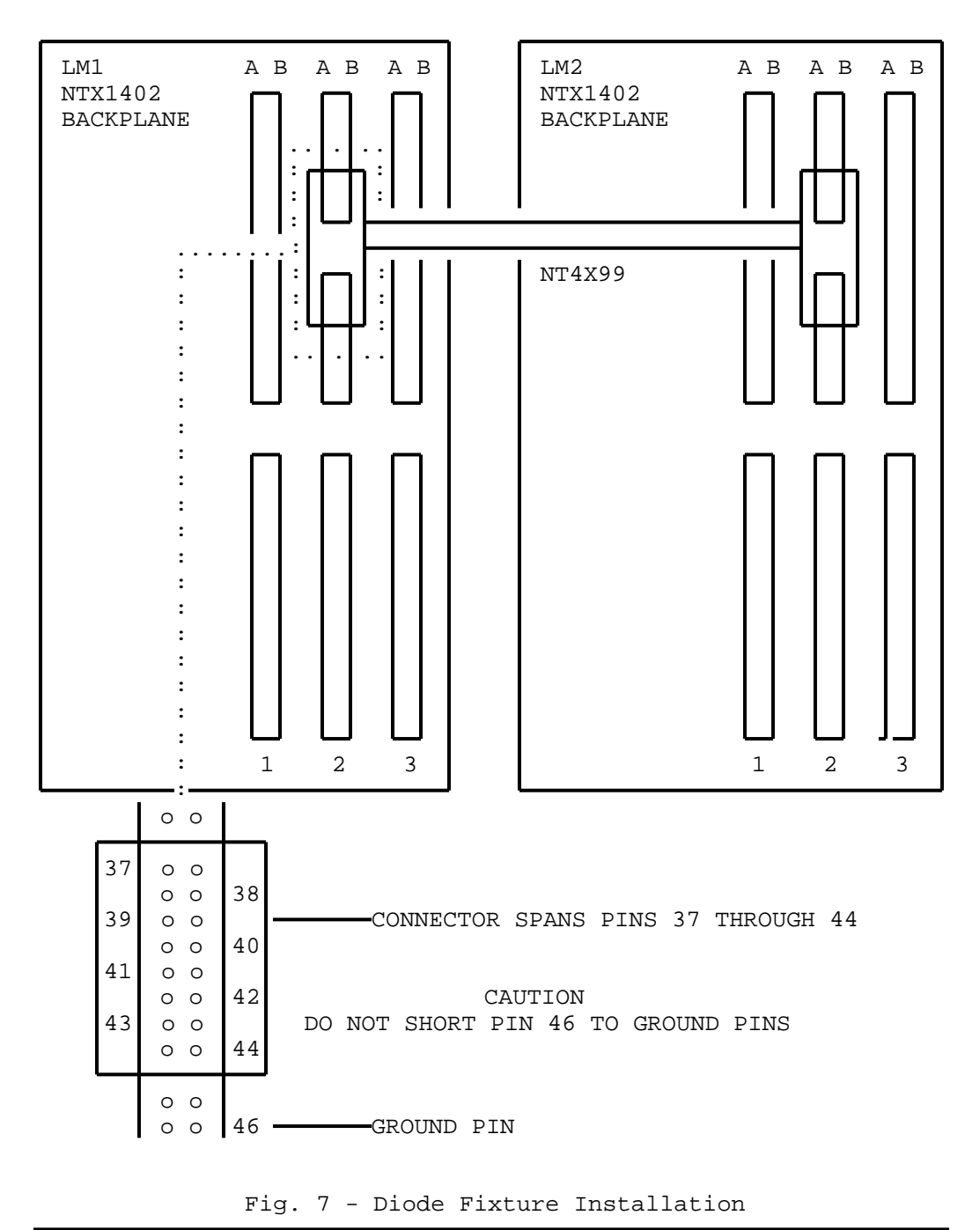

Page 101

### TABLE L SETTING UP ABBT EQUIPMENT

| STEP | ACTION                                                                                                    |                                                                                                    |  |
|------|----------------------------------------------------------------------------------------------------|----------------------------------------------------------------------------------------------------|--|
| 1    | Obtain the test equipment given in Table M on page 104 for<br>the old office being replaced. See REFERENCES for a list-<br>ing of the General Specifications (GS) describing the units<br>listed in Table M on page 104.                                                                                                    |                                                                                                    |  |
| 2.   | Refer to the figure listed below for the old office bein<br>replaced and connect the test equipment together as show<br>ensuring that Cables A through D are connected to the ABE<br>Test Unit as indicated in Table N on page 116. Connection<br>for Cable E are indicated on the referenced figures.                                                                                                    |                                                                                                    |  |
|      | <pre>* AEI (Woolwich) SXS<br/>* A TEL + ELECT CO 2000 SXS<br/>* A TEL + ELECT CO 4000 SXS<br/>* AE SXS<br/>* AE C1-EAX<br/>* AE No.1 EAX<br/>* Bell Laboratories No.1 XBAR<br/>* Bell Laboratories No. 3 ESS<br/>* Bell Laboratories No. 3 ESS<br/>* FED TEL + RADIO SXS<br/>* Hitachi SXS-1E<br/>* ITT Al Pentaconda<br/>* ITT 10C Metaconda<br/>* ITT 7E (Belgium)<br/>* NEC ND20<br/>* NEC 23BA<br/>* NE NX1D<br/>* NTL DMS-10<br/>* NTL DMS-10<br/>* NTL DMS-10<br/>* NTL No.1 ESS<br/>* NTL No.5 XBAR<br/>* NTL SA-1<br/>* NTL SF-1<br/>* NTL SF-1<br/>* NTL SF-1<br/>* NTL SF-1<br/>* NTL SF-1<br/>* NTL SF-1<br/>* NTL SF-1<br/>* NTL S55A<br/>* SC X-Y<br/>* USI Motorswitch</pre> | Figure 8 on page 117<br>Figure 9 on page 118<br>Figure 10 on page 119<br>Figure 11 on page 120<br>Figure 12 on page 121<br>Figure 13 on page 122<br>Figure 14 on page 123<br>Figure 15 on page 124<br>Figure 16 on page 125<br>Figure 17 on page 126<br>Figure 18 on page 127<br>Figure 20 on page 129<br>Figure 21 on page 130<br>Figure 22 on page 131<br>Figure 23 on page 132<br>Figure 26 on page 133<br>Figure 27 on page 136<br>Figure 28 on page 137<br>Figure 29 on page 138<br>Figure 20 on page 139<br>Figure 30 on page 139<br>Figure 31 on page 141 |  |
|      | <ul> <li>* WE SXS</li> <li>* RLM within metallic range</li> <li>* RLM beyond metallic range</li> <li>* SLC-96 Carrier System</li> <li>* DMS-1 Urban Carrier System</li> </ul>                                                                                                    | Figure 33 on page 142<br>Figure 34 on page 143<br>Figure 35 on page 144<br>Figure 36 on page 145<br>Figure 37 on page 146                                                                                                    |  |

### TABLE L (Continued) SETTING UP ABBT EQUIPMENT

| STEP | ACTION                                                                                                    |                          |  |  |  |
|------|----------------------------------------------------------------------------------------------------|--------------------------|--|--|--|
| 3.   | Set the ABBT Test Unit Controls described in Table A or<br>page 36for the old office type and line conditions where<br>ABBT is to be performed. |                          |  |  |  |
| 4.   | Set the switches on the NT2X574                                                                                                    | AB SD card as follows:   |  |  |  |
|      | SWITCH NUMBER                                                                                                    | POSITION                 |  |  |  |
|      | S1.00 through S1.06                                                                                                    | DOWN                     |  |  |  |
|      | S1.10 through S1.16                                                                                                    | DOWN                     |  |  |  |
|      | S2.00 (1) through S2.06 (1)                                                                                                    | OFF                      |  |  |  |
|      | S2.10 (1) through S2.16 (1)                                                                                                    | OFF                      |  |  |  |
|      | S2.00 (4) through S2.06 (4)                                                                                                    | ON                       |  |  |  |
|      | S2.10 (4) through S2.16 (4)                                                                                                    | ON                       |  |  |  |
| 5.   | Set the switches on the NTOX014                                                                                                    | AA SCAN card as follows: |  |  |  |
|      | SWITCH NUMBER                                                                                                    | POSITION                 |  |  |  |
|      | S1.0A through S1.6A                                                                                                    | OFF                      |  |  |  |
|      | S1.0B through S1.6B                                                                                                    | OFF                      |  |  |  |

6. Connect the variable battery to the SX+ and SX- terminals of the ABBT Test Unit.

| OFFICE TYPE             | CODE OR<br>TYPE NO                          | DESCRIPTION                                                     | NOTES                                                                                                    |
|-------------------------|---------------------------------------------|-----------------------------------------------------------------|----------------------------------------------------------------------------------------------------|
| Note: When<br>unless of | n applicable,<br>therwise speci:            | one piece of eq<br>fied in the NOTES                            | uipment is required<br>column of this table.                                                                                                    |
| Common<br>Requirement   | NT5X73AB                                    | ABBT Test Unit                                                  | <ol> <li>A modified<br/>NT5X73AB Test Unit<br/>is used for ABBT<br/>run on subscriber<br/>lines connecting<br/>to a RCS.</li> </ol>                                            |
| Common<br>Requirement   | NT2X46AA                                    | MTA Unit<br>See GS2X46<br>for details.                          | <ol> <li>Provides access<br/>to new line<br/>appearances.</li> </ol>                                                                                                    |
|                         |                                             |                                                                 | <ol> <li>One horizontal<br/>with access to all<br/>lines in the new<br/>office must be<br/>dedicated to ABBT.</li> </ol>                                                       |
| Common<br>Requirement   | NS6573<br>(variable<br>battery)             | 15.0V to 22.5V<br>power pack with<br>taps at 1.5V<br>intervals. | <ol> <li>Used in<br/>conjunction with<br/>No. 773 Eveready<br/>power pack.</li> </ol>                                                                                          |
| Common<br>Requirement   | No.773<br>Eveready<br>(variable<br>battery) | 5.0V to 7.5V<br>power pack with<br>taps at 1.5V<br>intervals.   | <ol> <li>Used in<br/>conjunction<br/>with the NS6573<br/>power pack.</li> </ol>                                                                                                |
|                         |                                             |                                                                 | 2. Used to operate<br>the SD and the<br>SCAN relays in the<br>ABBT Test Unit.                                                                                                  |
|                         |                                             |                                                                 | 3. The choice of an<br>incorrect voltage<br>will give incor-<br>rect results on<br>busy lines with<br>short loops. Re-<br>ducing the volt-<br>age will correct<br>the problem. |

| OFFICE TYPE           | CODE OR<br>TYPE NO | DESCRIPTION                                                             | NOTES                                                                                                    |
|-----------------------|--------------------|-------------------------------------------------------------------------|----------------------------------------------------------------------------------------------------|
| Common<br>Requirement | NTOX10AA           | Miscellaneous<br>Scan Card<br>See GS0X10<br>for details.                | 1. One circuit is<br>needed to drive<br>the five SCAN<br>points (detectors)<br>of each ABBT Test<br>Unit.                                                               |
|                       |                    |                                                                         | 2. Should be dedicated to ABBT.                                                                                                    |
|                       |                    |                                                                         | 3. For offices within<br>the metallic<br>range, the Scan<br>Card is inserted<br>in an unused<br>Maintenance Trunk<br>Module (MTM) or<br>the Office Alarm<br>Unit (OAU). |
|                       |                    |                                                                         | 4. For offices beyond<br>the metallic<br>range, the Scan<br>Card is inserted<br>in the<br>Remote Service<br>Module (RSM) at<br>the remote site.                         |
| Common<br>Requirement | NT2X57AB           | Signal Distri-<br>bution Card,<br>Type I. See<br>GS2X57 for<br>details. | <ol> <li>The two circuits<br/>on the card are<br/>required to drive<br/>the 10 signal<br/>distribution<br/>points of the<br/>ABBT Test Unit.</li> </ol>                 |
|                       |                    |                                                                         | 2. The modified ABBT<br>Test Unit used for<br>RCS subscriber<br>lines uses 13 SD<br>points.                                                                             |

| OFFICE TYPE                                              | CODE OR<br>TYPE NO | DESCRIPTION                                                                                                 | NOTES                                                                                                    |
|----------------------------------------------------------|--------------------|----------------------------------------------------------------------------------------------------|----------------------------------------------------------------------------------------------------|
| Common<br>Requirement                                    | NT2X83AA           | 2-wire Outgoing<br>DP Reverse<br>Battery Trunk<br>Card. See<br>GS2X83 for<br>details.                       | 1. Provides out-<br>pulsing to the<br>old office. The<br>ABBT program<br>provides only<br>single pulses to<br>step the test<br>connector for SXS<br>offices.                                                                       |
|                                                          |                    |                                                                                                    | 2. One circuit is<br>required for each<br>ABBT Test Unit.                                                                                                    |
| Common<br>Requirement                                    | NTOX26AU           | Cable set<br>consisting of<br>five cables:<br>A(TUDF01)<br>B(TUDF02)<br>C(TUDF03)<br>D(TUDF04)<br>E(TUDF05) | <ol> <li>Cable A is not<br/>necessary for<br/>ABBT with RCS<br/>lines being<br/>cutover to a<br/>new office with<br/>an SMS.</li> </ol>                                                                                            |
| All DMS<br>offices<br>having<br>NT2X19AA<br>Line Drawers | NT2X1914           | Line Drawer<br>Cutover Cord<br>(Ground Strap)                                                               | <ol> <li>One is required<br/>for each NT2X19AA<br/>Line Drawer (LD)<br/>involved in ABBT<br/>and cutover.</li> </ol>                                                                                                    |
|                                                          |                    |                                                                                                    | 2.Installed in LD<br>where CO relays<br>on the LC<br>are to be held<br>in the operated<br>state for extended<br>periods. Ensures<br>that the T and R<br>leads of LC remain<br>disconnected from<br>the host office<br>during ABBT. |

| OFFICE TYPE                                              | CODE OR<br>TYPE NO | DESCRIPTION     | NOTES                                                                                                    |
|----------------------------------------------------------|--------------------|-----------------|----------------------------------------------------------------------------------------------------|
| All DMS<br>offices<br>having<br>NT6X05<br>Line Drawers   | AO2855             | LD Cutoff Strap | <ol> <li>One is required on<br/>each NT6X05AA LD<br/>involved in ABBT<br/>and cutover.</li> </ol>                                                                                                    |
|                                                          |                    |                 | 2. Installed in<br>NT6X05AA LD where<br>CO relays on LC<br>are to be held in<br>the operated state<br>for extended<br>periods. Ensures<br>that the T and R<br>leads of LC remain<br>disconnected from<br>the host office<br>during ABBT.                           |
| All DMS<br>offices<br>having<br>NT2X19AC<br>Line Drawers | NT2X1973           | LD Cutoff Strap | <ol> <li>One is required on<br/>each NT2X19AC LD<br/>involved in ABBT<br/>and cutover.</li> </ol>                                                                                                    |
|                                                          |                    |                 | <ol> <li>Installed in<br/>NT2X19AC LD where<br/>CO relays on LC<br/>are to be held in<br/>the operated state<br/>extended periods.<br/>Ensures that the<br/>T and R leads of<br/>LC remain disconn-<br/>ected from the<br/>host office during<br/>ABBT.</li> </ol> |

Table Continued

Page 107

| OFFICE TYPE                                                     | CODE OR<br>TYPE NO | DESCRIPTION                          | NOTES                                                                                                    |
|-----------------------------------------------------------------|--------------------|--------------------------------------|----------------------------------------------------------------------------------------------------|
| All DMS<br>offices<br>having<br>NT2X05AA<br>Power<br>Converters | NT4X99A            | Line Cutover Cord<br>(Diode Fixture) | 1. One is required<br>for each LM, LCM,<br>or RLM involved in<br>ABBT and cutover<br>equipped with<br>NT2X05AA power<br>converters.                                                |
|                                                                 |                    |                                      | 2. Installed in LM,<br>LCM or RLM frames<br>equipped with<br>NT2X05AA power<br>converters where<br>more than 350<br>cutoff relays will<br>be in the operated<br>state at one time. |
| AEI<br>Woolwich<br>SXS                                          | NT2X79AA           | Test Distributor<br>Circuit          | <ol> <li>Allows access to<br/>old line<br/>appearances.</li> </ol>                                                                                                    |
|                                                                 |                    |                                      | 2. Must be dedicated to ABBT.                                                                                                    |
|                                                                 |                    |                                      | <ol> <li>Must function on<br/>a no-test, no-<br/>ring, and no-hunt<br/>basis.</li> </ol>                                                                                           |
| AEI<br>(Woolwich)                                               | XT11727            | Test Selector                        | 1. See notes 1 and 3<br>for NT5X79AA                                                                                                    |
| A TEL +<br>ELECT CO                                             | S236260            | Test Selector                        | 1. See notes for AEI<br>(Woolwich) SXS                                                                                                    |
| IYPE 4000<br>SXS                                                |                    |                                      | <ol> <li>For busy override<br/>short capacitors<br/>C2 and C3 on the<br/>test selector</li> </ol>                                                                                  |
|                                                                 | NT5X79AA           | Applique Circuit                     | 2. See notes for AEI<br>(Woolwich) SXS                                                                                                    |
| OFFICE TYPE                      | CODE OR<br>TYPE NO       | DESCRIPTION                                         | NOTES                                                                         |
|----------------------------------|--------------------------|-----------------------------------------------------|-------------------------------------------------------------------------------|
| A TEL +<br>ELECT CO<br>Type 2000 | S204241<br>OR<br>S218150 | Test Selector                                       | 1. See notes for AEI<br>(Woolwich) SXS                                        |
| SXS                              | 5110155                  |                                                     | 2. For busy override<br>short capacitors<br>QB and QC on the<br>test selector |
|                                  | NT5X79AA                 | Applique Circuit                                    | 1. See notes for AEI<br>(Woolwich) SXS                                        |
| AE SXS<br>4-digit                | H580092-A                | Test Distributor                                    | 1. See notes for AEI<br>(Woolwich) SXS                                        |
|                                  | NT5X79AA                 | Applique Circuit                                    | <ol> <li>See notes for AEI<br/>(Woolwich) SXS</li> </ol>                      |
| AE SXS<br>5-digit                | H580219-A                | Test Distributor                                    | 1. See notes for AEI<br>(Woolwich) SXS                                        |
|                                  | NT5X79AA                 | Applique Circuit                                    | <ol> <li>See notes for AEI<br/>(Woolwich) SXS</li> </ol>                      |
| AE CI-EAX                        | PH87100-A                | Remote Subscri-<br>ber Test Access<br>Trunk Circuit | 1. See notes for AEI<br>(Woolwich) SXS                                        |
| AE No. 1<br>EAX                  | EL-10202                 | Incoming Test<br>Trunk circuit                      | 1. See notes for AEI<br>(Woolwich) SXS                                        |
|                                  | NT5X79AA                 | Applique Circuit                                    | 1. See notes for AEI<br>(Woolwich) SXS                                        |
| Bell Labs<br>No. XBAR            | SD-25432-<br>01          | Incoming Test                                       | 1. See notes for AEI<br>(Woolwich) SXS                                        |
| Bell Labs<br>No. 355A<br>SXS     | SD31743                  | Test Distributor                                    | 1. See notes for AEI<br>(Woolwich) SXS                                        |
|                                  | NT5X79AA                 | Applique Circuit                                    | 1. See notes for AEI<br>(Woolwich) SXS                                        |
| Bell Labs<br>No. 3 ESS           | CPS-FB519                | Incoming Test<br>Trunk Circuit                      | 1. See notes for AEI<br>(Woolwich) SXS                                        |

| OFFICE TYPE               | CODE OR<br>TYPE NO | DESCRIPTION                                        | NOTES                                  |
|---------------------------|--------------------|----------------------------------------------------|----------------------------------------|
| FED TEL +<br>RADIO<br>SXS | C-10307            | Test Distributor                                   | 1. See notes for AEI<br>(Woolwich) SXS |
|                           | NT5X79AA           | Applique Circuit                                   | 1. See notes for AEI<br>(Woolwich) SXS |
| Hitachi<br>SXS-1E         | 732581             | Incoming Test<br>Distributor                       | 1. See notes for AEI<br>(Woolwich) SXS |
|                           | NT5X79AA           | Applique Circuit                                   | 1. See notes for AEI<br>(Woolwich) SXS |
| ITT A1<br>Pentaconda      | LSC-072<br>-145    | Wire Chief Test<br>and Identifica-<br>tion Circuit | 1. See notes for AEI<br>(Woolwich) SXS |
| ITT 10C<br>Metaconda      | SCT-324-<br>1021   | Incoming Test<br>Trunk Circuit                     | 1. See notes for AEI<br>(Woolwich) SXS |

| OFFICE TYPE         | CODE OR<br>TYPE NO | DESCRIPTION                  | NOTES                                                                                                    |
|---------------------|--------------------|------------------------------|----------------------------------------------------------------------------------------------------|
| ITT 7E<br>(Belgium) | AS-6-1551          | Wire Chief Group<br>Selector | 1. See notes for AEI<br>(Woolwich) SXS                                                                                                    |
|                     |                    |                              | <pre>2. For busy override:     -short capacitors     (1/2 microfarad)     across leads "a"     and "b"     -insulate con-     tacts L61 and     L62 of relay L6R.</pre> |
|                     | OR                 |                              |                                                                                                    |
|                     | S-6-1642           | Wire Chief Group<br>Selector | <ol> <li>See notes for AEI<br/>(Woolwich (SXS)</li> </ol>                                                                                                    |
|                     |                    |                              | <pre>2. For busy override:     -short capacitors     (1/2 microfarad)     across leads "a"     and "b"     -insulate con-     tacts L61 and     L62 of relay L6R</pre>  |

| OFFICE TYPE                | CODE OR<br>TYPE NO  | DESCRIPTION                         | NOTES                                                                                                    |
|----------------------------|---------------------|-------------------------------------|----------------------------------------------------------------------------------------------------|
| NEC ND20                   | S4435A-<br>LCRAP    | Test Trunk<br>Interface<br>Circuit  | <ol> <li>See notes for AEI<br/>(Woolwich) SXS</li> <li>For busy over-<br/>ride, prevent<br/>operation of<br/>relay SA or bridge<br/>contacts SA0 and<br/>SA1.</li> </ol>     |
| NEC 23BA                   | LTB-XC<br>72721-001 | Incoming Test<br>Trunk Circuit      | 1. See notes for AEI<br>(Woolwich) SXS                                                                                                    |
| NE NX1D                    | C-A-1452-C          | Local Test Trunk<br>Circuit         | <ol> <li>See notes for AEI<br/>(Woolwich) SXS</li> <li>For busy override<br/>prevent operation<br/>of relay LBY by<br/>insulating the<br/>contact of relay<br/>C1</li> </ol> |
| NTL DMS-10                 | NT2T16              | Incoming Test<br>Trunk Circuit      | 1. See notes for AEI<br>(Woolwich) SXS                                                                                                    |
| NTL<br>DMS-100             | NT2X90AB            | Incoming Test<br>Trunk circuit      | 1. See notes for AEI<br>(Woolwich) SXS                                                                                                    |
| NTL NE-1,<br>350A,<br>355A | SD31401             | Test Distributor<br>Control Circuit | 1. See notes for AEI<br>(Woolwich) SXS                                                                                                    |
|                            | OR                  |                                     |                                                                                                    |
|                            | SD31349             | Test Distributor<br>Control Circuit | 1. See notes for AEI<br>(Woolwich) SXS                                                                                                    |

| OFFICE TYPE       | CODE OR<br>TYPE NO | DESCRIPTION                    | NOTES                                                               |
|-------------------|--------------------|--------------------------------|---------------------------------------------------------------------|
|                   | OR                 |                                |                                                                     |
|                   | SD32007            | Test Distributor               | 1. See notes for AEI                                                |
|                   | WITH A             |                                | (WOOLWICH) 5X5                                                      |
|                   | NT5X79AA           | Applique Circuit               | 1. See notes for AEI<br>(Woolwich) SXS                              |
|                   |                    |                                | 2. NT5X79AA is used<br>only with the<br>SD32007 test<br>distributor |
| NTL No.1<br>ESS   | SD1A186            | Incoming Test                  | <ol> <li>See notes for AEI<br/>(Woolwich) SXS</li> </ol>            |
| NTL No. 5<br>XBAR | SD26136            | Incoming Test<br>Trunk Circuit | <ol> <li>See notes for AEI<br/>(Woolwich) SXS</li> </ol>            |
|                   | OR                 |                                |                                                                     |
|                   | SD25078            | Incoming Test<br>Trunk Circuit | 1. See notes for AEI<br>(Woolwich) SXS                              |
|                   |                    |                                | 2. SD26136<br>supercedes<br>SD25078                                 |
| NTL SA-1          | SD 4168-01         | Incoming Test<br>Trunk Circuit | 1. See notes for AEI<br>(Woolwich) SXS                              |
| NTL SF-1          | KSD4770-01         | Incoming Test<br>Trunk Circuit | 1. See notes for AEI<br>(Woolwich) SXS                              |
| NTL SP-1          | SD 1Y53-01         | Incoming Test<br>Trunk Circuit | 1. See notes for AEI<br>(Woolwich) SXS                              |

| OFFICE TYPE                     | CODE OR<br>TYPE NO | DESCRIPTION                         | NOTES                                                                                                 |
|---------------------------------|--------------------|-------------------------------------|----------------------------------------------------------------------------------------------------|
| SC X-Y                          | S419027            | Test Selector                       | 1. See notes for AEI<br>(Woolwich) SXS                                                                |
|                                 | 0.5                |                                     | <ol> <li>For busy override<br/>prevent operation<br/>of TS relay on<br/>the test selector.</li> </ol> |
|                                 | OR                 |                                     |                                                                                                    |
|                                 | S30160             | Test Selector                       | 1. See notes for AEI<br>(Woolwich) SXS                                                                |
|                                 |                    |                                     | 2. For busy override<br>prevent operation<br>of TS relay on<br>the test selector                      |
| USI<br>Motorswitch              | C-704884           | Test Distributor                    | 1. See notes for AEI<br>(Woolwich) SXS                                                                |
|                                 | CS4530             | Test Connector                      | 1. Used with<br>C-704884                                                                              |
|                                 | NT5X79AA           | Applique Circuit                    | 1. See notes for AEI<br>(Woolwich) SXS                                                                |
| WE SXS                          | SD31401            | Test Distributor<br>Control Circuit | <ol> <li>See notes 1 and 3<br/>for NT5X79AA</li> </ol>                                                |
| RLM beyond<br>metallic<br>range | DP0QPP354          | Transmitter                         | <ol> <li>Part of dedicated<br/>channel bank<br/>facility</li> </ol>                                   |
| (DP)<br>signaling               |                    |                                     | 2. Used for DP applications                                                                           |
|                                 | DPTQPP356          | Receiver                            | <ol> <li>Part of dedicated<br/>channel bank<br/>facility</li> </ol>                                   |
|                                 |                    |                                     | 2. Used for DP applications                                                                           |

| OFFICE TYPE                                                        | CODE OR<br>TYPE NO | DESCRIPTION                       | NOTES                                                                                                  |
|--------------------------------------------------------------------|--------------------|-----------------------------------|----------------------------------------------------------------------------------------------------|
| RLM beyond<br>metallic<br>range,<br>Multifro                       | QVF16              | Multiplexer                       | 1. Part of dedicated<br>channel bank<br>facility                                                       |
| quency (MF)<br>signaling                                           |                    |                                   | 2. Used for MF applications                                                                            |
|                                                                    | QVF17              | Decoder                           | <ol> <li>Part of dedicated<br/>channel bank<br/>facility</li> </ol>                                    |
|                                                                    |                    |                                   | 2. Used for MF applications                                                                            |
|                                                                    | 2W E+M             | Transceiver                       | <ol> <li>Part of dedicated<br/>channel bank<br/>facility</li> </ol>                                    |
|                                                                    |                    |                                   | 2. Two are required                                                                                    |
| Offices<br>associated<br>with SLC-96<br>carrier<br>systems         | QRY20A             | Bridging Repeater                 | <ol> <li>Bridging repeaters<br/>are recommended<br/>to interface the<br/>SMS to the COT</li> </ol>     |
| Offices<br>associated<br>with DMS-1<br>Urban<br>carrier<br>systems | NT3A41AB           | Dynamic Control<br>Interface Card | 1. The DCI card is<br>required for<br>message transfer<br>between the CT and<br>DMS switch             |
|                                                                    | NT1X67BD           | Auto Dial Terminal<br>Controller  | 1. The ADTC<br>communicates with<br>the DMS switch and<br>connects to the<br>CT through a data<br>link |

|                       | TABLE N     |         |   |            |   |
|-----------------------|-------------|---------|---|------------|---|
| COMMON BOARD-TO-BOARD | CONNECTIONS | (CABLES | А | THROUGH D) | ) |

| CONNECTIONS AT THE NT5X73AB<br>TEST UNIT END OF THE CABLE |                                            |                                                                    | CONNEC<br>THE CA                                          | TIONS AT TH                                                             | HE DMS-100 END OF                                                                   |                                                                                                    |  |
|-----------------------------------------------------------|--------------------------------------------|--------------------------------------------------------------------|-----------------------------------------------------------|-------------------------------------------------------------------------|-------------------------------------------------------------------------------------|----------------------------------------------------------------------------------------------------|--|
| CABLE<br>IDEN-<br>TIFI-<br>CATION                         | CONN-<br>ECTOR<br>IDEN-<br>TIFI-<br>CATION | PIN<br>NO.                                                         | LEAD<br>IDEN-<br>TIFI-<br>CATION                          | PIN NUMBER OR<br>LOCATION ON THE DMS                                    |                                                                                     |                                                                                                    |  |
| A<br>TUDF01                                               | А                                          | 1<br>2                                                             | T1<br>R1                                                  | MTA Unit, NT2X46AA<br>(Any unassigned horizontal<br>level may be used)  |                                                                                     |                                                                                                    |  |
| B<br>TUDF02                                               | В                                          |                                                                    |                                                           | SCAN<br>CONN                                                            | NT0X10AA<br>CARD CONN                                                               | SCAN<br>POINT                                                                                        |  |
|                                                           |                                            | 1<br>2<br>3<br>4<br>5<br>6                                         | OT<br>OR<br>NT<br>STOP<br>SIG                             | 3<br>61<br>49<br>37<br>25<br>13                                         | 19A<br>17A<br>10A<br>8A<br>6A<br>4A                                                 | 1.06<br>1.05<br>1.04<br>1.03<br>1.02<br>1.01                                                         |  |
| C<br>TUDF03                                               | С                                          |                                                                    |                                                           | SD<br>CONN                                                              | NT2X57AB<br>CARD CONN                                                               | SD<br>POINT                                                                                          |  |
|                                                           | (TUDO!                                     | 1<br>2<br>3<br>4<br>5<br>6<br>7<br>8<br>9<br>10<br>11<br>12<br>5)8 | A<br>B<br>C<br>D<br>F<br>G<br>H<br>J<br>K<br>L<br>O<br>CR | 3<br>61<br>49<br>37<br>25<br>13<br>1<br>17<br>5<br>63<br>51<br>39<br>27 | 19A<br>17A<br>10A<br>8A<br>6A<br>4A<br>1A<br>33A<br>31A<br>29A<br>27A<br>25A<br>23A | 1.06<br>1.05<br>1.04<br>1.03<br>1.02<br>1.01<br>1.00<br>1.16<br>1.15<br>1.14<br>1.13<br>1.12<br>1.11 |  |
| D<br>TUDFO4                                               | D                                          | 1<br>2                                                             | RT<br>TT                                                  | (OG TRI<br>(NT2X8)                                                      | JNK CARD)<br>3AA)                                                                   |                                                                                                    |  |

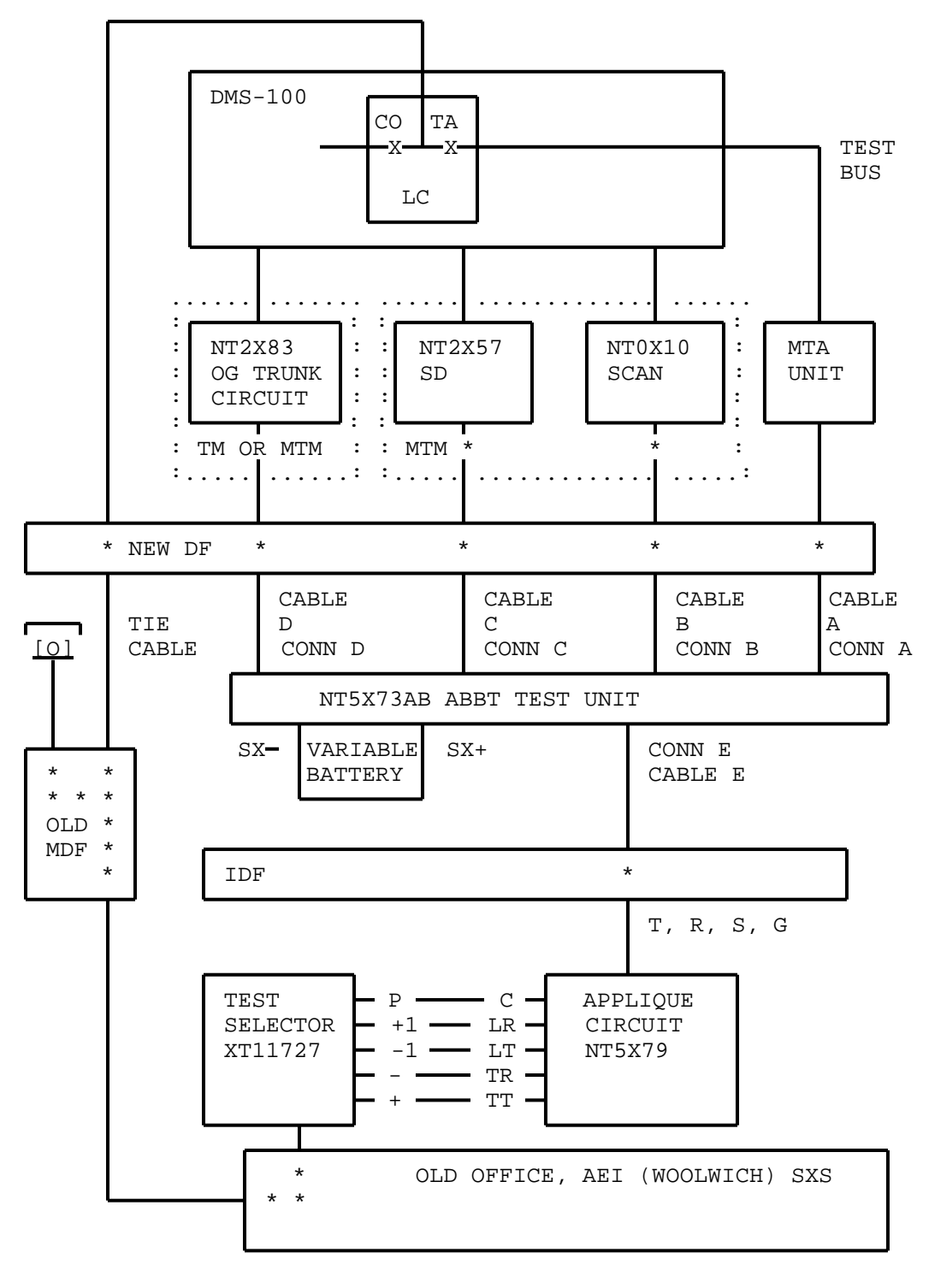

Fig. 8 - ABBT Connections for AEI (Woolwich) SXS Switches

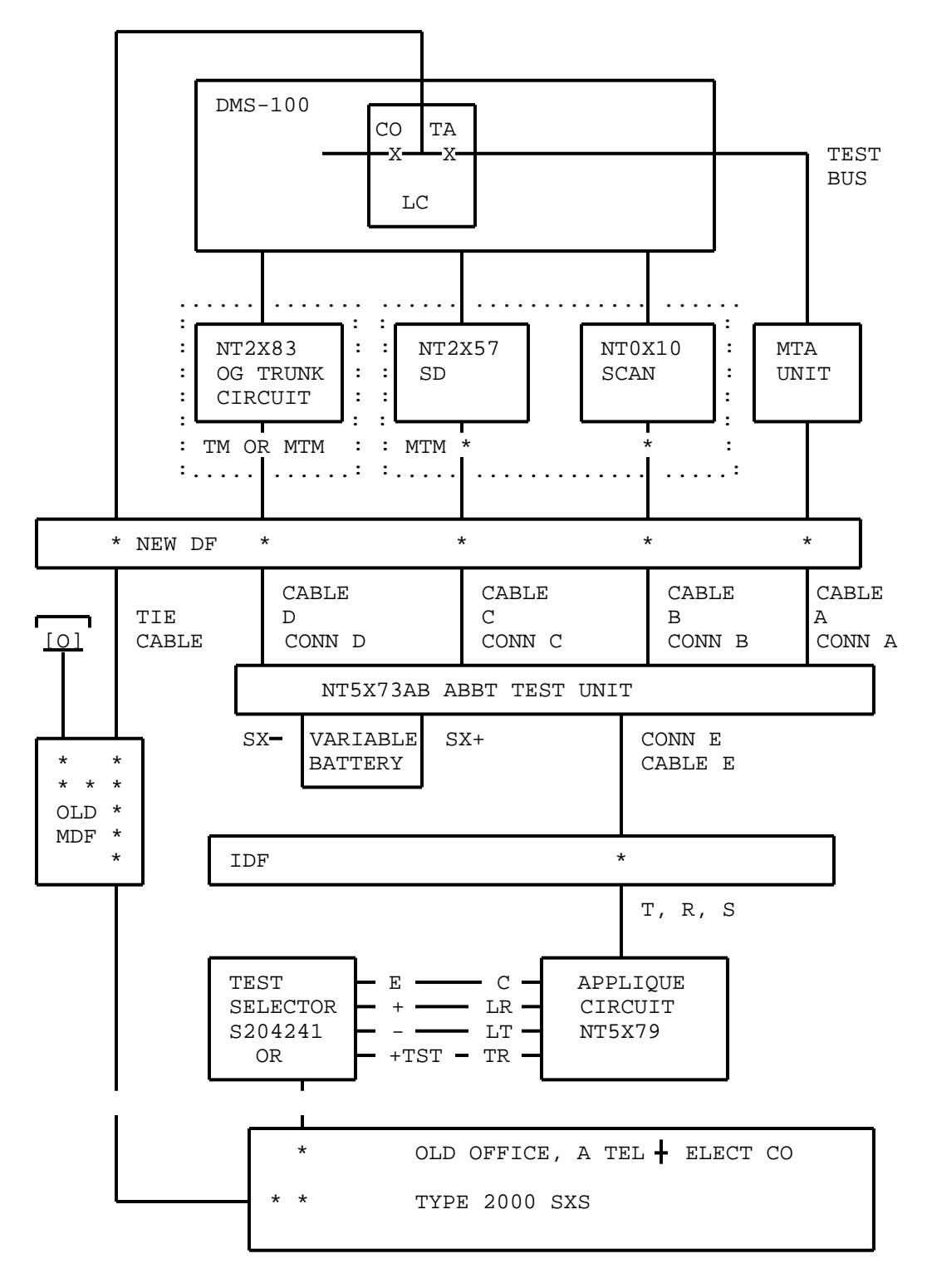

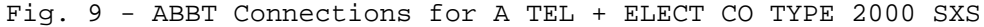

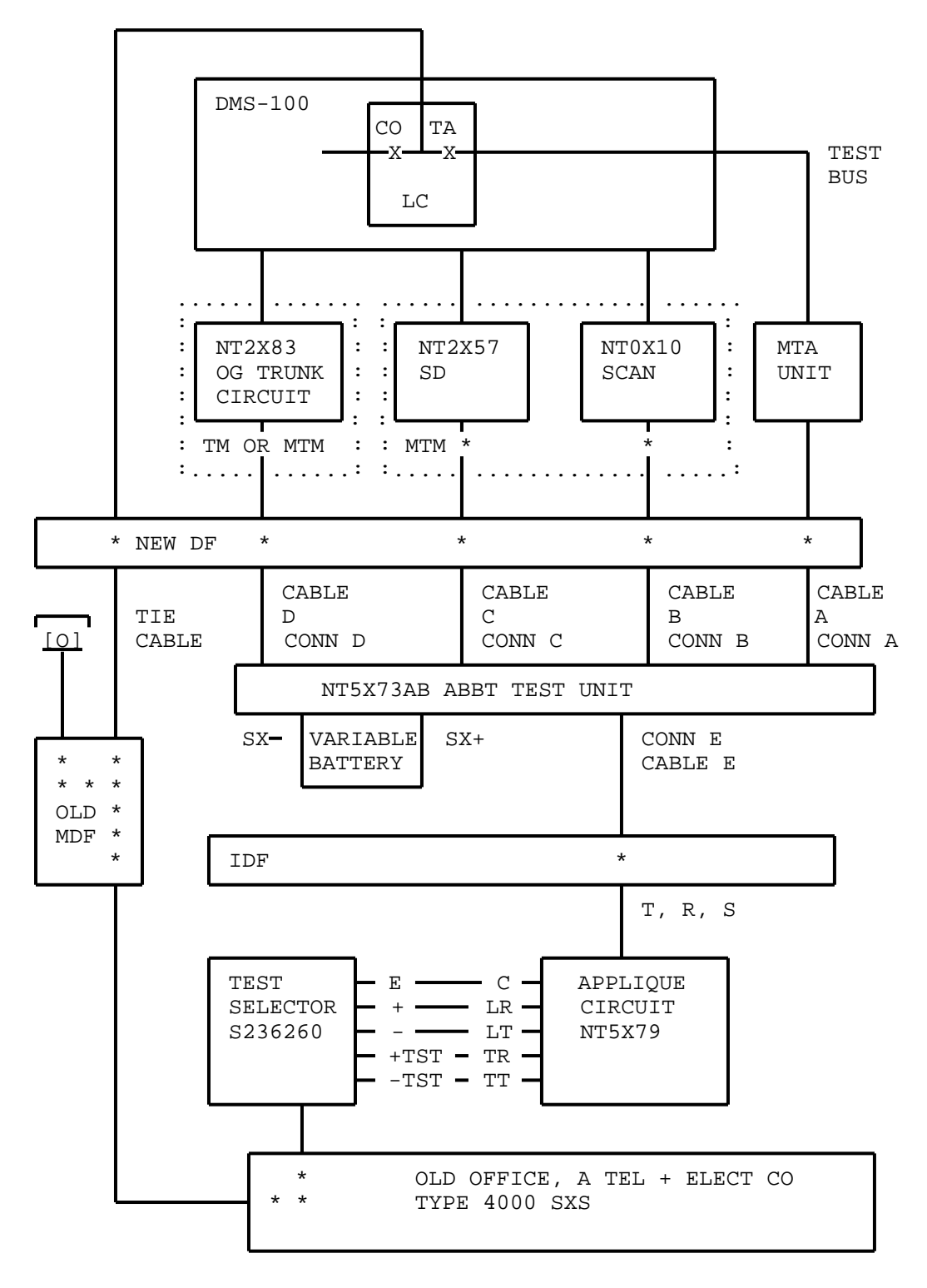

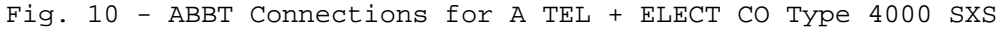

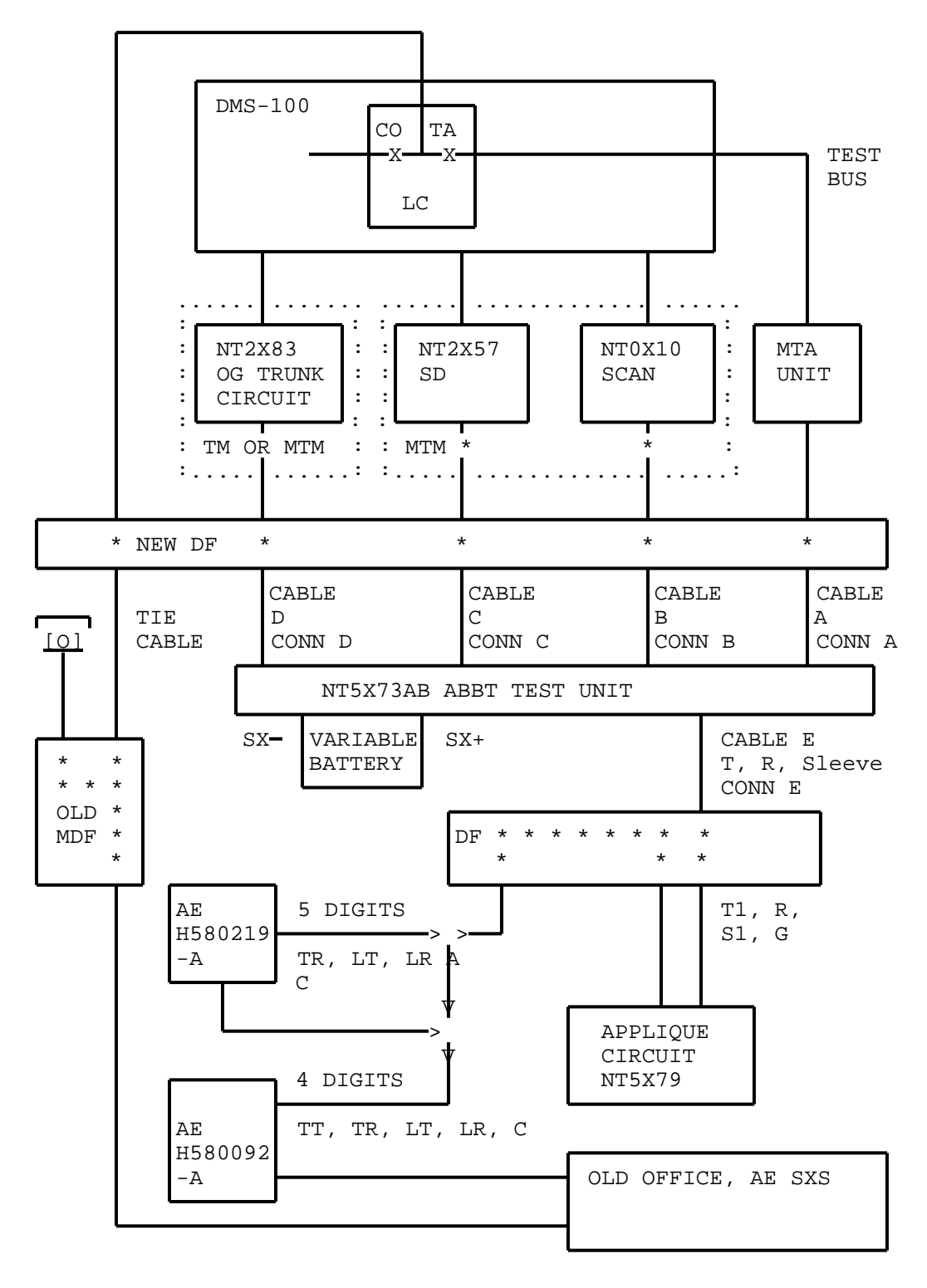

Fig. 11 - ABBT Connections For AE SXS Switches

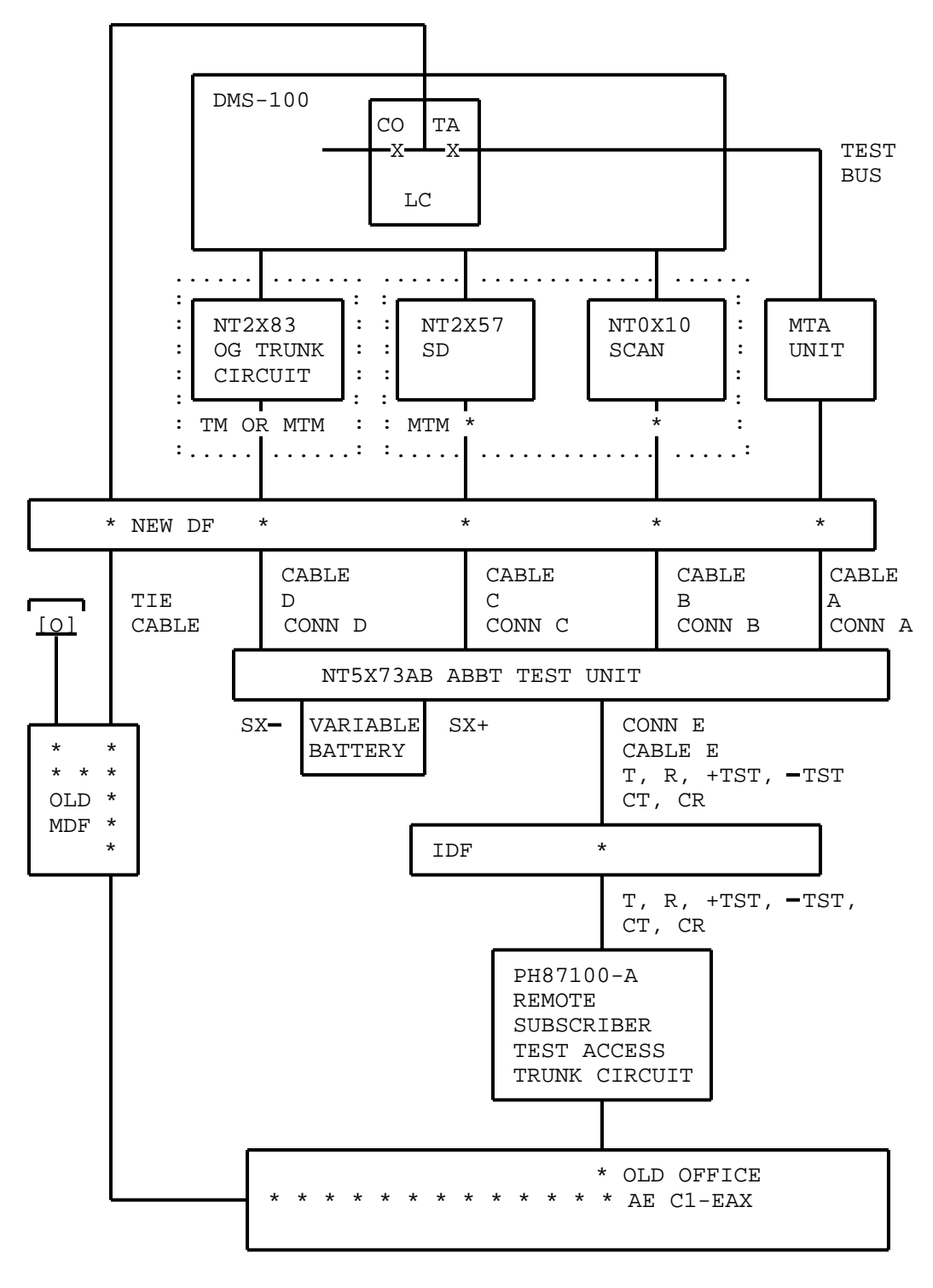

## Fig. 12 - ABBT Connections for AE C1-EAX Switches

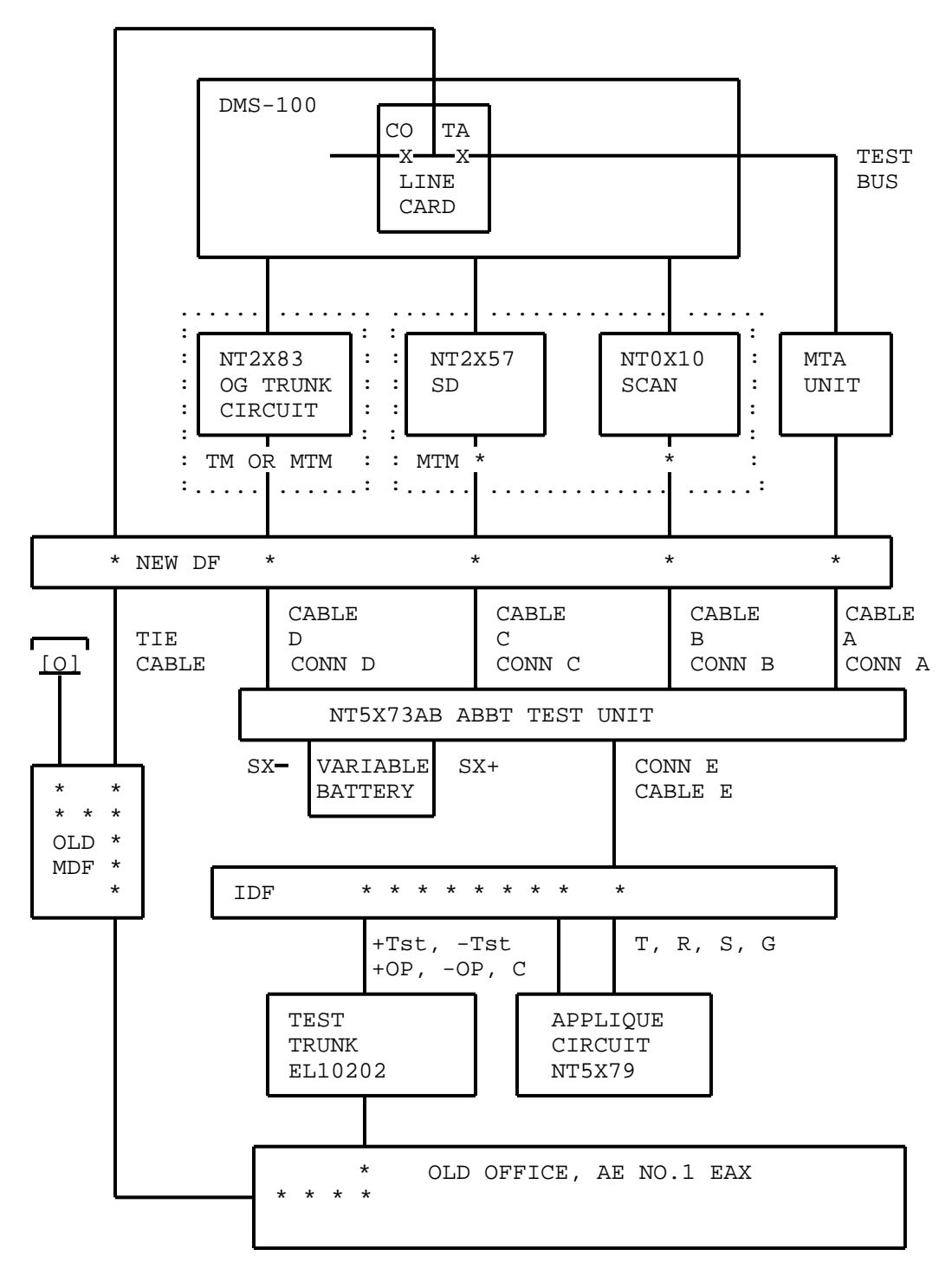

Fig. 13 - ABBT Connections for AE No.1 EAX Switches

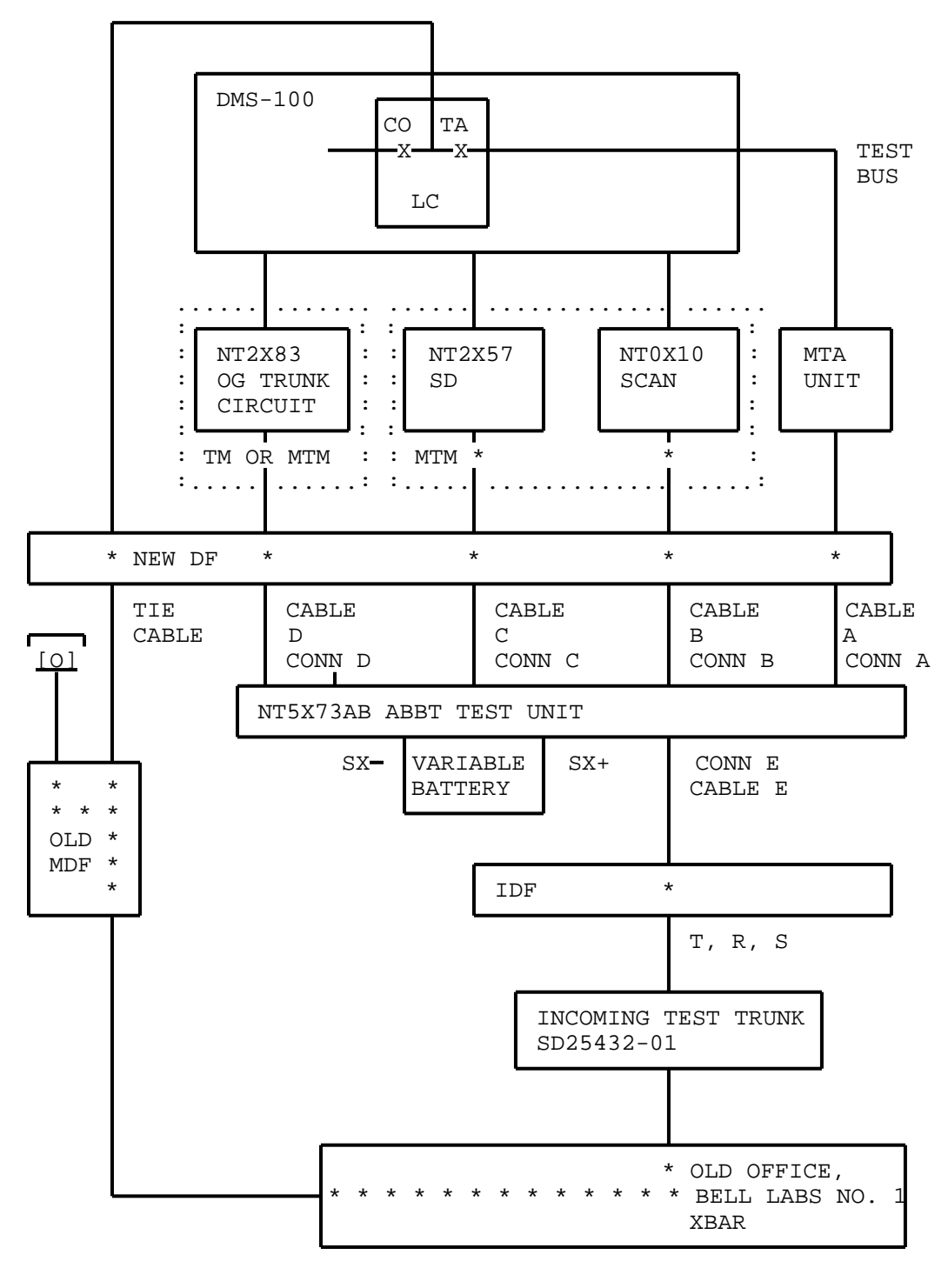

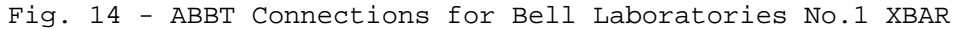

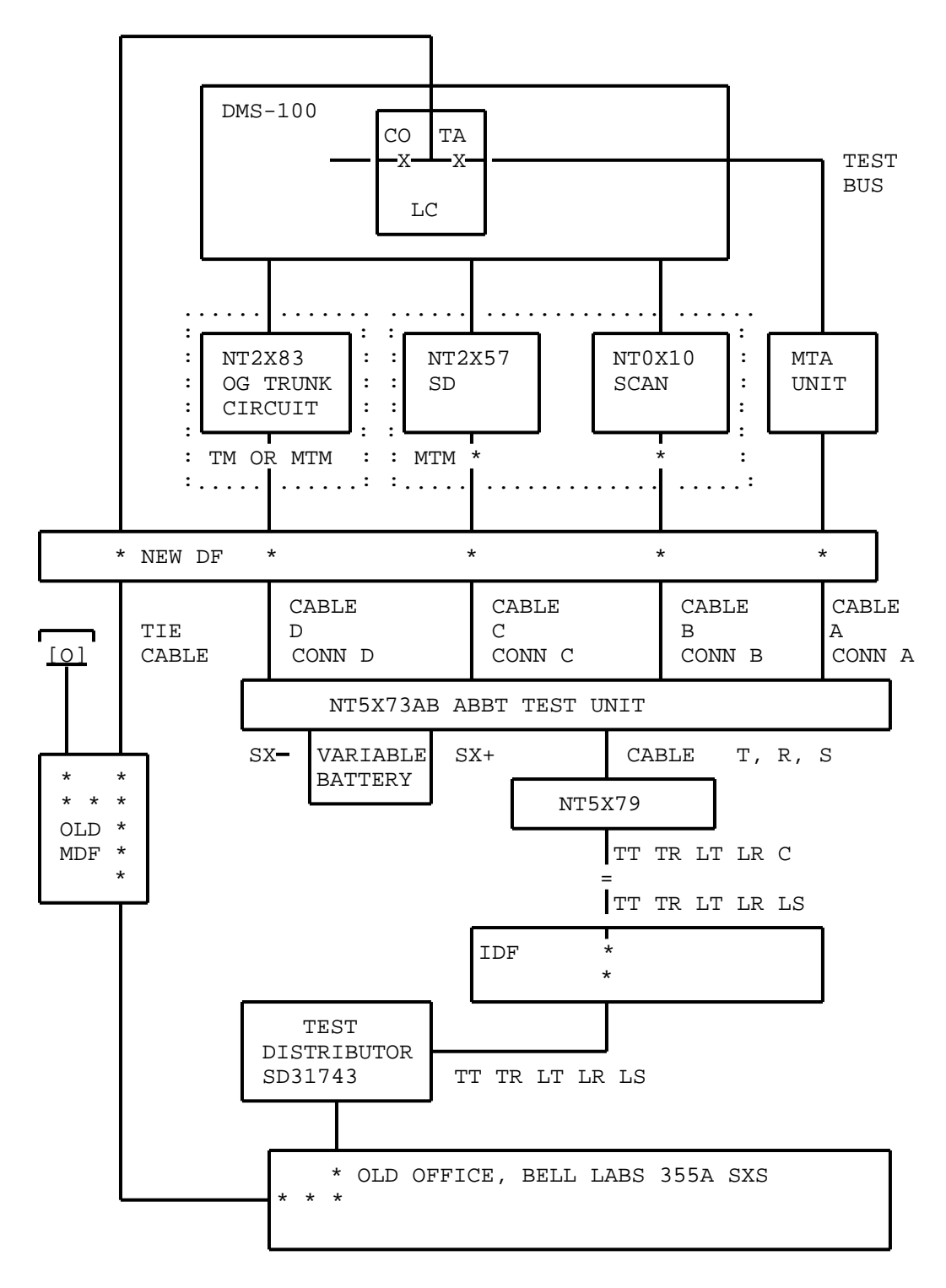

Fig. 15 - ABBT Connections for Bell Laboratories No. 355A SXS

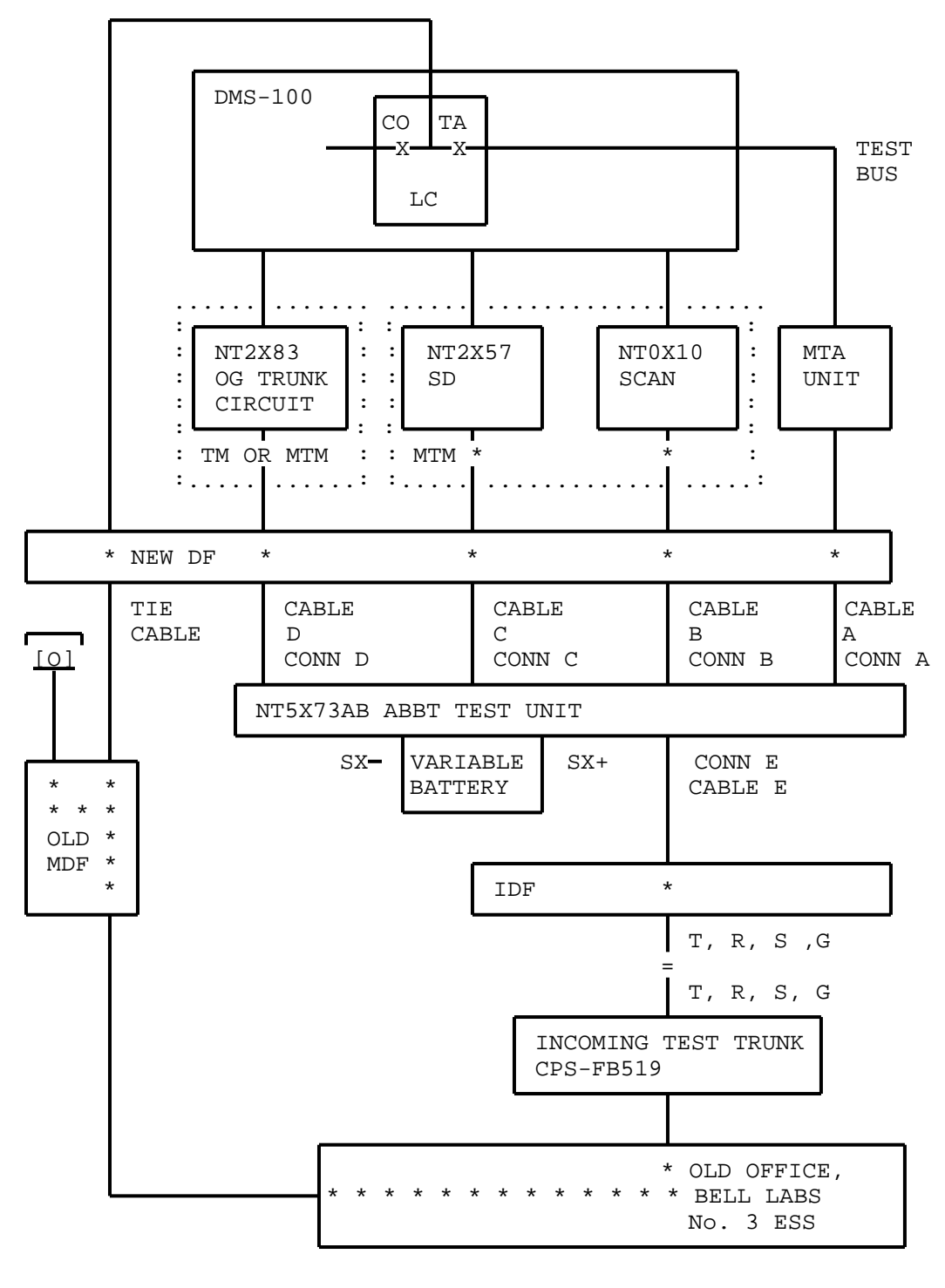

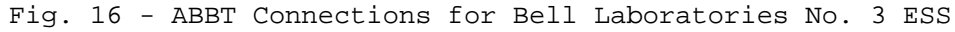

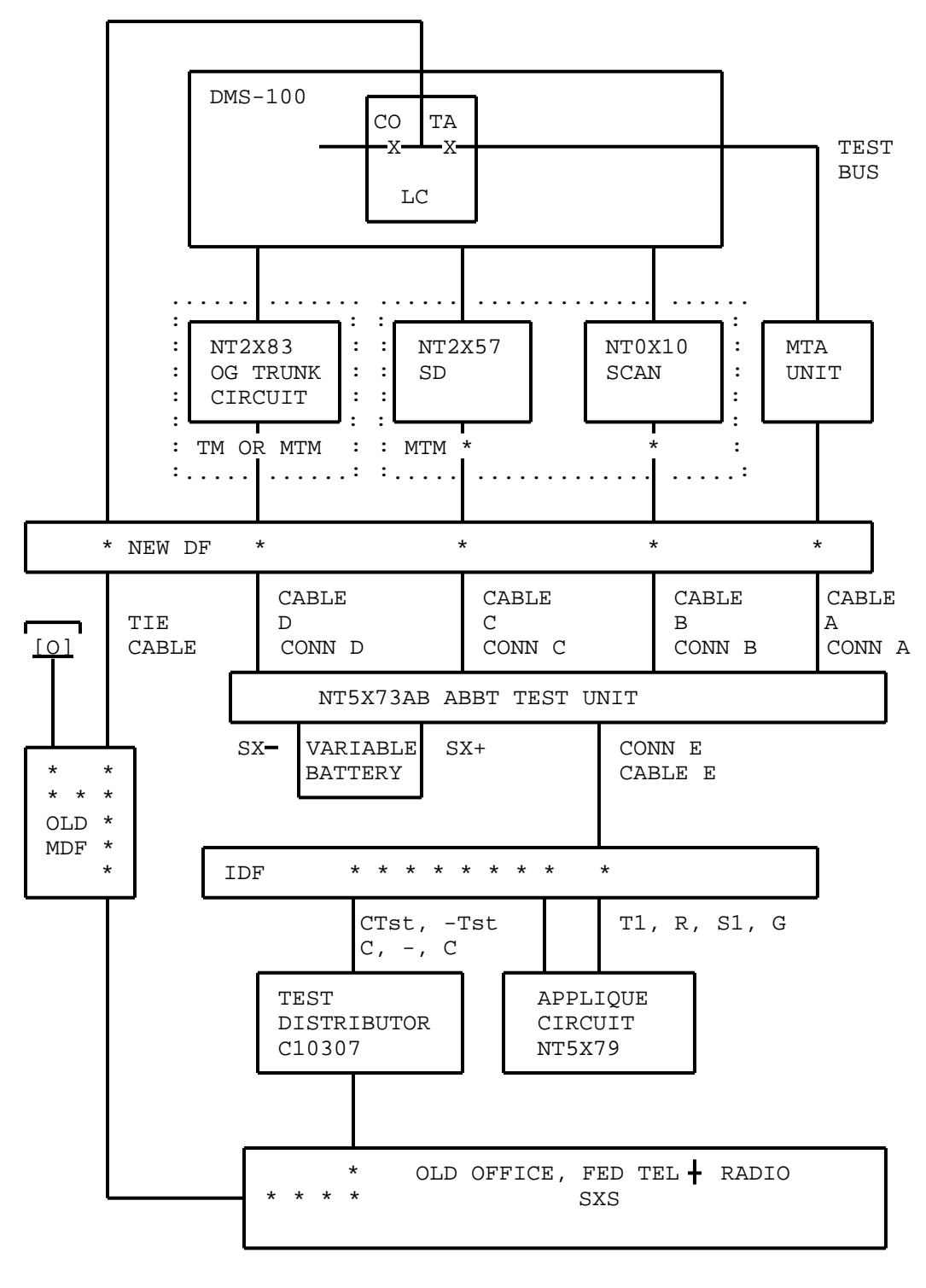

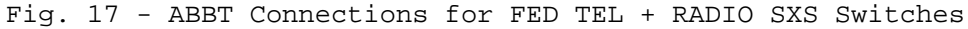

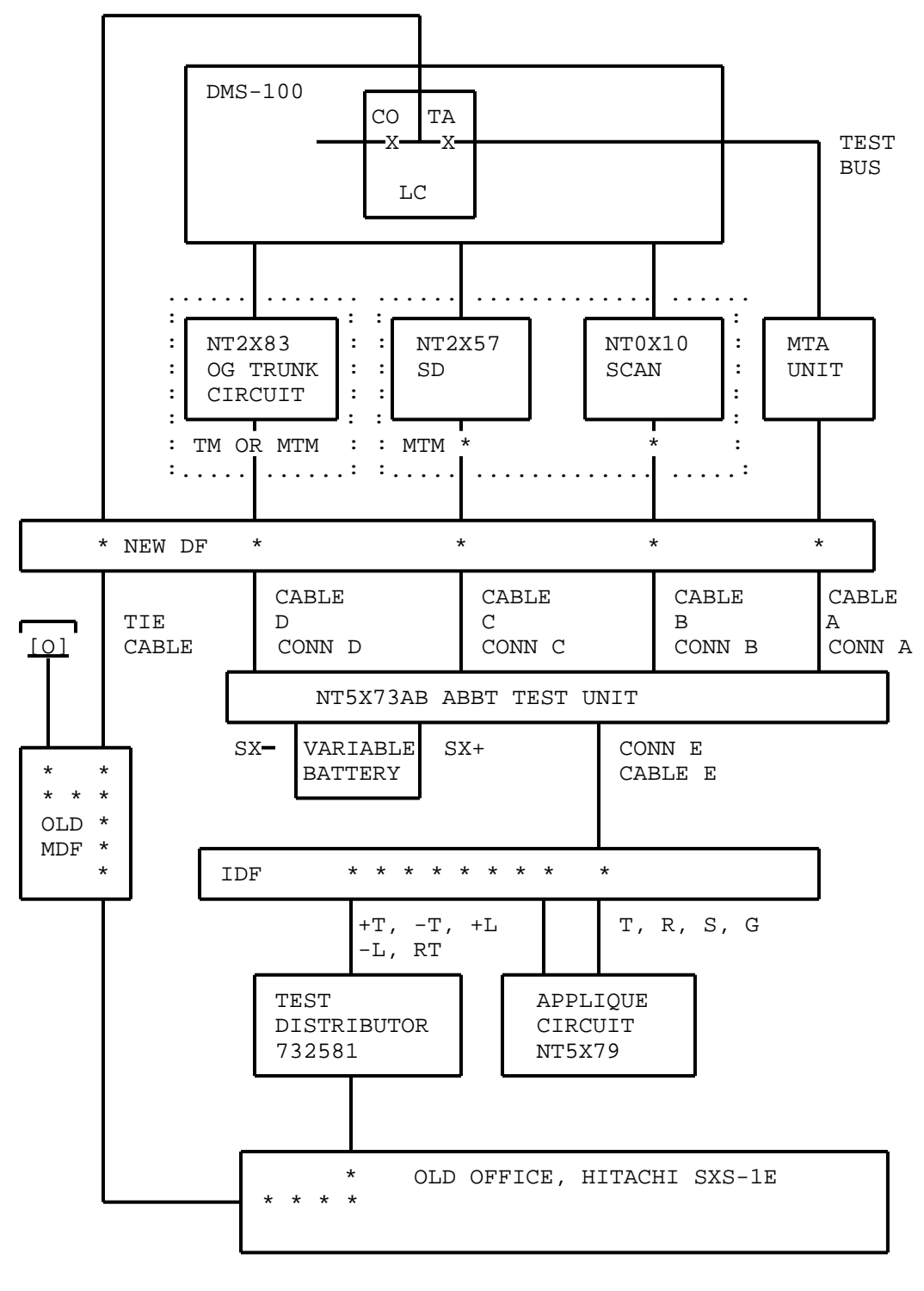

Fig. 18 - ABBT Connections for Hitachi SXS-1E Switches

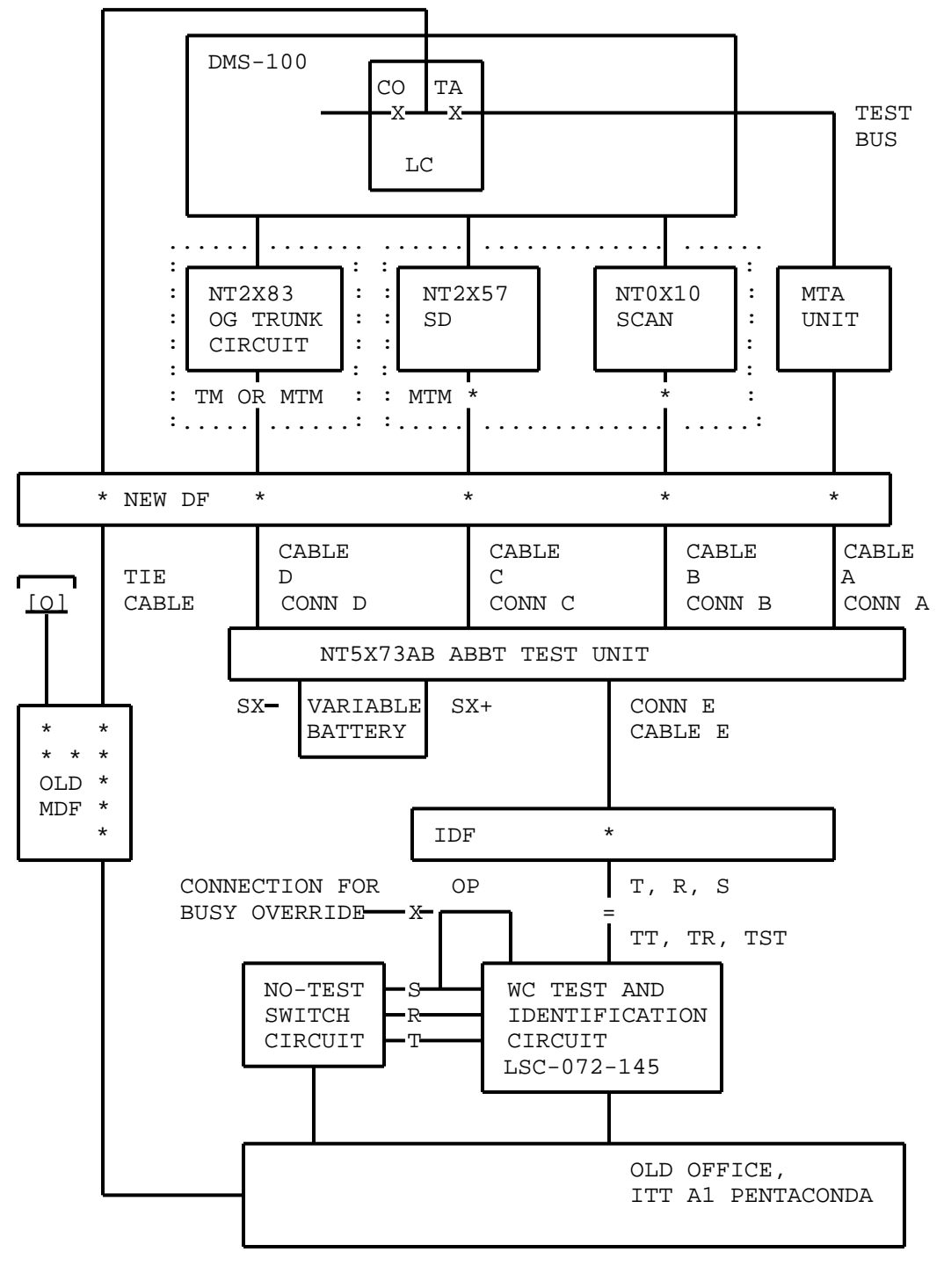

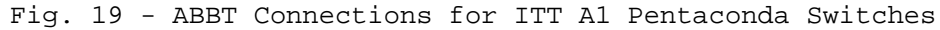

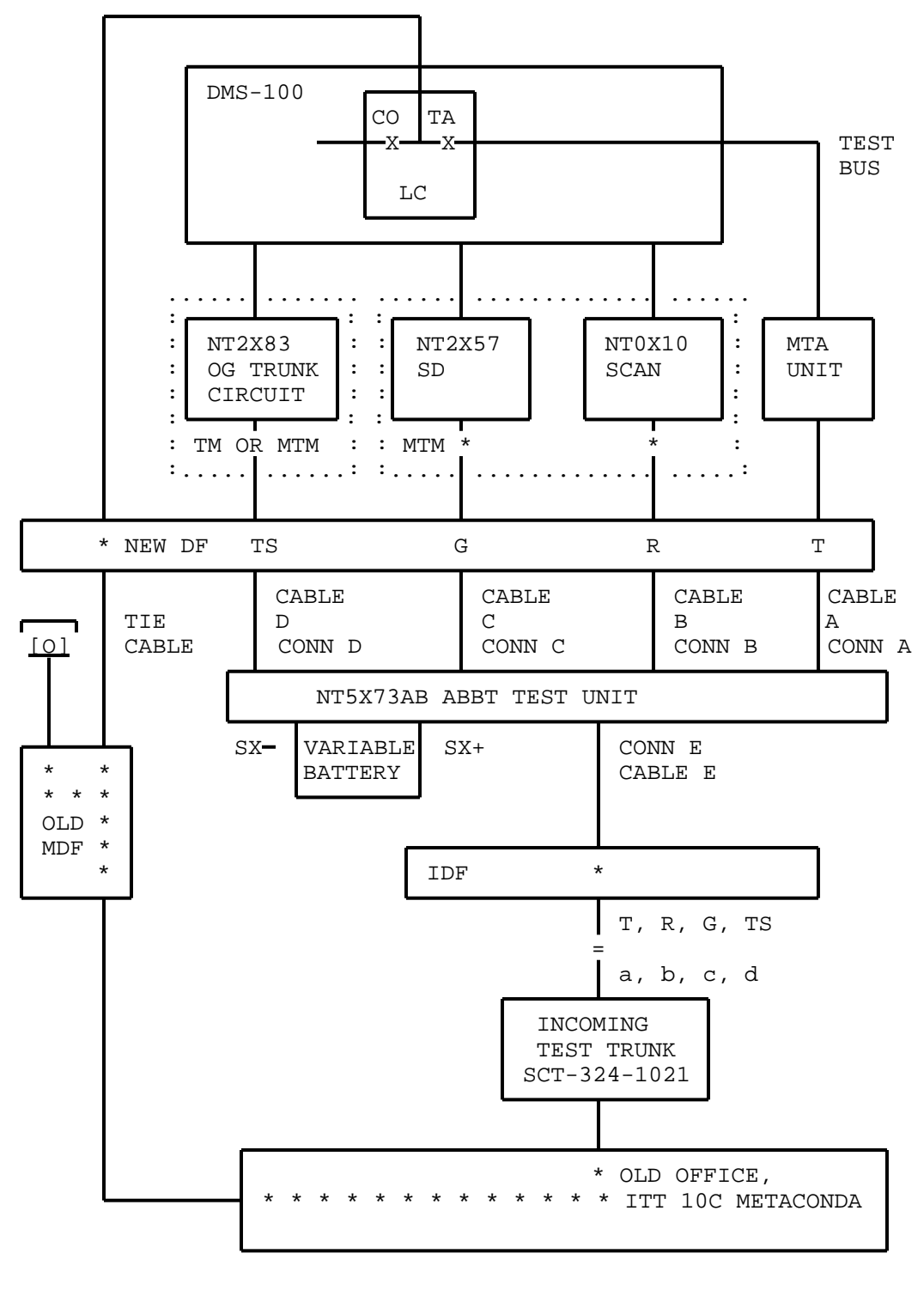

Fig. 20 - ABBT Connections for ITT 10C Metaconda Switches

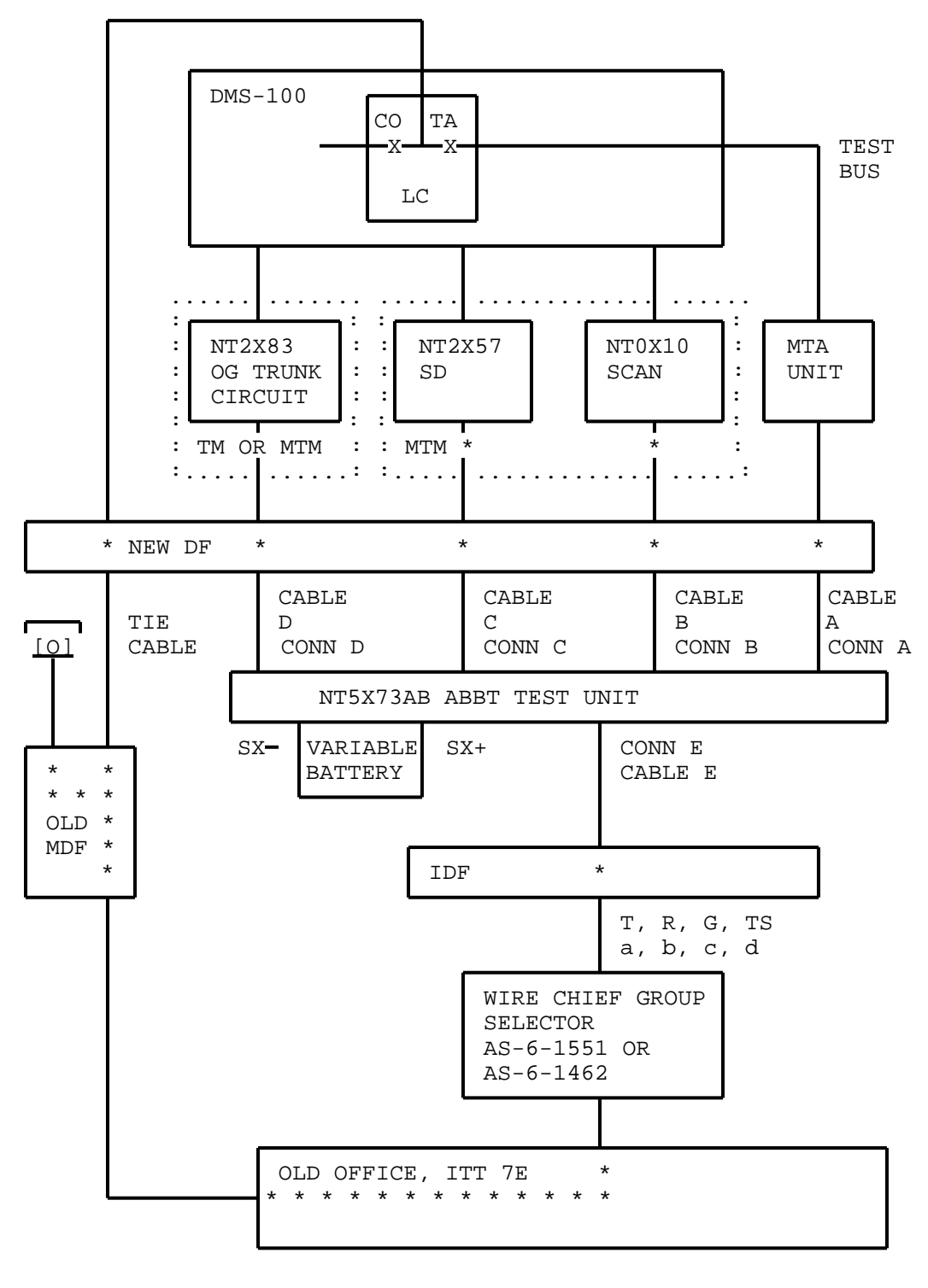

Fig. 21 - ABBT Connections for ITT 7E (Belgium) Switches

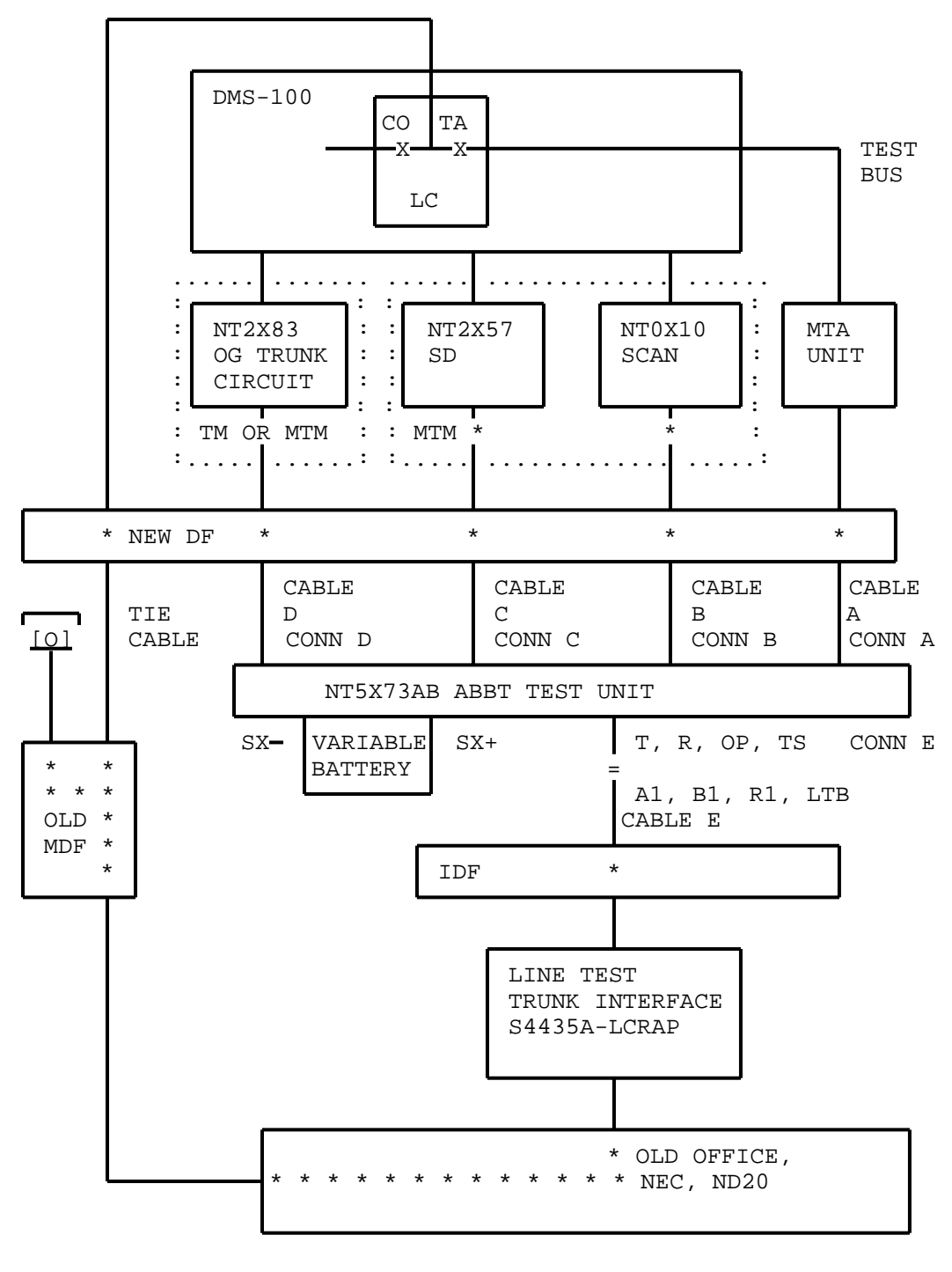

Fig. 22 - ABBT Connections for NEC ND20 Switches

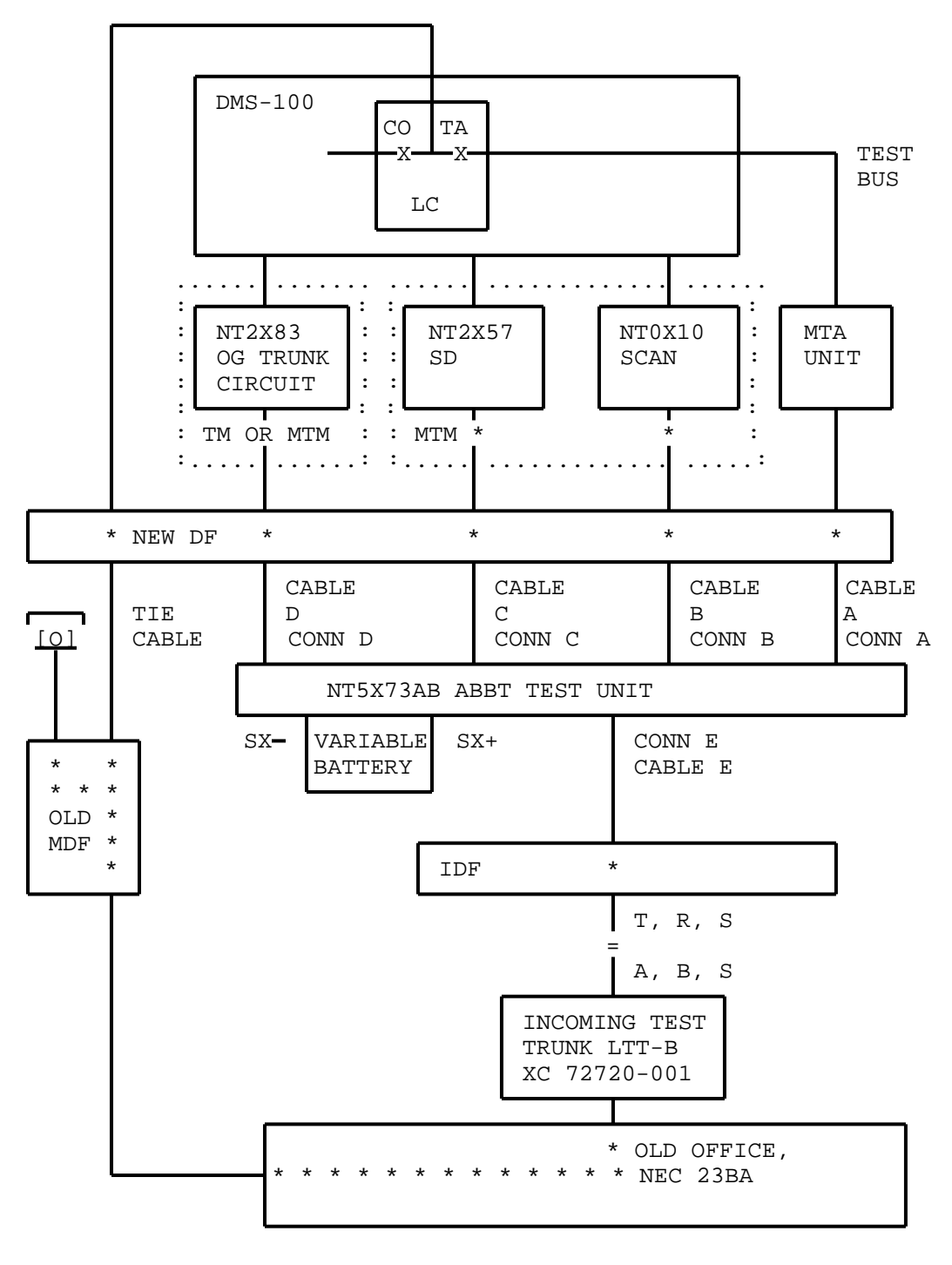

Fig. 23 - ABBT Connections for NEC 23BA Switches

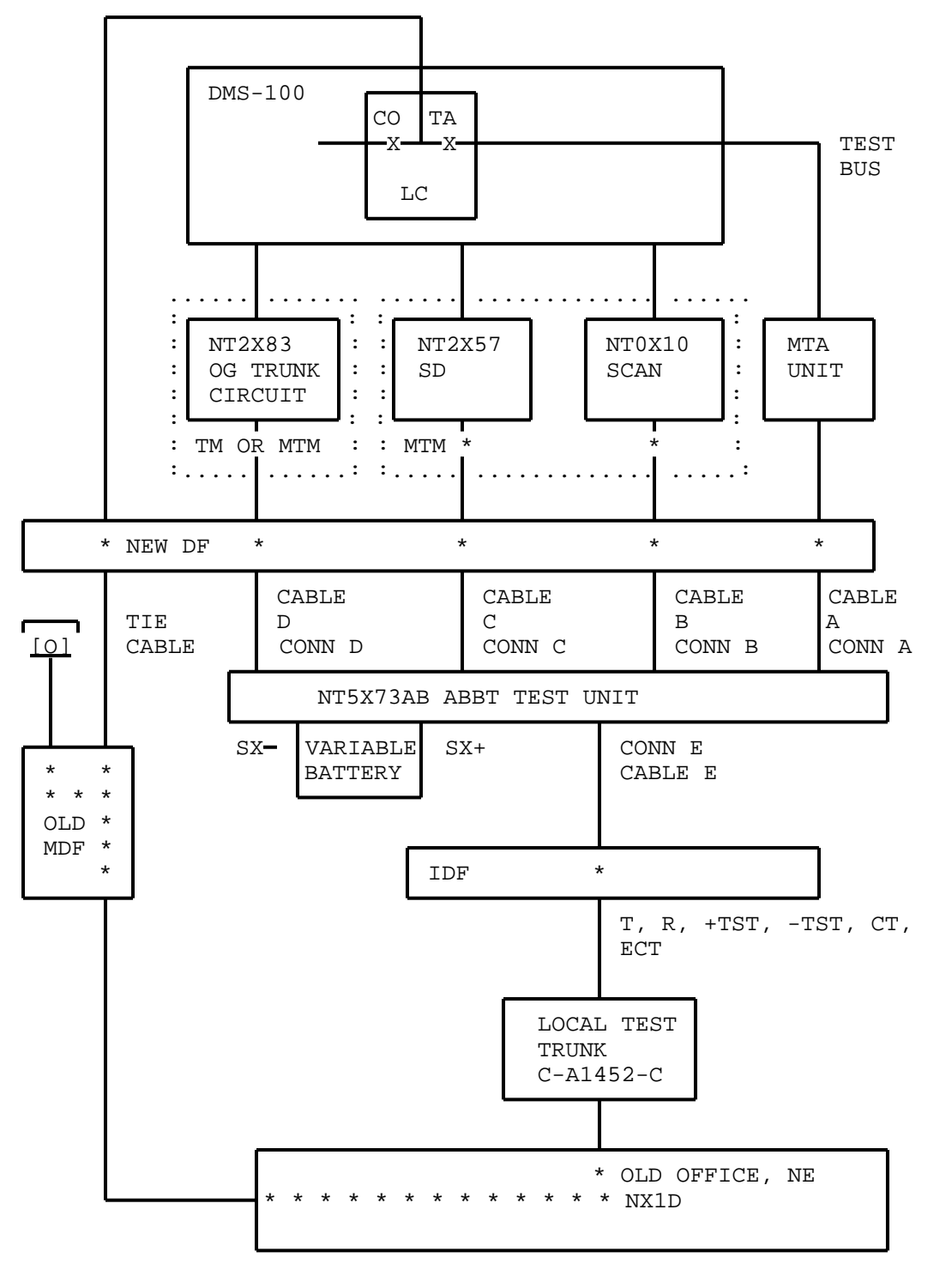

Fig. 24 - ABBT Connections for NE NX1D Switches

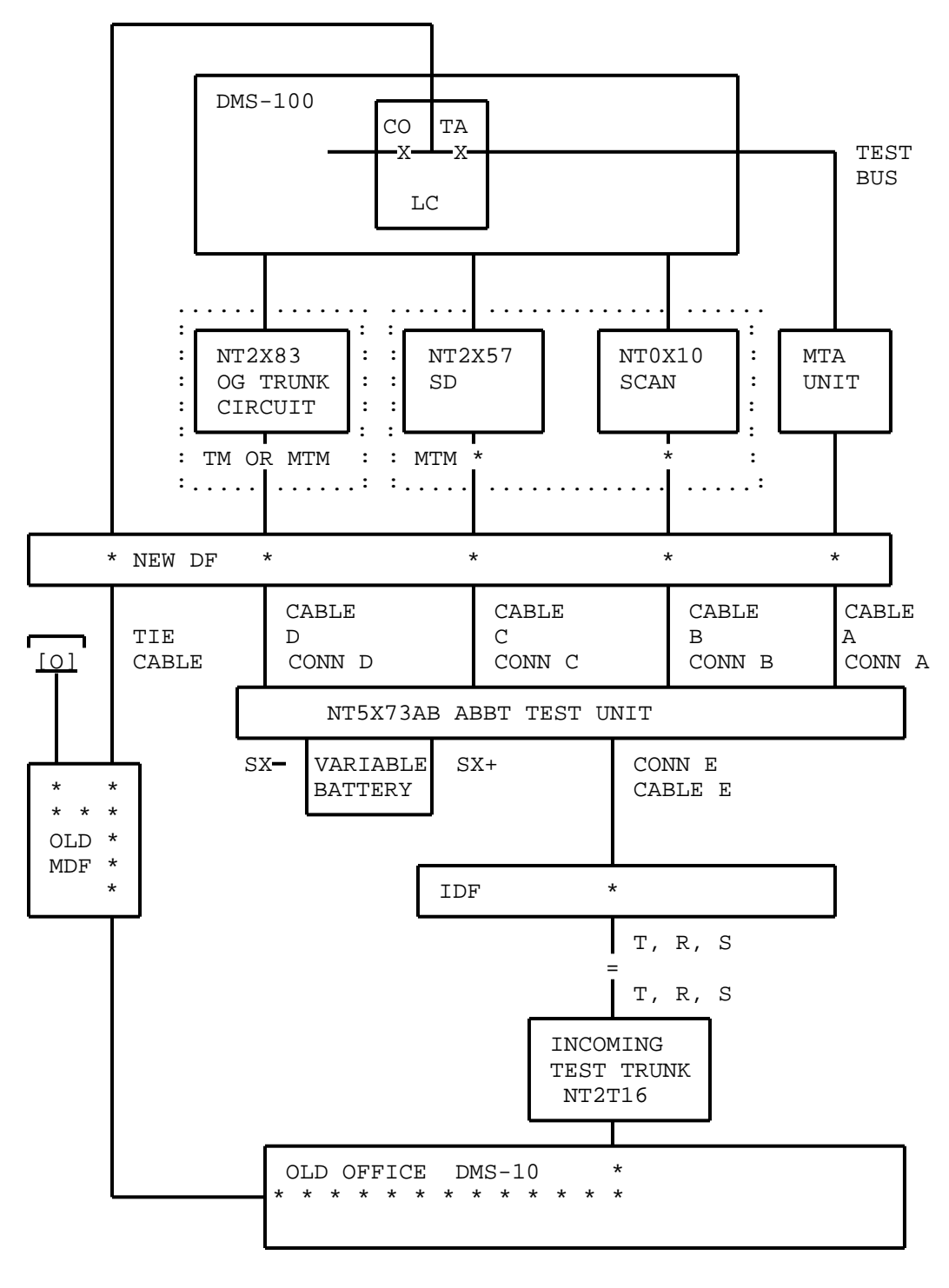

Fig. 25 - ABBT Connections for NTL DMS-10 Switches

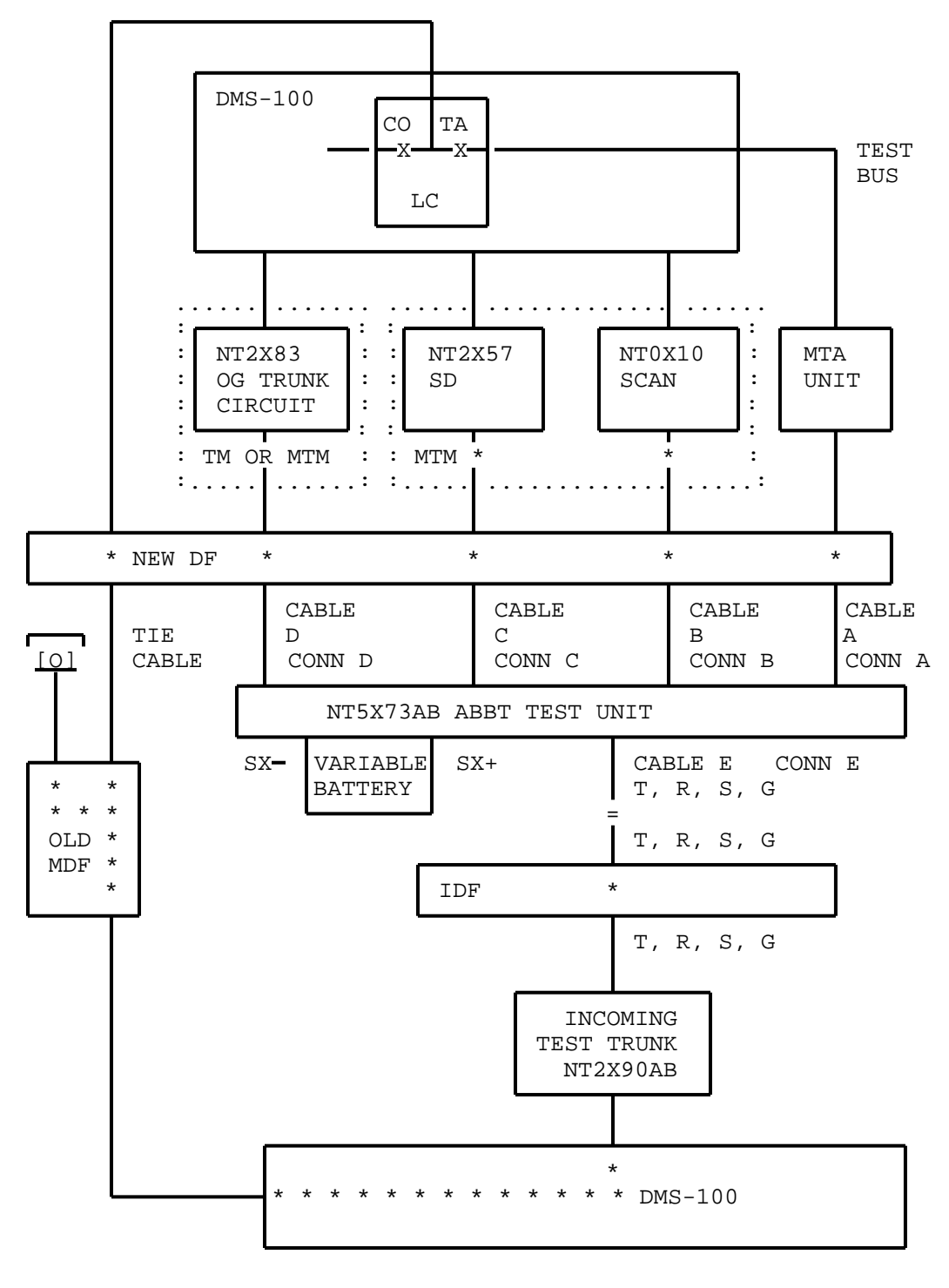

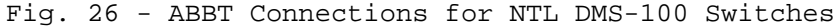

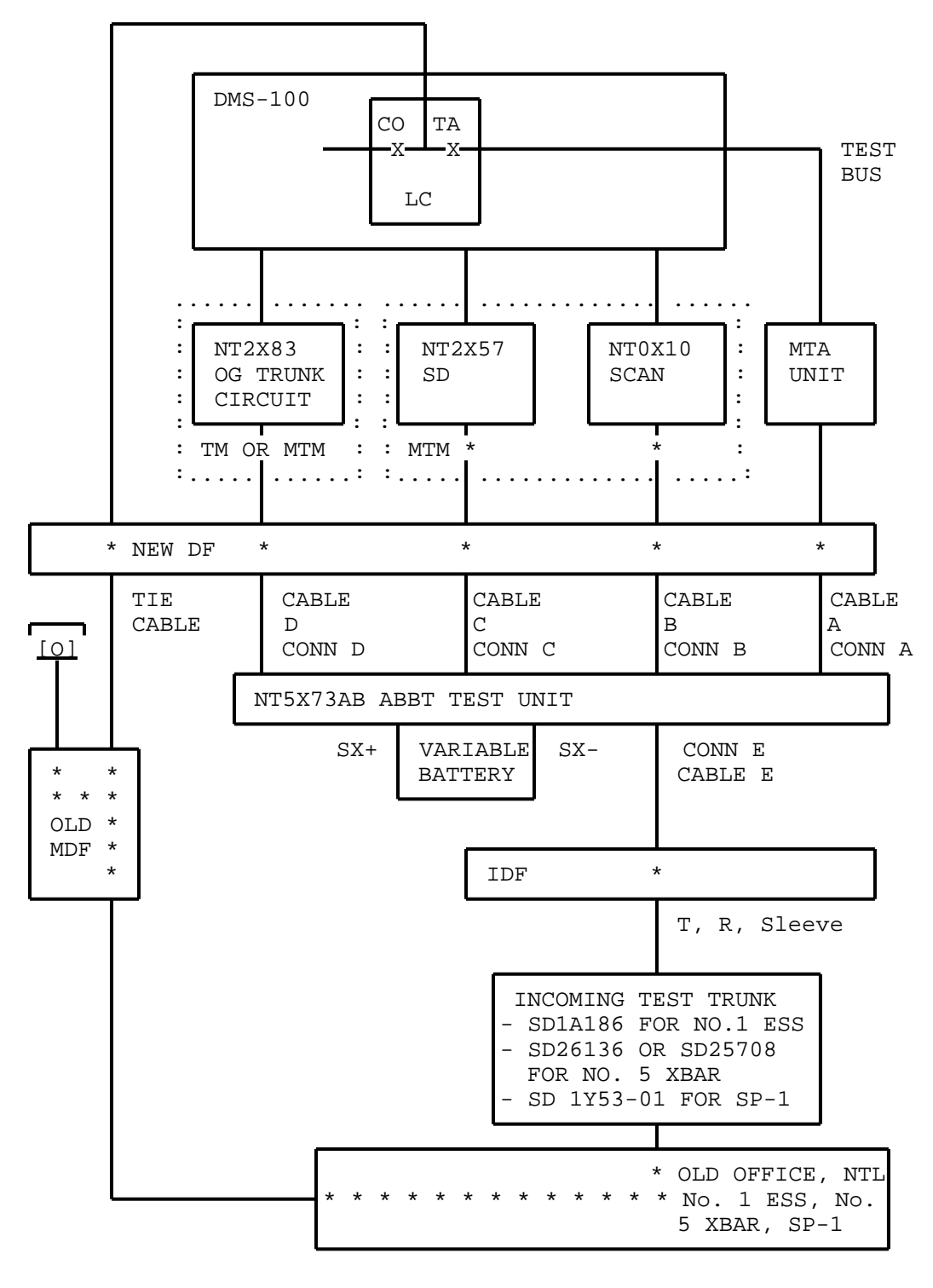

Fig. 27 - ABBT Connections for NTL No. 1 ESS, No. 5 XBAR, SP-1

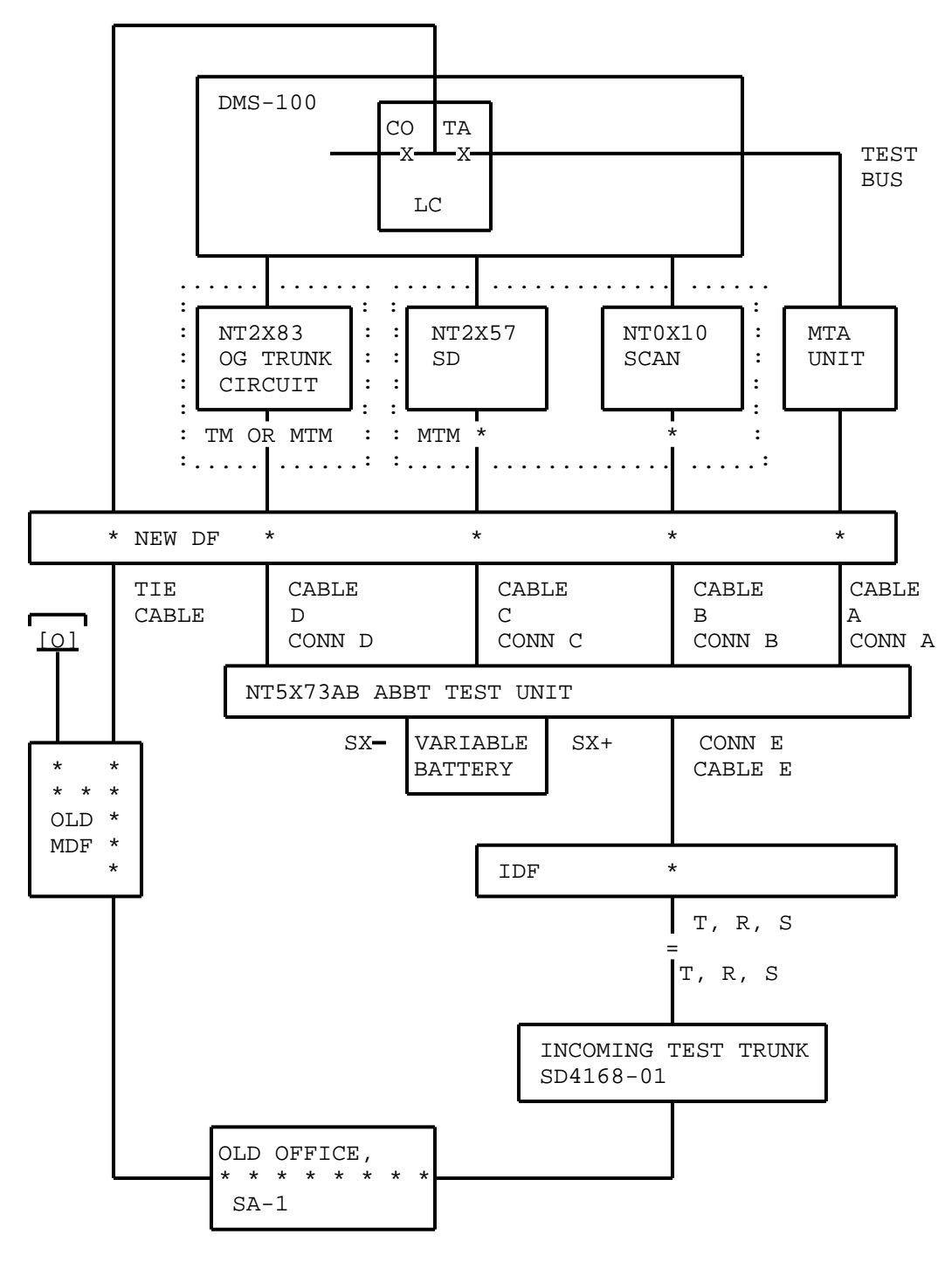

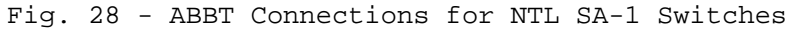

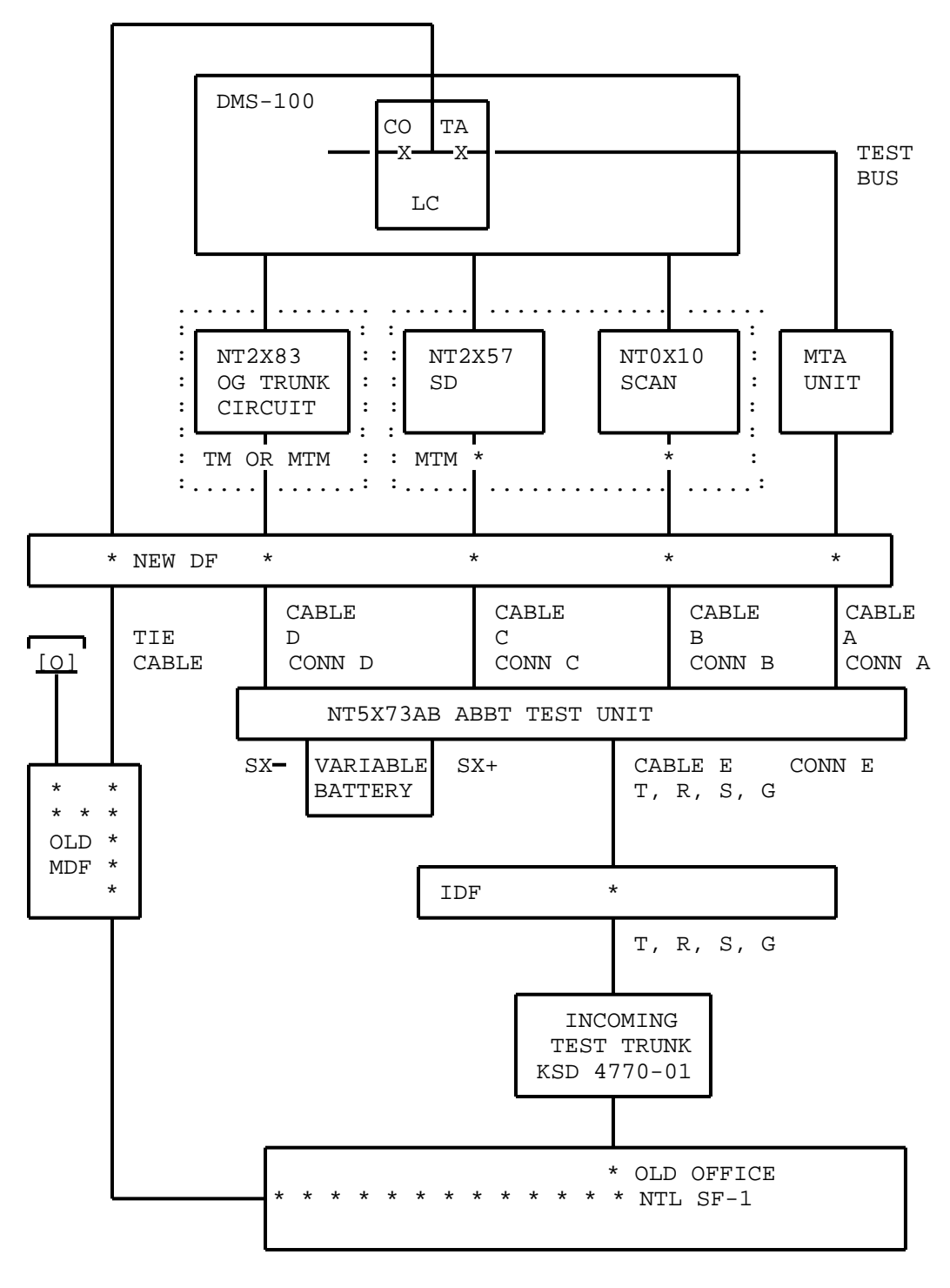

Fig. 29 - ABBT Connections for NTL SF-1 Switches

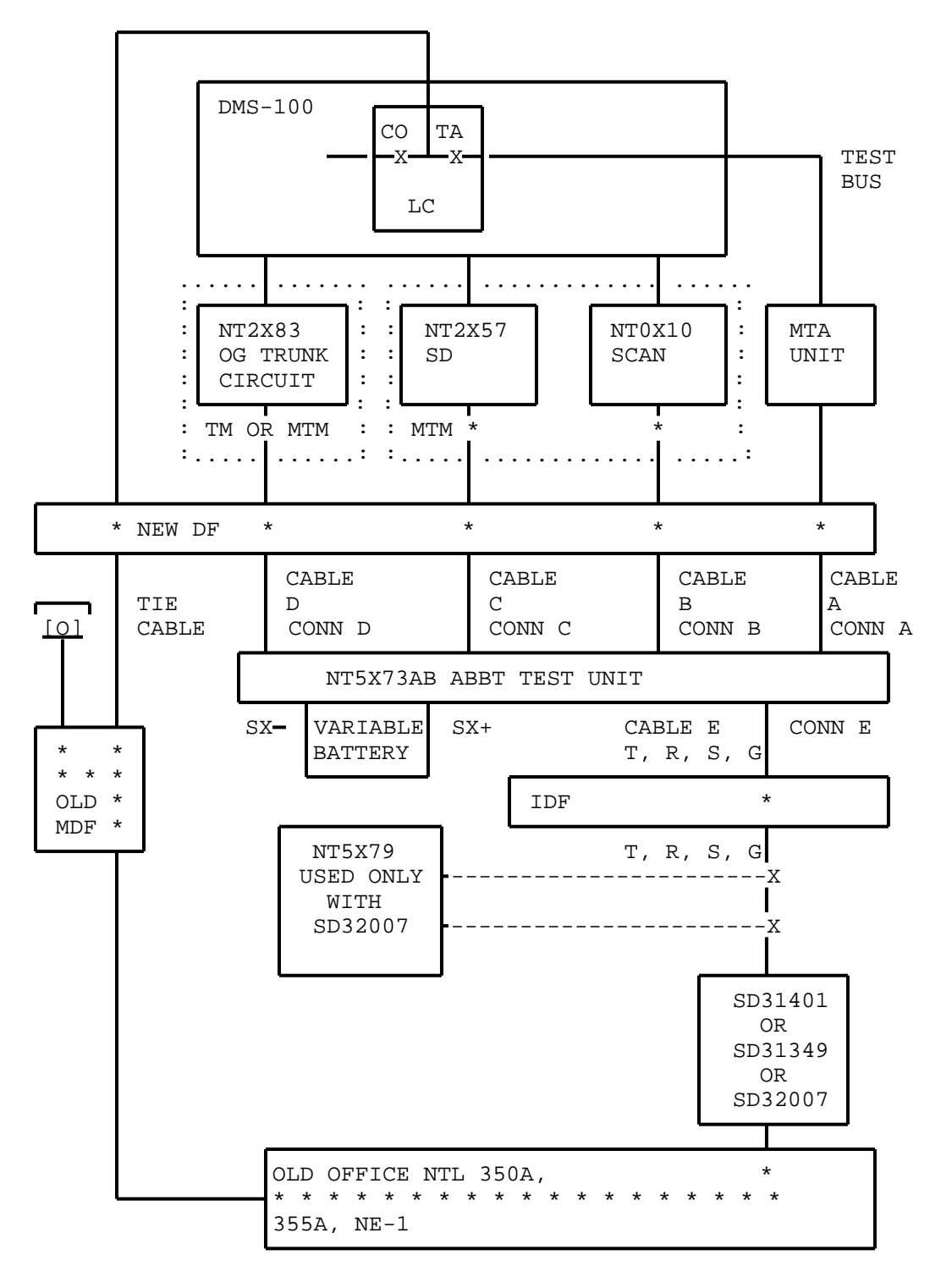

Fig. 30 - ABBT Connections for NTL 350A, 355A, NE-1

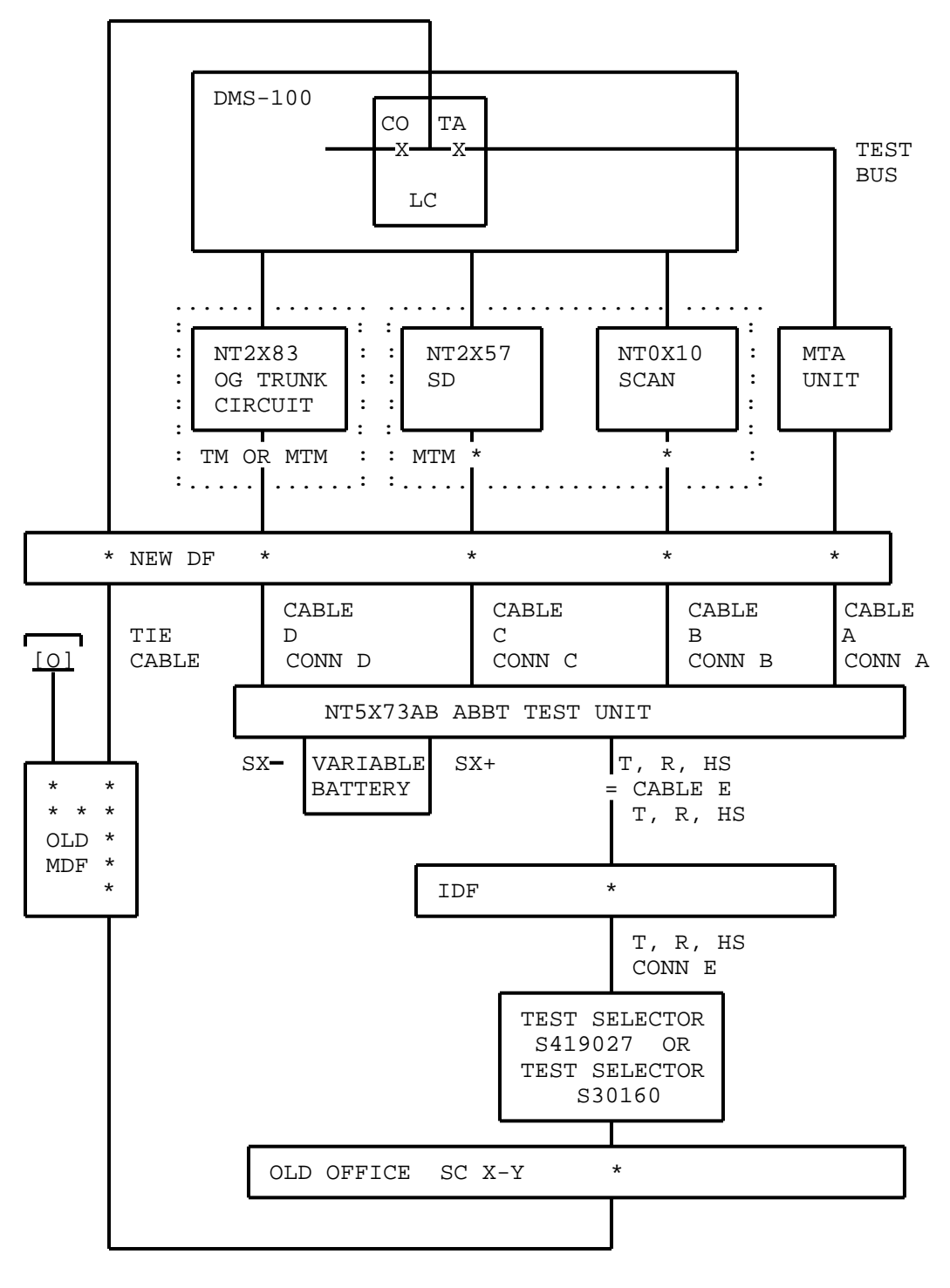

Fig. 31 - ABBT Connections for SC X-Y Switches

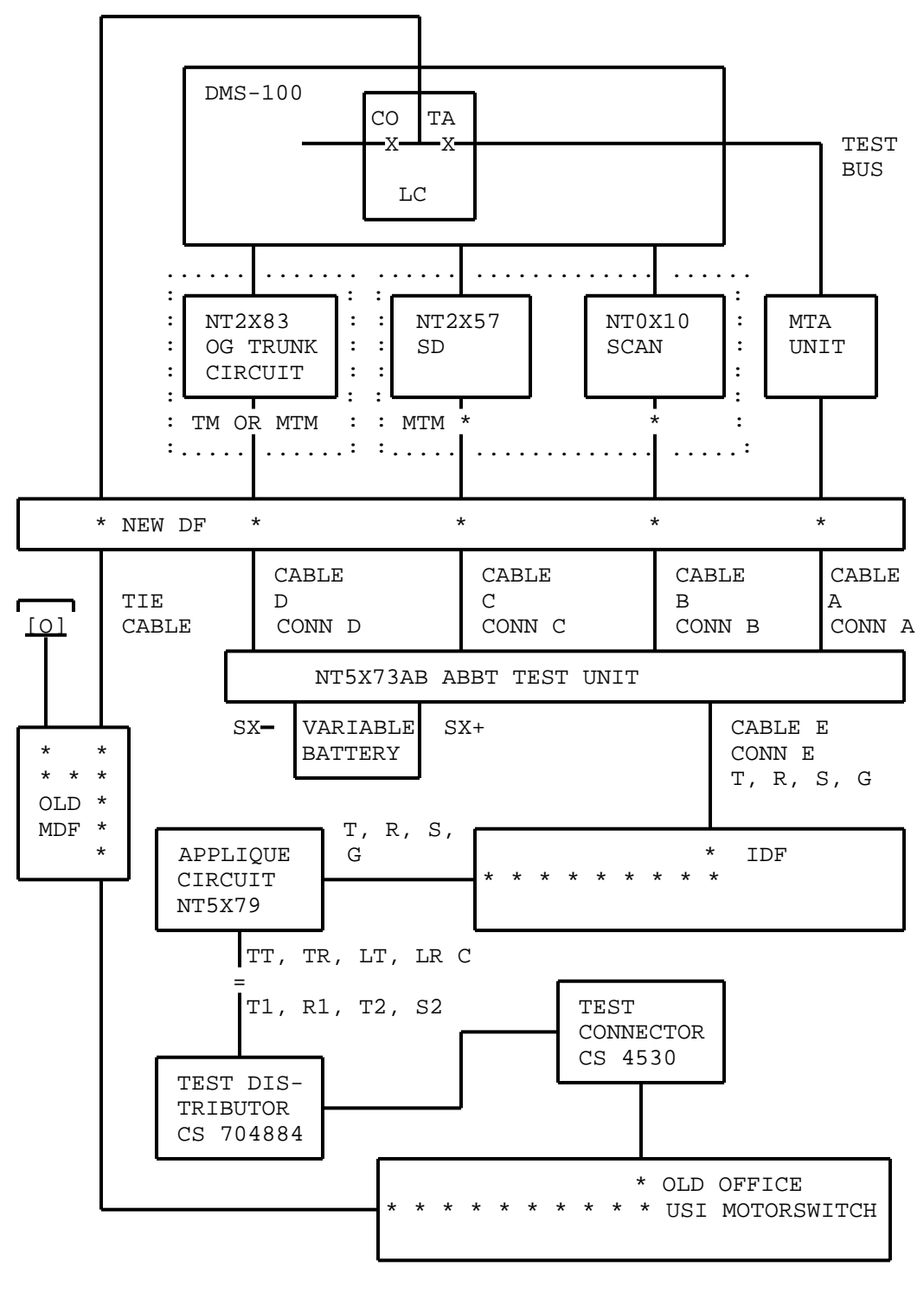

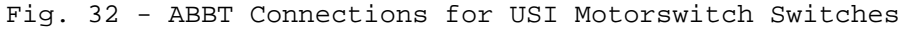

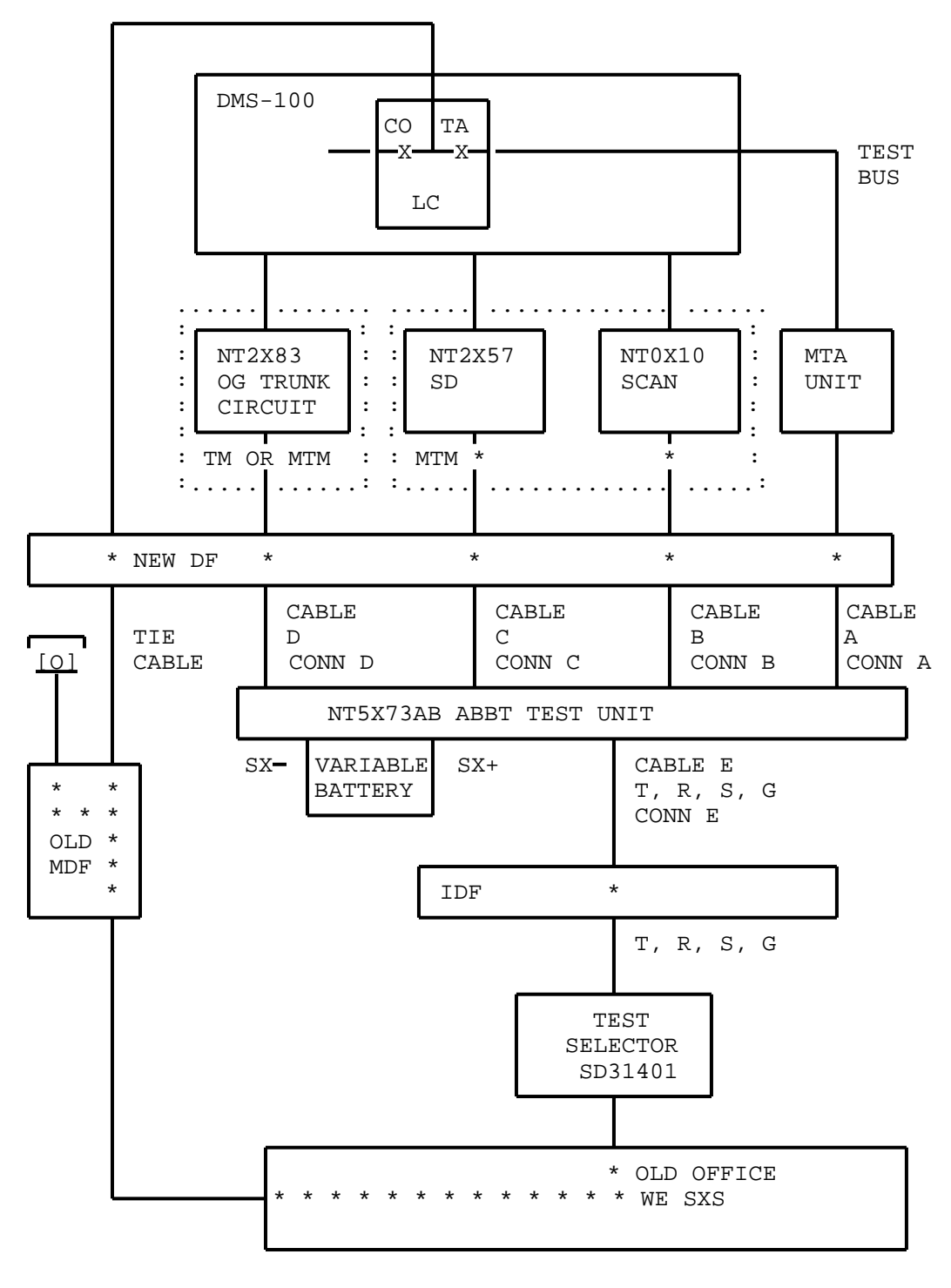

Fig. 33 - ABBT Connections for WE SXS Switches

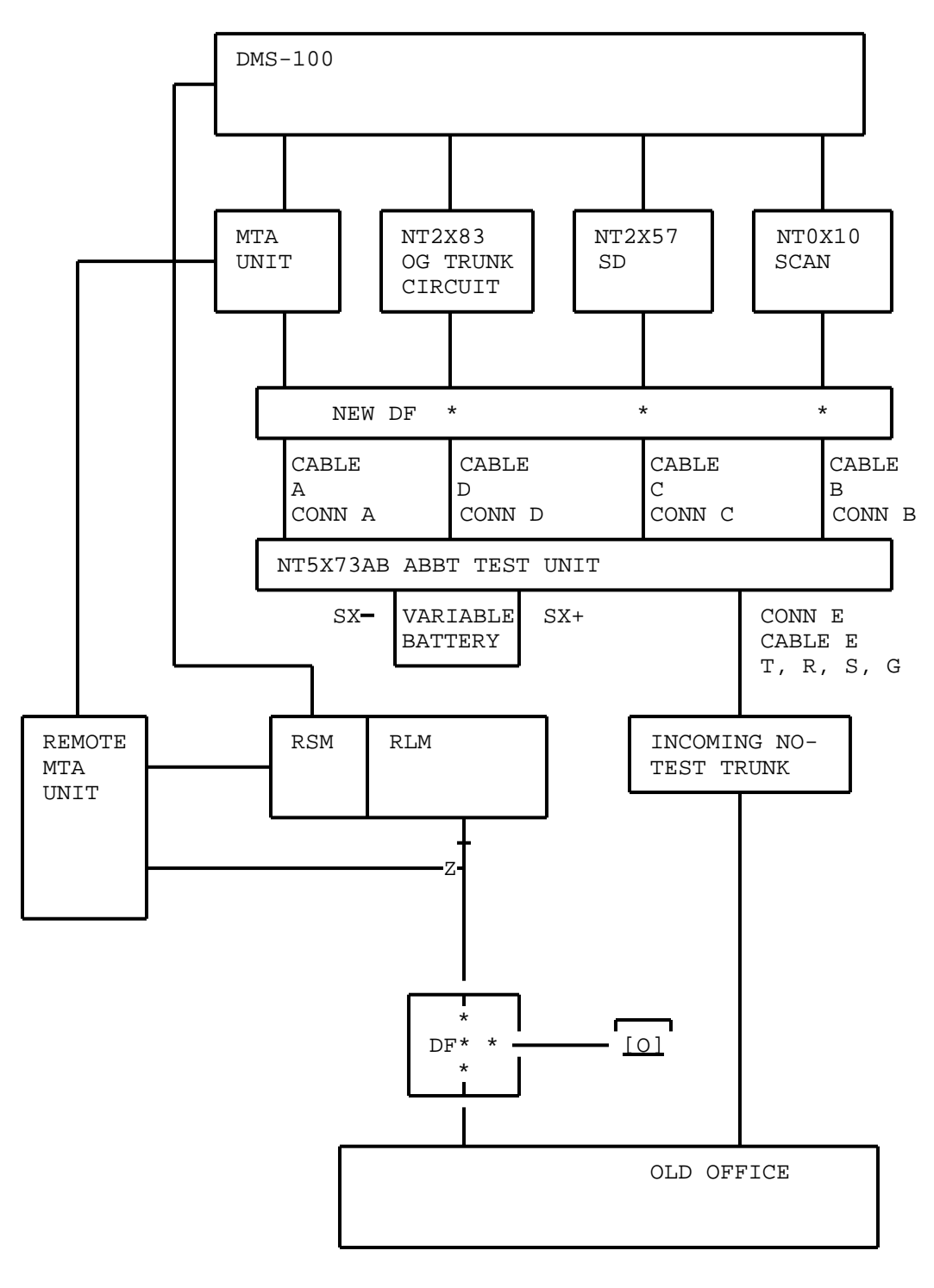

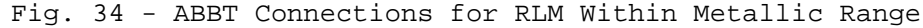

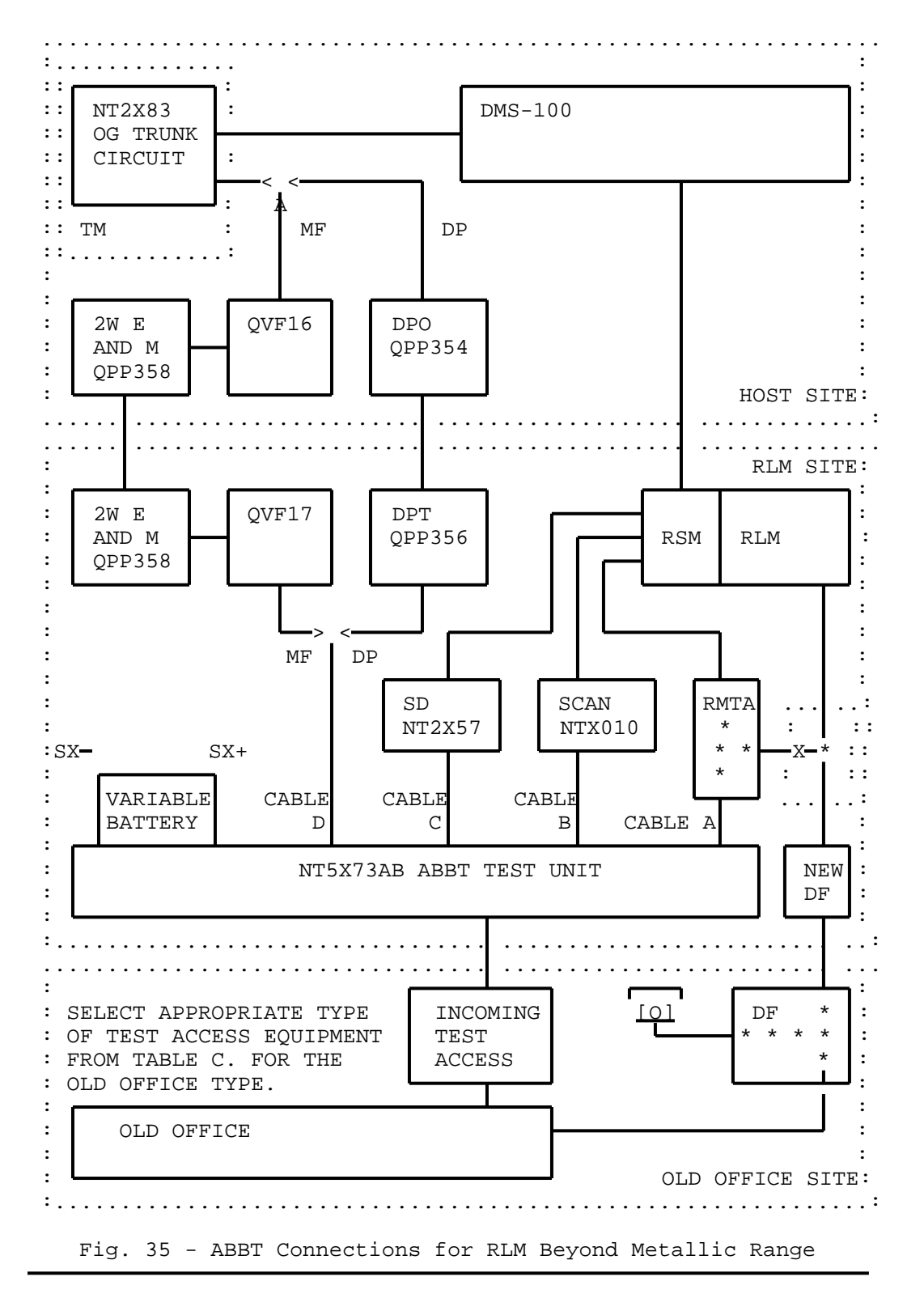
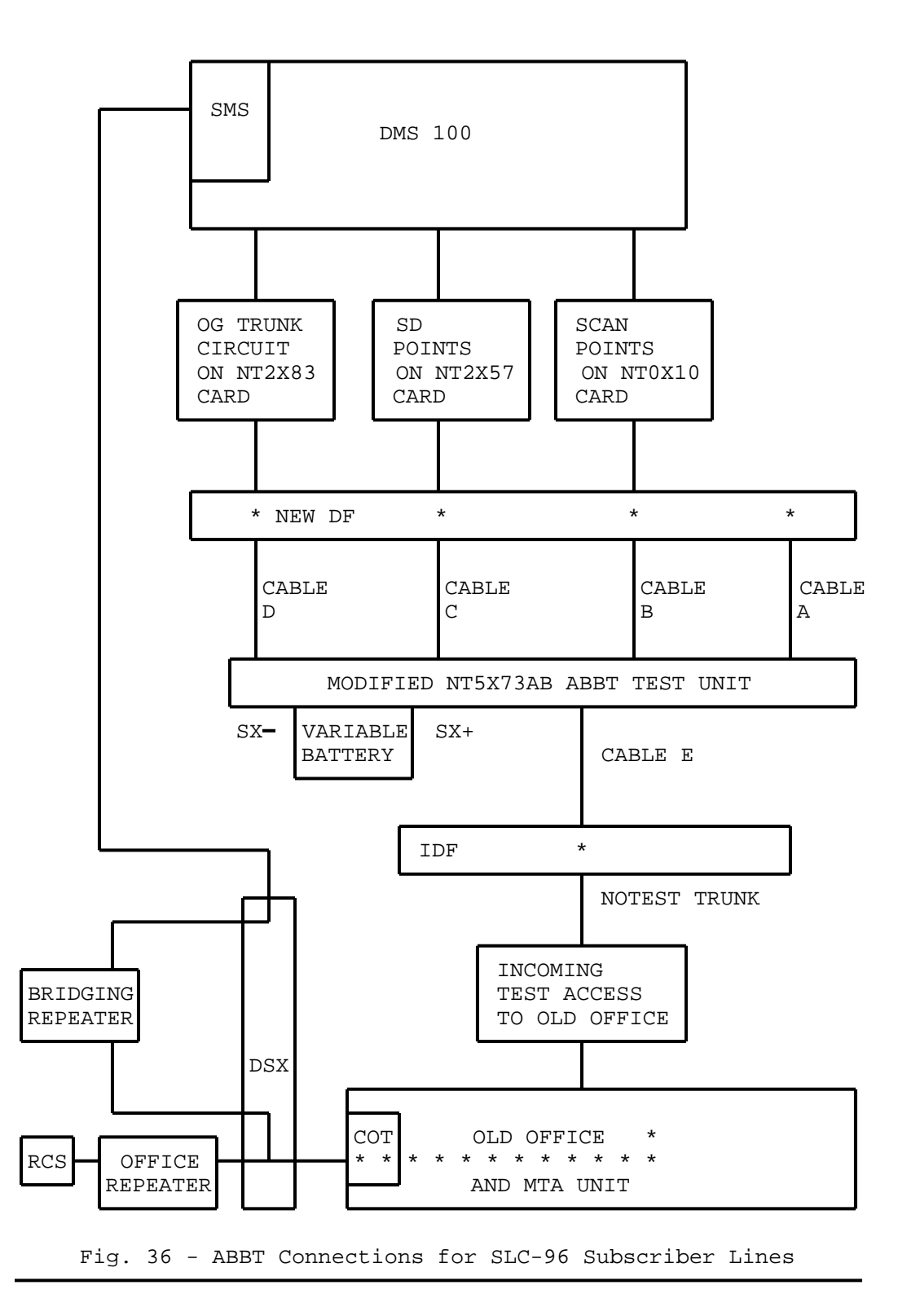

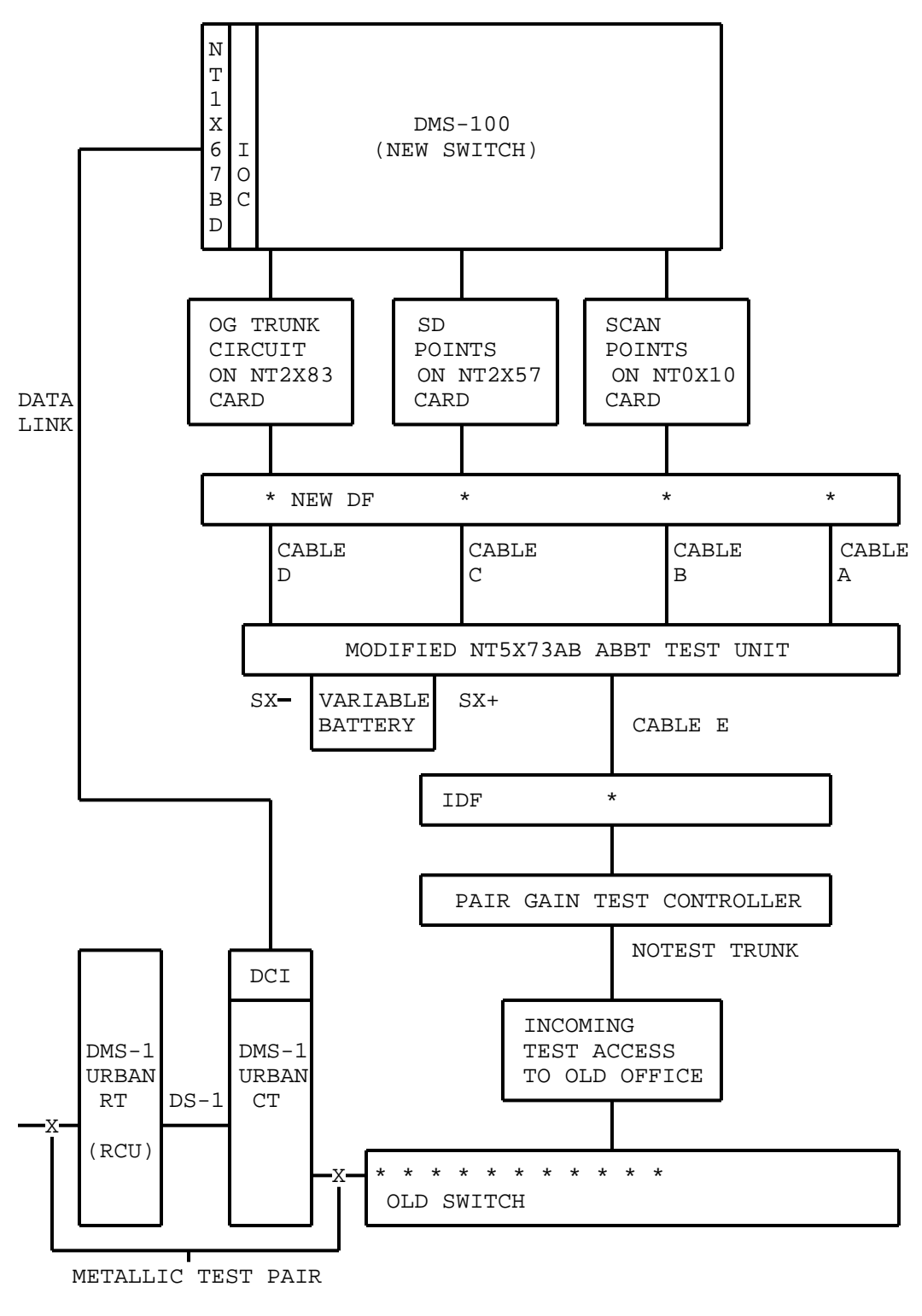

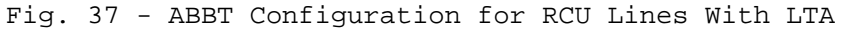

VERIFYING THE SET-UP

- 6.03 To ensure correct operation of the ABBT equipment during testing, the following tests are necessary:
- \* verification of internal operation of the ABBT Test Unit
- \* verification of NT2X83 OG Trunk Circuits
- \* verification of SCAN and SD point connections

These tests are described in subsequent paragraphs. Each test must be repeated for each trunk circuit, SD card and SCAN card used for ABBT.

# Verifying the ABBT Test Unit

6.04 Press and release the Test (TST) key on each ABBT Test Unit and verify that the NT, OR, OT and STOP lamps light while the TST key is pressed. Failure of any of these lamps to light the while TST key is pressed indicates a fault in the ABBT Test Unit.

#### Verifying the OG Trunk Circuits

6.05 The operation of the OG Trunk Circuit may be verified using a MAP connected to the DMS. Machine responses to commands used for testing the OG Trunk Card are in the Command Interpreter (CI) format described in 297-1001-509. To verify the OG Trunk Card, proceed as indicated in Table O on page 148.

#### TABLE O VERIFYING THE OG TRUNK CIRCUITS

# STEP ACTION 1 ASSIGN the OG Trunk Circuit as a spare 2X83AA 2-wire DP 900 ohm Trunk Circuit in the TRKMEM table using the Table Editor described in 297-1001-310. 2 POST the Trunk Circuit at the Trunk Test Position (TTP) level of the MAP as per 297-1001-516. 3 TEST the Trunk Circuit as described in 297-1001-516. The results displayed on the video display of the MAP should be: CARD OK FACILITY FAULT

<u>Note:</u> The FACILITY FAULT is displayed because the J relay on the OG Trunk Circuit is not operated and the trunk is therefore not terminated.

- 4 Return the status of the Trunk Circuit to what it was before assignment in Step 1.
- 5 Delete the assignment of the Trunk Circuit in the TRKMEM table.

Verifying Connection of the SCAN and SD Points

6.06 Connection of the SCAN and SD points may be verified using the SCSDTST software. The SCSDTST software is a non-resident program on magnetic tape which must be loaded into the DMS. Once loaded, access is provided to a repertoire of commands which operate SD points on NT2X57 SD cards and provide a reading of the SCAN points on the NT0X10 scan card. Commands available for the SCSDTST software are listed and described in subsequent paragraphs.

6.07 SD and SCAN points must be checked for all ABBT Test Units connected. To use the SCSDTST software for checking connections to the SD and SCAN points, proceed as described in Table P on page 151.

HELP

lists all commands available in the SCSDTST program.

| LEAVE |
|-------|
|-------|

ends the SCSDTST program.

| EAD pr |
|--------|
|--------|

reads the state of the specified SCAN point. If POINT is not specified, the states of all points in the specified sccktno are read.

# Where:

pmtype Type of peripheral module in which the SCAN card is assigned. Range: TM0, TM2, TM4, TM8, MTM, or RSM pmnum Functional reference number of the peripheral module containing the SCAN card.

Range: 0 to 99

sccktno Circuit number of the SCAN card.

Range: 0 through 31

point Number of the SCAN point to be read on the specified SCAN circuit.

Range: 0 to 6

|--|

releases the specified SD point. If POINT is not specified, all points in the specified circuit are released

# Where:

pmtype Type of peripheral in which the SD card is assigned. Range: TMO, TM2, TM4, TM8, MTM or RSM pmnum Functional reference number of the peripheral module containing the SD card. Range: 0 to 99 sdcktno Circuit number on the SD card Range: 0 to 31 point Number of the SD point to be RESET Range: 0 to 6

#### SCSD

starts the SCSDTST program once the non-resident software is loaded and listed

SET pmtype pmnum sdcktno [point]

Sets the specified SD point. If POINT is not specified, all seven points in the specified SD circuit are set.

See the information for the RESET command for an explanation of the parameters.

# TABLE P

VERIFYING CONNECTIONS OF THE SCAN AND SD POINTS

| STEP | ACTION                                                                                                    |
|------|----------------------------------------------------------------------------------------------------|
| 1    | Install the NON-resident utility tape on an idle Magnetic Tape Drive (MTD).                                                                                                    |
| 2    | Input: MOUNT n                                                                                                    |
|      | Where:                                                                                                    |
|      | n number of the magnetic tape drive on which the SCSDT software is installed.                                                                                                    |
| 3    | Input: LIST Tn                                                                                                    |
|      | <u>Where:</u>                                                                                                    |
|      | n number of the magnetic tape drive on which the SCSDT software is mounted.                                                                                                    |
| 4    | Input:<br>LOAD SCSDTST                                                                                                    |
| 5    | Input:<br>SCSD<br>to start the SCSDTST program.                                                                                                    |
| 6    | Temporarily ground the OT load (connector D, pin 1) of cable TUDF02 if the old office does not provide a ground.                                                                 |
| 7    | Set in turn each of the SD points listed below using the SCSDTST program commands and verify that the appropriate relay in the ABBT Test Unit operates.                          |
|      | SD POINT SET RELAY OPERATED                                                                                                    |
|      | CKT0 Point 6 A<br>CKT0 Point 5 B<br>CKT0 Point 4 C<br>CKT0 Point 3 D<br>CKT0 Point 2 E<br>CKT0 Point 1 F<br>CKT1 Point 6 H<br>CKT1 Point 5 J<br>CKT1 Point 4 K<br>CKT1 Point 3 L |
|      | CKT1 Point 2 O                                                                                                    |

Table Continued

CKT1 Point 1 CR

# TABLE P (Continued) VERIFYING CONNECTIONS OF THE SCAN AND SD POINTS

# STEP ACTION 8 Temporarily disconnect cable E from the rear of the ABBT Test Unit. Two persons will be required for the following step; one at 9 the ABBT Test Unit and one at the terminal from with the SCSDTST program is being controlled. 10 Depress and hold the TST key on the ABBT Test Unit. 11 While the TST key is depressed, verify the SCAN points. Scan points 2, 3, 4, 5 and 6 should be operated. If not, check that the variable battery is connected with the correct polarity and that output voltage is being produced. 12 Release the TST key. 13 Using the SCDTST program, set the groups of SD points as listed in Table Q on page 153, verify that the appropriate lamps light on the ABBT Test Unit and that the corresponding SCAN points read as indicated. 14 Reconnect Cable E. 15 When testing is complete, exit from the SCSDTST program by inputting: LEAVE 16 Remove ground installed in Step 6. 17 Input: DEMOUNT Tn to unload tape. Where: number of magnetic tape drive unit on which n SCSDTST software tape is mounted.

Page 152

|      |      | Г   | ABLE | Q       |         |
|------|------|-----|------|---------|---------|
| TEST | DATA | FOR | THE  | SCSDTST | PROGRAM |

| SD POINTS SET                                                | RELAYS OPERATED | LAMPS LIT            | SCAN POINTS SET  |
|--------------------------------------------------------------|-----------------|----------------------|------------------|
| First Group<br>CKT1 Point 4<br>CKT0 Point 5                  | K<br>B          | OT<br>OR<br>NT<br>NR | 6<br>5<br>4<br>3 |
| Second Group<br>CKTO Point 5<br>CKTO Point 2                 | B<br>E          | OT<br>NR             | 6<br>3           |
| Third Group<br>CKTO Point 1<br>CKTO Point 6<br>CKTO Point 2  | F<br>A<br>E     | OT                   | б                |
| Fourth Group<br>CKTO Point 6<br>CKTO Point 5<br>CKTO Point 2 | A<br>B<br>E     | NT<br>NR             | 6<br>3           |
| Fifth Group<br>STOP button<br>depressed                      | None            | STOP                 | 2                |
| Sixth Group<br>No Relay                                      | None            | None                 | None             |

#### PERFORMING ABBT

Hints for Performing ABBT

- 6.08 The following hints may facilitate the use of ABBT software:
- \* The 'HX' command must never be input during ABBT. Use the STOP command as described in ABBT Software on page 47 to halt the program.
- \* Each ABBT Test Unit uses 10 SD points. Each of the two circuits on an SD card contains seven (0 through 6) points. Therefore, two circuits are required. Both must be located in the same SD card. To ensure that this is the case, specify only an even number when defining the primary SD circuit for a particular ABBT Test Unit.

Page 153

- \* All SD, SCAN or OG trunk cards must be dedicated uniquely to ABBT. No SD or SCAN points can be used for other alarms.
- \* After any DEFINE ABBTSET command is executed or after execution of any DEFINE command that affects the OG trunk to the old office do the following:
  - Access the TTP level of the MAP (see 297-1001-501)
  - Observe the status of the OG trunk to the old office. This trunk has a Common Language Location Identifier (CLLI) of 'BBTOUT'. The status should be 'INB'.
  - Return the trunk to service as described in 297-1001-501.
- \* Do not assign any card in a system data table. The ABBT software performs this operation when the DEFINE commands are input.
- \* Execute ABBT on 30 known correctly connected lines to pinpoint any equipment set-up errors before performing ABBT on a series of subscriber lines.
- \* The first line of a file containing a series of DN to be tested must never be a blank line.

Loading, Running and Unloading ABBT Software

6.09 To load, run and unload ABBT software proceed as described in Table R on page 155.

#### TABLE R

LOADING, RUNNING AND UNLOADING THE ABBT SOFTWARE

# STEP ACTION Install the ABBT non-resident software on an idle MTD as 1 described in 297-1001-500. 2 Input: MOUNT n to mount the tape. Where: number of the MTD on which the ABBT software is n installed. Input: LIST Tn TO BBTZSUBF\$FC 3 Where: number of the MTD input in Step 2. n 4 Input: COPY BBTZSUB\$FC SFDEV 5 Input: READ BBTZSUB\$FC 6 If more than one ABBT Test Unit is to be used, continue at Step 7. Otherwise, skip to Step 10. 7 Input: LIST Tn TO BBTOPTSU\$FC To load the optional software module for running several ABBT concurrently. This module is only available in office equipped with NT feature package NTX057BA. In the above command n is the MTD number input in Step 2. 8 Input: COPY BBTOPTSU\$FC SFDEV 9 Input: READ BBTOPTSU\$FC 10 Input: DEMOUNT Tn Where: functional reference number of the MTD input in n Step 2. 11 Input: ABBT

To start the ABBT program.

# TABLE R (Continued) LOADING, RUNNING AND UNLOADING THE ABBT SOFTWARE

#### STEP ACTION

- 12 Use the DEFINE command to set-up all parameters and all Test Units. See ABBT Software on page 47. Before any tests can be run the following must be input:
  - \* the DEFINE command once for each of parameters OFFPARS, DNINPUT, OUTPFILE, OUTPTYPE and TESTTYPES.
  - \* the DEFINE ABBTSET command once for each ABBT Test Unit used.
  - \* the DEFINE OFFPARS command must be input before the DEFINE ABBTSET command.
- 13 Perform ABBT on a single known correctly connected line. Refer to Table S on page 158 for a list of the most common test equipment set-up faults, their most likely causes and corrective action to be taken.
- 14 Steps 15 through 20 are used to obtain an approximate setting for the variable battery voltage.
- 15 Using the DEFINE TESTTYPE, change the test sequence to SCAN.
- 16 Run ABBT on the same known correct line. When the ABBT program stops at the first SCAN stage, relays B and D of the ABBT Test Unit should be operated and all four lamps, OT, OR, NT, and NR should be lit.
- 17 Decrease the variable battery voltage to the minimum value that still permits all four lamps to remain lit. Measure this voltage with a DVM and record the value as Vmin.
- 18 Busy the test line by setting the line to the off-hook condition. Lamps OR and NR on the ABBT Test Unit should extinguish.
- 19 Set the variable battery voltage to the maximum value that still keeps the OR and NR lamps extinguished. Measure this voltage with the DVM and record the value as Vmax.
- 20 Set the voltage of the variable battery midway between Vmin and Vmax.

# TABLE R (Continued) LOADING, RUNNING AND UNLOADING THE ABBT SOFTWARE

#### STEP ACTION

- 21 Perform ABBT on all lines to be cutover using the ABBT software commands described in ABBT Software on page 47. For an explanation of the test result codes output by the ABBT software, see Table I on page 83.
- 22 When ABBT is complete and all wiring errors are corrected, continue.
- 23 Input: CLEAR

To remove ABBT program and permit unloading of the ABBT software.

- 24 If several ABBT Test Units have been used, input the following:
  - \* PRINT BBTOPTSU\$FC to display the optional software modules used for multiple ABBT.
  - \* UNLOAD modulename

#### <u>Where:</u>

modulename name of the optional software modules used for performing ABBT with several ABBT Test Units

> This command must be input once for each of the modules displayed by input of the PRINT BBTSU\$FC command. The last module loaded must be unloaded first.

\* ERASE BBTOPTSU\$FC

To erase the file name for the optional modules from the DMS.

25 Repeat Step 24 for file BBTZSUB\$FC to remove all other ABBT software from the DMS.

| TYPE OF FAULT                                                                | PROBABLE CAUSES AND CORRECTIVE ACTION                                                                                                    |
|------------------------------------------------------------------------------|----------------------------------------------------------------------------------------------------|
| Test Access Failure,<br>Bad Horizontal,<br>Bad Vertical or<br>Software Error | Incorrect information specified for the MTA Unit.                                                                                                    |
|                                                                              | Input SHOW ABBTSET (n) and verify the following:                                                                                                    |
|                                                                              | * that enough columns were specified to<br>access all the verticals used by this<br>ABBT Test Unit.                                                                                                    |
|                                                                              | * the number of the row and horizontal assigned to the ABBT Test Unit.                                                                                                    |
|                                                                              | Using the Table Editor (see 297-1001-310)<br>check the MTATRK table or, in the case of<br>BCS24 and higher, MTAHORIZ table to ensure<br>that all entries have a selector of type 'B'<br>and are associated with the correct ABBT<br>Test Unit number. If the ABBT Test Unit<br>number is incorrect, input DEFINE ABBTSET<br>(n) and re-define all parameters for this<br>Test Unit. |
| Test Access Failure,<br>Hardware Error                                       | Verify that the MTADRIVER in the MTA unit is operating.                                                                                                    |

| TYPE OF FAULT                           | PROBABLE CAUSES AND CORRECTIVE ACTION                                                                                                    |  |  |  |
|-----------------------------------------|----------------------------------------------------------------------------------------------------|--|--|--|
| Outpulsing Failure<br>or Seize Failure  | Connections to the OG Trunk are incorrect<br>or information specified for the trunk is<br>incorrect.                                                                                                    |  |  |  |
|                                         | Input SHOW GENERAL and SHOW ABBTSET (n)<br>then examine the displayed information<br>to ensure the following:                                                                                                    |  |  |  |
|                                         | * the type of start signal for the notest trunk is correct                                                                                                    |  |  |  |
|                                         | * the disconnect time is correct. Incor-<br>rect disconnect time is often indicated<br>by a fault code 7 : TRUNK OVERFLOW                                                                                                 |  |  |  |
|                                         | Check the following:                                                                                                    |  |  |  |
|                                         | * Access the TTP level of the MAP (see 297-1001-501) and ensure that the trunk is in the Returned to Service (RTS) state.                                                                                                 |  |  |  |
|                                         | * Verify that the REV key on the ABBT Test<br>Unit is correctly set. Incorrect set-<br>ting of the REV key is often indicated<br>by a fault code 6 : SEIZE FAIL:15                                                        |  |  |  |
| Test Access Failure,<br>Horizontal Busy | Using the Table Editor (see 297-1001-310),<br>verify table MTATRK or, in the case of<br>BCS24 and higher, table MTAHORIZ<br>to ensure that no other<br>trunk is associated with the horizontal<br>for the ABBT Test Unit. |  |  |  |

| TYPE OF FAULT                     | PROBABLE CAUSES AND CORRECTIVE ACTION                                                                                                    |
|-----------------------------------|----------------------------------------------------------------------------------------------------|
| Trunk Overflow                    | Trunk overflow faults may occur because the<br>MTA Unit of the old office is busy, or the<br>old DN is of the incorrect type (For exam-<br>ple: the old DN is subject to intercept<br>treatment).                                                                                                    |
|                                   | Verify that the old DN is of the correct<br>type, then try the test again. If the over-<br>flow persists, relays in the ABBT Test Unit<br>may be operating too quickly.                                                                                                    |
|                                   | Using the DEFINE OUTPTYPE command, change<br>the test sequence to RELAY and run ABBT<br>again. If the difficulty disappears, speci-<br>fy a longer DISCTIME with the DEFINE OFFPARS<br>command. Return the type of test sequence<br>to its previous value and run ABBT on the<br>line once more. Repeat this process until<br>the difficulty is corrected. |
| Overflow at the<br>MTA of the DMS | The vertical in the MTA of the DMS accessed<br>is busy. This cannot occur if the testing<br>order is conducted in LEN order. If the<br>problem persists, conduct testing in order<br>of LEN.                                                                                                    |

| TYPE OF FAULT            | PROBABLE CAUSES AND CORRECTIVE ACTION                                                                                                    |
|--------------------------|----------------------------------------------------------------------------------------------------|
| T and R Open             | The possible causes and associated correc-<br>tive actions are as follows:                                                                                                    |
|                          | * The cabling between the old and new offices is faulty. Check connections to the old office.                                                                                                    |
|                          | * The old office may have released the connection from the NOTEST trunk to the line under test.                                                                                                    |
|                          | Using the DEFINE OUTPTYPE command,<br>change the test sequence to RELAY and<br>run ABBT again checking to make sure<br>that no disconnect signal appears on the<br>Sleeve lead of the NOTEST trunk. |
|                          | If a disconnection occurs, Sleeve lead<br>current on the NOTEST trunk may be low,<br>a fault may exist in the ABBT circuit or<br>a relay in the MTA may be stuck.                                   |
|                          | * The connection in the MTA Unit between<br>the line to the new office and the hori-<br>zontal for this ABBT Test Unit may be<br>faulty. Check the appropriate cross-<br>points in the MTA Unit.    |
| Tip and Ring<br>reversal | Tip and Ring leads of the old and new lines are reversed.                                                                                                    |
|                          | Check the cross-connections between the<br>horizontal of the MTA Unit for this ABBT<br>Test Unit and the vertical for the new line.                                                                 |
|                          | Try the test on a line associated with a<br>different column of the MTA Unit, or try<br>moving the horizontal to different set of<br>cross-points.                                                  |
|                          | If the old office is of the SXS type, the<br>problem could be a mismatch between line<br>class codes of the lines as assigned in<br>the old and new offices.                                        |

| TYPE OF FAULT                                 | PROBABLE CAUSES AND CORRECTIVE ACTION                                                                                                    |  |  |
|-----------------------------------------------|----------------------------------------------------------------------------------------------------|--|--|
| Busy Start                                    | This occurs when ALL is specified for DEFINE<br>TESTTYPES and the line in the old office is<br>busy. If however, this occurs while the<br>line is NOT busy check the following:                                           |  |  |
|                                               | * That the new line is in the cutoff con-<br>dition.                                                                                                    |  |  |
|                                               | * That Tip and Ring voltage in the old office is set to the correct value.                                                                                                    |  |  |
| Abnormal Scan,<br>Party Fault,<br>Start Fault | If this problem occurs frequently, suspect<br>an incorrect voltage setting of the variable<br>battery.                                                                                                    |  |  |
|                                               | Choose a sample number of lines that are<br>known to be properly connected and run<br>ABBT repeatedly on those lines adjusting<br>the voltage of the variable battery each<br>time until consistent results are obtained. |  |  |

CUTOVER PROCEDURE FOR ORIGINAL ABBT

6.10 To perform cutover read Part 5 on page 92 then proceed as indicated in Table T on page 163.

CUTOVER PROCEDURE FOR ABBT WITH RCS LINES

6.11 To cut over RCS lines, read Cutover for the ABBT Method With RCS Lines on page 93, then proceed as indicated in Table U on page 165.

CUTOVER PROCEDURE FOR ABBT WITH RCU LINES

6.12 To cut over RCU lines, read Cutover for the ABBT Method With RCU Lines on page 93, then proceed as indicated in Table V on page 166.

#### TABLE T CUTOVER PROCEDURE

#### STEP ACTION

- 1 Remove any NT4X99AA diode fixtures installed during the precutover procedure and return to one of the following addresses:
  - \* In Canada:

Installation Tool Room (NTL) Dept 3970 8200 Dixie Road Bramalea, Ontario

\* In the United States:

Installation Tool Room (NTL) Dept. 1501 12507 Mount Hermon Church Road Morrisville N.C. 27650

- 2 If not already loaded, load the LMCUT software as described in Steps 7 through 14 in Table K on page 95.
- 3 Issue the CUTOFF command for all drawers that are to be cutover. This operation will operate the HLD relay and all cutoff relays momentarily. This step ensures that the HLD relay ground keeps all cutoff relays operated when the ground strap is removed.
- 4 Remove the ground straps from all line drawers to be cutover.
- 5 Physically disconnect lines being cutover from the old office.

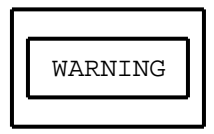

If using cable shears to cut cable, EXTREME care must be taken to ensure that the cut wire ends do not short together or contact foreign battery or ground. The DMS peripheral may be driven into OVERLOAD if this precaution is not observed.

TABLE T (Continued) CUTOVER PROCEDURE

#### STEP ACTION

<u>Note:</u> The DMS peripherals will not be affected until step 6 is performed, so inspect the cable wire ends before proceeding.

- 6 Enter the CUTOVER command for all drawers to be cutover. This action releases all HLD and cutoff relays.
- 7 Enter the QHOLD command to verify that all HLD relays have been released.
- 8 Check for dial tone on cutover lines. If there is any doubt about the status of the relays, use the RLSHOLD and RLSCO commands ensure the relays are released. Use the NOBTST command if necessary to verify the state of cutoff relays.
- 9 This completes all steps required for ABBT and cutover.

6.13 Refer to Figure 38 on page 167 for cutover from an office where Bridging Repeaters were used during ABBT. Refer to Figure 39 on page 168 for an example of cutover from an office where Bridging Repeaters were not used during ABBT. Table U on page 165 describes two cutover procedures: one where Bridging Repeaters were originally configured for ABBT and non-powering LIU circuit packs are used, and one where Bridging Repeaters were not configured for ABBT are used.

#### TABLE U

CUTOVER PROCEDURE FOR RCS LINES TO DMS

| STEP | ACTION                                                                                                    |
|------|----------------------------------------------------------------------------------------------------|
| 1    | Cutover Where Bridging Repeaters Originally Used                                                                                                    |
| a    | Jumper cables should be installed between the Office<br>Repeater and SMS prior to cutover. They remain discon-<br>nected while the Office Repeater jacks are connected to the<br>COT jacks by patch cords. |
| h    | Remove the Bridging Repeaters used during the ABBT Dis-                                                                                                    |

- b Remove the Bridging Repeaters used during the ABBT. Disconnect the patch cord at the DSX Frame connecting the monitor jack of the COT to the receive jack of the Bridging Repeater and disconnect the patch cord from the transmit jack of the Bridging Repeater to the receive jack of the SMS.
- c Remove the patch cords between the COT jacks and the Office Repeater jacks. This automatically activates contacts connecting jumper cables between the Office Repeater and SMS.
- 2 Cutover Where Bridging Repeaters Not Used
- 1 Simultaneously, remove the LIU circuit pack and plug in the Office Repeater.

# TABLE V CUTOVER PROCEDURE FOR RCU LINES TO DMS

#### STEP ACTION

- 1 Install one CO repeater in the Office Repeater Bay (ORB) for each DS-1 link to be transferred from the DMS-1 Urban carrier system to the SMU-RCU subsystem. Ensure the switch settings on the repeaters are set correctly for the required distances. Do not power the repeaters yet.
- 2 Wire the c-side (office side) of the repeaters to the same DSX bay as the SMU. Run a connection on the p-side (line side) from the repeater to the Main Distribution Frame (MDF). Verify continuity of cabling on both c-side to DSX bay and p-side to MDF.
- 3 Remove the repeater for digroup 1 of the CT. Traffic on this digroup is reassigned automatically.
- 4 At the MDF, run a jumper wire half-tapping the appropriate link from the ORB (where the CO repeaters were installed) to the cable side of the link serving digroup 1 of the CT.
- 5 Reinsert the CT repeater (the link alarm should clear).
- 6 Repeat this procedure for all links.
- 7 Remove subscribers from VF pairs 97-112 (these slots on the RCU hold MP cards).
- 8 Ensure the DMS-1 Urban carrier system is operating correctly (passes P6044 test, P6011/P6022 switchovers, no alarms exists, and line tests, jack access, and bypass all work properly)
- 9 Datafill tables LTCPSINV and RCUINV correctly.
- 10 Ensure the SMU is working properly.
- 11 Remove the line cards for subscriber lines 97-112 at the RCU. Place MP cards in slots 13 and 14 (Shelf 4) of the RCU.
- 12 Power the repeaters in the ORB.
- 13 Remove RCU CP cards and insert RCU CP cards that hold RCU firmware.

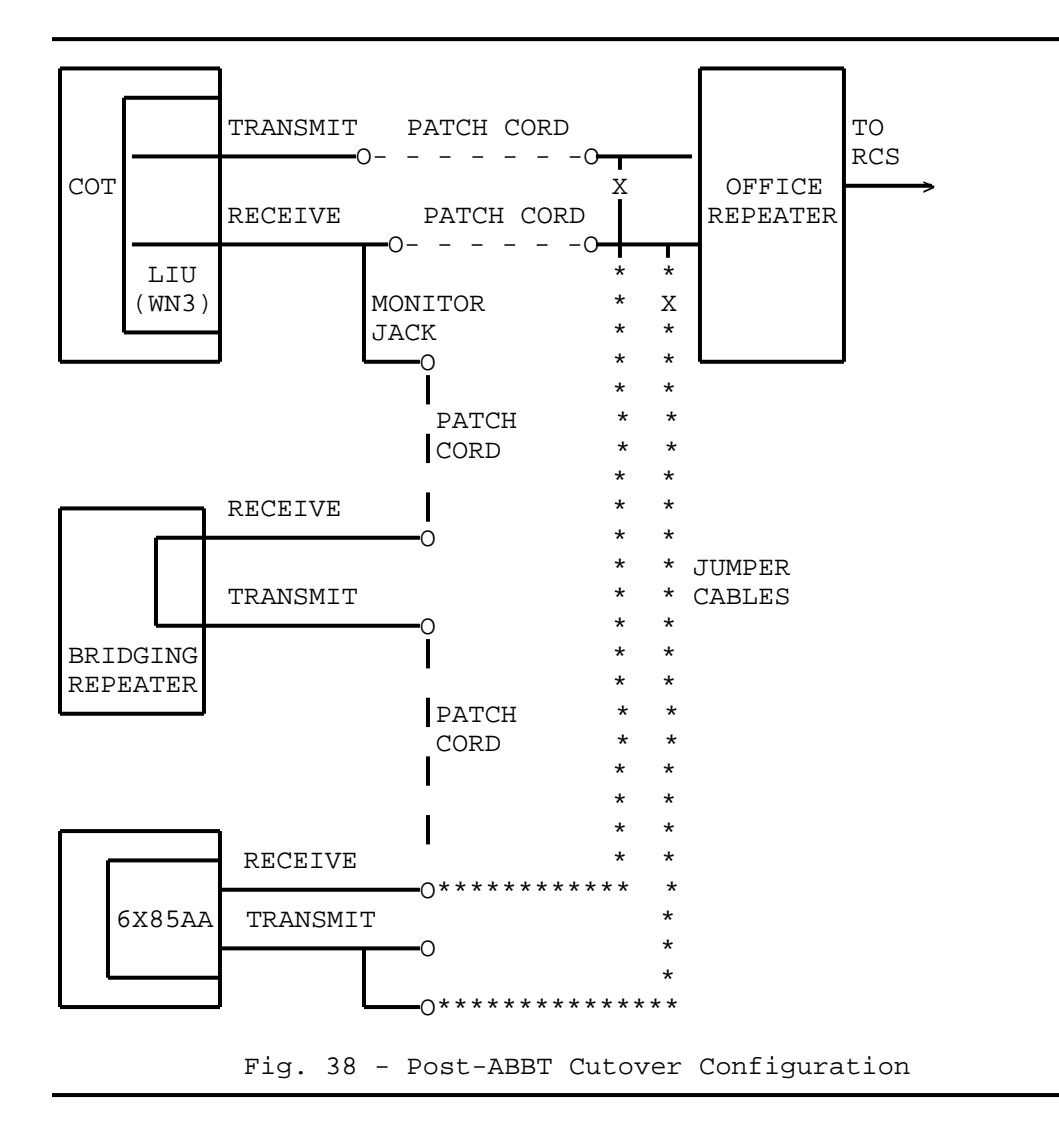

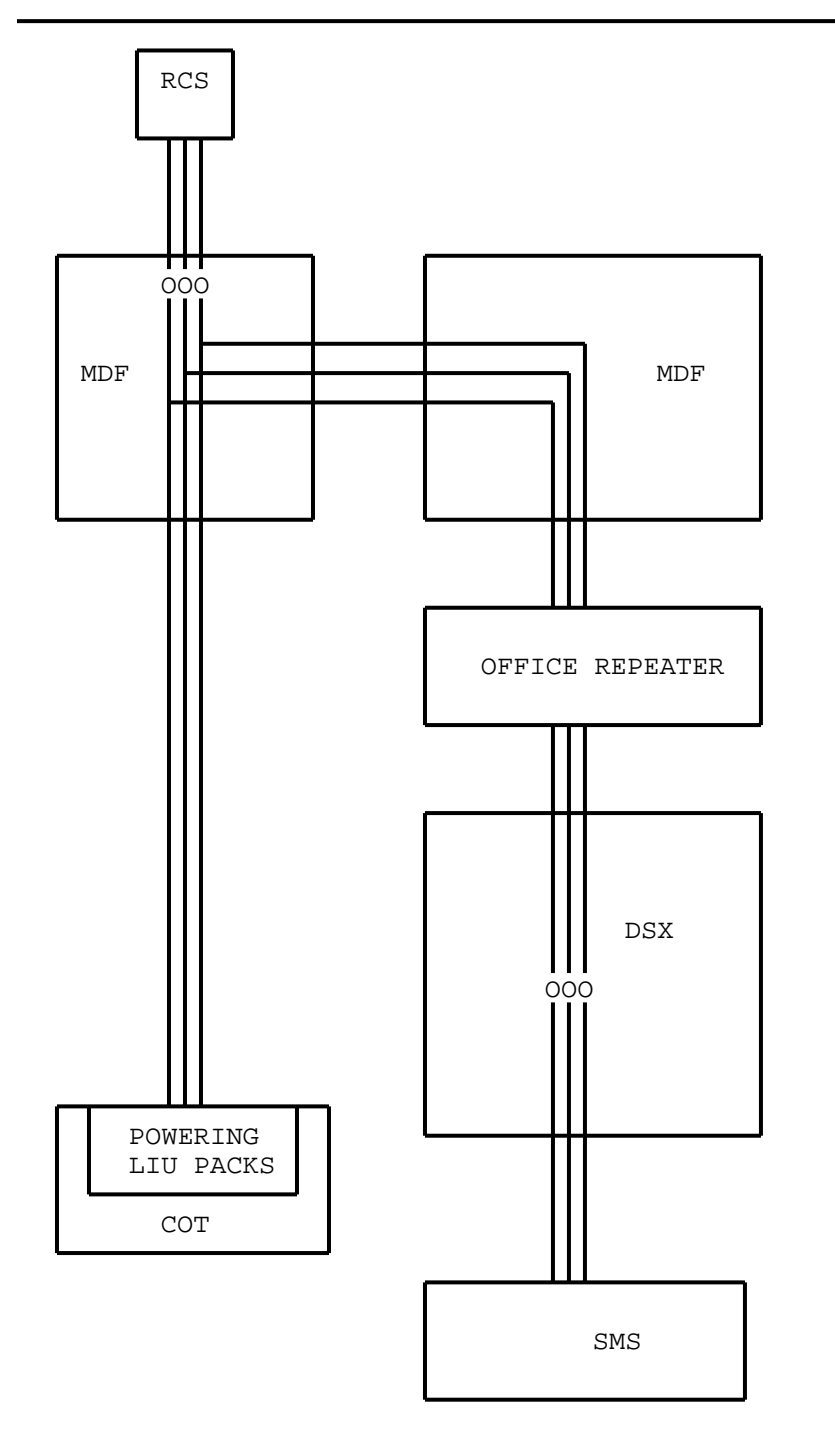

Fig. 39 - Post-ABBT Cutover Configuration With Powering LIU Packs

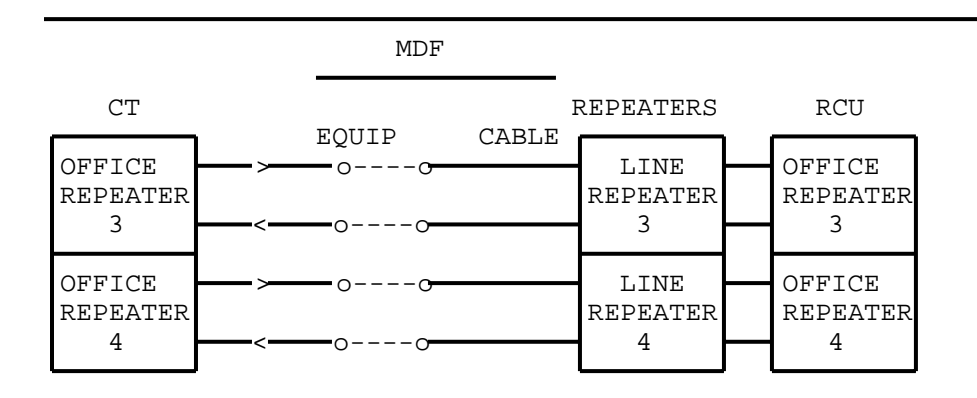

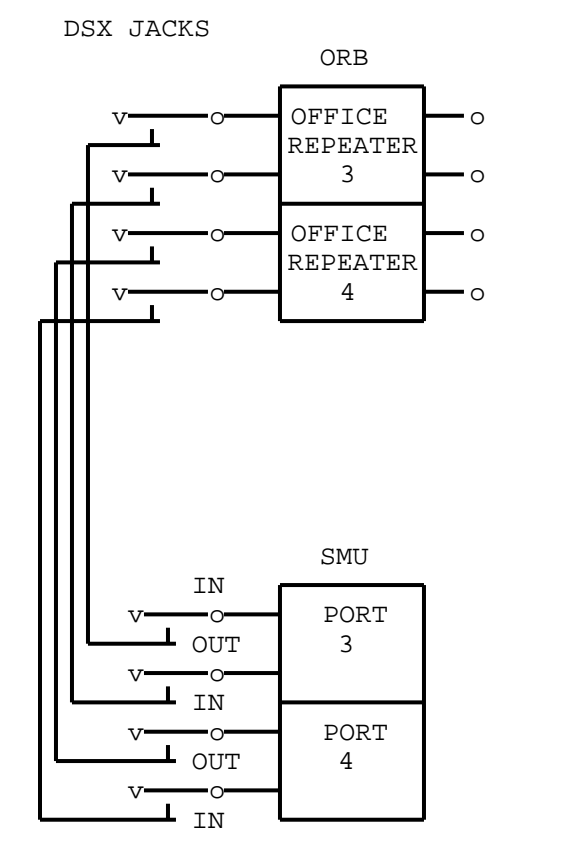

Fig. 40 - ABBT Pre-Cutover Configuration for RCU Lines

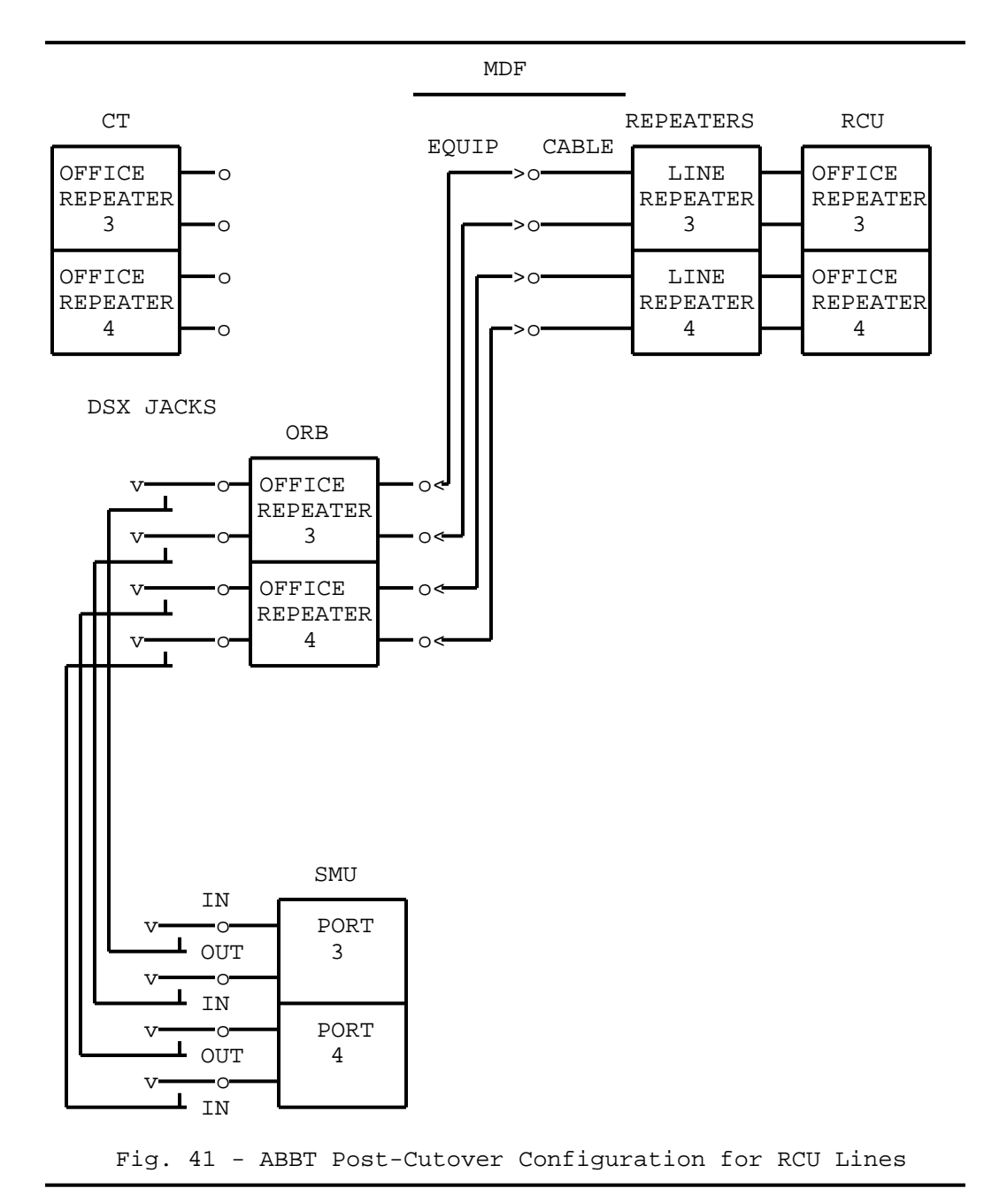

7. ABBREVIATIONS

|                  | •                                        |
|------------------|------------------------------------------|
| A TEL + ELECT CO | Automatic Telephone and Electric Company |
| ABBT             | Automatic Board-to-Board Testing         |
| AE               | Automatic Electric                       |
| BCS              | Bulk Change Supplement                   |
| BELL LABS        | Bell Laboratories                        |
| CLLT             | Common Language Location Identifier      |
| CI               | Command Interpreter                      |
| CO               | Cutoff (Relay)                           |
| CB               | Carriage Return                          |
| DCM              | Digital Carrier Module                   |
|                  | Derived Data Link                        |
|                  | Distribution Frame                       |
| DMG              | Digital Multipley Switch                 |
| מאום             | Digital Matcipiek Switch                 |
|                  | Directory Number                         |
| DIM              | Directory Number                         |
|                  | Enderel Telephone and Electric Company   |
| FED IEL + ELECI  | Ground                                   |
| G                | Ground<br>Coneral Specification          |
|                  | International Talonhana and Talograph    |
|                  | International Telephone and Telegraph    |
|                  | The Givenit                              |
|                  |                                          |
|                  | Line Drawer                              |
|                  | Line Equipment Number                    |
|                  | Line Module                              |
|                  | Maintenance and Administration Desition  |
| MAP              | Maintenance and Administration Position  |
| ME               | Multirequency                            |
|                  | Metallic Test Access (Unit)              |
| MID              | Magnetic Tape Drive                      |
| MIM              | Maintenance frunk Module                 |
| NE               | North Electric                           |
| NEC              | Nippon Electric Company                  |
| NTL              | Northern Telecom Limited                 |
| NTP              | Northern Telecom Practices               |
| NR               | No Ring                                  |
| N'I'             | No Tip                                   |
| OAU              | Office Alarm Unit                        |
| OG               | Outgoing (Trunk)                         |
| OR               | Open Ring                                |
| 01 <sup>r</sup>  | Open Tip                                 |
| PBX              | Private Branch Exchange                  |
| PEC              | Product Engineering Code                 |
| POP              | Performance Oriented Practices           |
| R                | Ring                                     |
| RCS              | Remote Concentrator SLC-96               |
| RCU              | Remote Carrier Urban                     |
| KLM              | Remote Line Module                       |
| KSM              | Remote Service Module                    |
| RTS              | Return to Service                        |
| S                | Sleeve                                   |
| SC               | Stromberg Carlson                        |

| SCAN | Scan (Point)                |
|------|-----------------------------|
| SD   | Signal Distribution (Point) |
| SMS  | Subscriber Module SLC-96    |
| SMU  | Subscriber Module Urban     |
| SXS  | Step-by-Step                |
| Т    | Tip                         |
| ТА   | Test Access                 |
| ТМ   | Trunk Module                |
| TST  | Test                        |
| TTP  | Trunk Test Position         |
| USI  | United States Instruments   |
| WE   | Western Electric            |
| XBAR | Crossbar                    |
|      |                             |